Regione Emilia-Romagna

Istruzioni per presentare la domanda telematica di partecipazione al contributo sul Sistema Sfinge2020

# Accordi regionali di insediamento e sviluppo delle imprese in attuazione dell'art.6, L.R. 14/2014 Bando 2022

(versione n. 1.1 del 20 luglio 2022)

## Sommario

| 1        | NTRODUZIONE                                                                                                    | 7        |
|----------|----------------------------------------------------------------------------------------------------|----------|
| 1.1      | Contenuto delle linee guida                                                                                                    | 7        |
| 1.2      | Registrazione nuovo utente                                                                                                    | 7        |
| 2        | ACCESSO ALL'APPLICATIVO WEB SFINGE2020                                                                                                    | 9        |
| 2.1      | Accesso all'applicativo Web Sfinge2020                                                                                                    | 9        |
| 2.       | .1 Home page                                                                                                    | 10       |
| 2.       | .2 Il menù orizzontale                                                                                                    | 10       |
| 2        | 3 Il menù verticale di navigazione                                                                                                    |          |
| 2        | 4 L'area centrale                                                                                                    | 12       |
| 2.       | 5 Soggetto giuridico corrente                                                                                                    | 14       |
| 2.       | Sezione Manuali                                                                                                    | 11       |
| 2.2      |                                                                                                    | 17       |
| 2.5<br>2 |                                                                                                    | 17       |
| 3        |                                                                                                    | 19       |
| 3.1      | Fasi della presentazione                                                                                                    | 19       |
| 3.2      | Inserimento nuova richiesta                                                                                                    | 20       |
| 3.       | .1 Selezione del soggetto richiedente                                                                                                    | 21       |
| 3.3      | Associazione Firmatario Richiesta                                                                                                    | 22       |
| 3.4      | Inserimento richiesta                                                                                                    | 23       |
| 3.       | .1 Dettaglio richiesta                                                                                                    | 24       |
| 3.5      | Elenco sezioni                                                                                                    | 26       |
| 3.       | .1 Proponenti                                                                                                    | 26       |
|          | 3.5.1.1 Dettaglio proponente                                                                                                    | 27       |
|          | 3.5.1.2 Inserimento del Referente                                                                                                    | 29       |
|          | 8.5.1.3 Aggiunta della sede dell'Intervento<br>8.5.1.4 Modifica del firmatario                                                                                       | 31<br>34 |
| 3.       | .2 Dati progetto                                                                                                    | 35       |
| 3.       | .3 Questionario progetti Tipologia A                                                                                                    | 36       |
|          | 8.5.3.1 Questionario progetti Tipologia A: Informazioni e obiettivi del progetto                                                                                     | 36       |
|          | 3.5.3.2 Questionario progetti Tipologia A: risorse coinvolte                                                                                                    | 39       |
|          | 8.5.3.3 Questionario progetti Tipologia A: piano di gestione della struttura                                                                                         | 40       |
|          | 3.5.3.4 Questionario progetti Tipologia A: previsioni di vendita e piano economico<br>3.5.3.5 Questionario progetti Tipologia A: tempi di reglizzazione del progetto | 41<br>42 |
|          | 8.5.3.6 Questionario progetti Tipologia A: tempi di realizzazione del progetto per voci di spesa                                                                     | 42       |
|          | 3.5.3.7 Questionario progetti Tipologia A: Articolazione dell'investimento                                                                                           | 43       |
| _        | 8.5.3.8 Questionario progetti Tipologia A: contributo                                                                                                    | 44       |
| 3.       | .4 Questionario progetti Tipologia B                                                                                                    | 44       |
|          | 8.5.4.1 Questionario progetti Tipologia B: Informazioni e obiettivi del progetto                                                                                     | 45<br>49 |
|          | 3.5.4.3 Questionario progetti Tipologia B: Descrizione del piano attivita<br>3.5.4.3 Questionario progetti Tipologia B: Descrizione delle risorse coinvolte          | 48<br>50 |
|          | 8.5.4.4 Questionario progetti Tipologia B: tempi di realizzazione del progetto                                                                                       | 53       |
|          | 3.5.4.5 Questionario progetti Tipologia B: tempi di realizzazione del progetto per voci di spesa                                                                     | 53       |
|          | 3.5.4.6 Questionario progetti Tipologia B: contributo                                                                                                    | 54       |
| 3.       | .5 Questionario progetti Tipologia C                                                                                                    | 55       |
| 3.       | .6 Questionario progetti Tipologia D                                                                                                    | 56       |
|          | 8.5.6.1 Questionario progetti Tipologia D: informazioni e obiettivi del progetto                                                                                     | 56       |
|          | 3.5.6.2 Questionario progetti Tipologia D: tempi di realizzazione del progetto                                                                                       | 57       |
|          | 3.5.6.4 Ouestionario progetti Tipologia D: centributo                                                                                                    | 58<br>59 |
|          |                                                                                                    | 0        |
|          |                                                                                                    | Z        |

| 3.5.7 Questionario progetti Tipologia E                                          | 59 |
|----------------------------------------------------------------------------------|----|
| 3.5.7.1 Questionario progetti Tipologia E: informazioni e obiettivi del progetto | 60 |
| 3.5.7.2 Questionario progetti Tipologia E: descrizione delle risorse coinvolte   | 62 |
| 3.5.7.3 Questionario progetti Tipologia E: tempi di realizzazione del progetto   | 63 |
| 3.5.7.4 Questionario progetti Tipologia E: Articolazione dell'investimento       | 63 |
| 3.5.7.5 Questionario progetti Tipologia E: contributo                            | 66 |
| 3.5.8 Piano costi                                                                | 66 |
| 3.5.9 Allegati richiesta                                                         | 68 |
| 3.5.10 Gestione indicatori di output                                             | 69 |
| 3.5.11 Autodichiarazioni                                                         | 71 |
| 3.5.12 Programma                                                                 | 72 |
| 3.5.13 Questionario programma                                                    | 74 |
| 3.5.14 Allegati programma                                                        | 75 |
| 3.6 Generazione Documento Fac-Simile                                             | 76 |
| 3.7 Validazione domanda                                                          | 78 |
| 3.8 Download della domanda                                                       | 79 |
| 3.9 Firma della richiesta                                                        | 80 |
| 3.10 Caricamento della richiesta firmata digitalmente                            | 80 |
| 3.11 Invio della domanda                                                         | 81 |
| 3.12 Protocollazione                                                             | 83 |
| 3.13 Riapertura di una domanda non ancora inviata                                | 84 |
| 3.14 Visualizzazione documenti caricati                                          | 84 |
| 4 SUPPORTO E SEGNALAZIONE DI PROBLEMI                                            | 86 |

## Indice delle figure

| Figura 1 - Accesso all'applicazione tramite Federa                                              | 9  |
|-------------------------------------------------------------------------------------------------|----|
| Figura 2 - Home page di Sfinge2020                                                              | 9  |
| Figura 3 - Menù superiore e relativi sottomenù                                                  | 10 |
| Figura 4 - Il rientro del menù                                                                  | 12 |
| Figura 5 - Navigazione pagina                                                                   | 13 |
| Figura 6 - Allargamento casella di testo                                                        | 13 |
| Figura 7 - Indicazione del Soggetto rappresentato                                               | 14 |
| Figura 8 - Sezione Manuali                                                                      | 15 |
| Figura 9 - Elenco manuali per procedure standard disponibili su Sfinge2020                      | 15 |
| Figura 10 - Portale POR FESR: accesso alla sezione dedicata a Sfinge2020                        | 16 |
| Figura 11 - Elenco manuali per procedure standard disponibili sul portale POR FESR regionale    | 17 |
| Figura 12 - Segnalazioni                                                                        | 17 |
| Figura 13 - Elenco manuali: Manuale per le segnalazioni di problemi tecnici                     | 18 |
| Figura 14 - Fasi della presentazione della domanda                                              | 19 |
| Figura 15 - Grafico avanzamento richiesta                                                       | 20 |
| Figura 16 - Richiesta inviata                                                                   | 20 |
| Figura 17 - Elenco Bandi                                                                        | 21 |
| Figura 18 - Selezione soggetto                                                                  | 21 |
| Figura 19 - Errore in caso di soggetto non abilitato alla compilazione della domanda            | 22 |
| Figura 20 - Associazione firmatario richiesta                                                   | 22 |
| Figura 21 - Selezione Firmatario e tipologia progetto                                           | 23 |
| Figura 22 - Sezioni richiesta                                                                   | 25 |
| Figura 23 - Elenco proponenti                                                                   | 27 |
| Figura 24 - Dettaglio proponente                                                                | 28 |
| Figura 25 - Esempio di dati mancanti in anagrafica                                              | 29 |
| Figura 26 - Proponenti: Aggiungi referente                                                      | 29 |
| Figura 27 - Selezione referente                                                                 | 29 |
| Figura 28 - Dati relativi al referente                                                          | 30 |
| Figura 29 - Sezione referenti del dettaglio proponente                                          | 30 |
| Figura 30 - Aggiunta della sede intervento                                                      | 31 |
| Figura 31 - Elenco (vuoto) sedi collegate                                                       | 31 |
| Figura 32 - Inserimento dati sede                                                               | 32 |
| Figura 33 - Elenco sedi collegate                                                               | 32 |
| Figura 34 - Sede intervento                                                                     | 33 |
| Figura 35 - Zona sede operativa                                                                 | 33 |
| Figura 36 - Zona sede operativa in zona montana                                                 | 34 |
| Figura 37 - Proponenti: Modifica firmatario                                                     | 35 |
| Figura 38 - Dati progetto                                                                       | 36 |
| Figura 39 - Questionario Legge 14: progetti Tipologia A                                         | 36 |
| Figura 40 - Questionario progetti Tipologia A: Informazioni e obiettivi del progetto (1 di 2)   | 37 |
| Figura 41 - Questionario progetti Tipologia A: Informazioni e obiettivi del progetto (2 di 2)   | 38 |
| Figura 42 - Questionario progetti Tipologia A: Servizio per l'accesso alla struttura di ricerca | 39 |
| Figura 43 - Questionario progetti Tipologia A: Risorse coinvolte                                | 40 |
| Figura 44 - Questionario progetti Tipologia A: Piano di gestione della struttura                | 41 |
| Figura 45 - Questionario progetti Tipologia A: Previsioni di vendita e piano economico          | 42 |
| Figura 46 - Questionario progetti Tipologia A: Tempi di realizzazione del progetto              | 42 |

| Figura 47 - Questionario progetti Tipologia A: Tempi di realizzazione del progetto per voci di spesa | 43 |
|----------------------------------------------------------------------------------------------------|----|
| Figura 48 - Questionario progetti Tipologia A: Articolazione dell'investimento                       | 44 |
| Figura 49 - Questionario progetti Tipologia A: Contributo                                            | 44 |
| Figura 50 - Questionario Legge 14: progetti Tipologia B                                              | 45 |
| Figura 51 - Questionario progetti Tipologia B: Informazioni e obiettivi del progetto (1 di 2)        | 46 |
| Figura 52 - Questionario progetti Tipologia B: Informazioni e obiettivi del progetto (2 di 2)        | 47 |
| Figura 53 - Questionario progetti Tipologia B: Descrizione dell'attività                             | 48 |
| Figura 54 - Questionario progetti Tipologia B: Obiettivo realizzativo                                | 49 |
| Figura 55 - Questionario progetti Tipologia B: Descrizione delle risorse coinvolte (1 di 3)          | 50 |
| Figura 56 - Questionario progetti Tipologia B: Descrizione delle risorse coinvolte (2 di 3)          | 51 |
| Figura 57 - Questionario progetti Tipologia B: Descrizione delle risorse coinvolte (3 di 3)          | 52 |
| Figura 58 - Questionario progetti Tipologia B: Risorse coinvolte nelle collaborazioni con università | 53 |
| Figura 59 - Questionario progetti Tipologia B: Tempi di realizzazione del progetto                   | 53 |
| Figura 60 - Questionario progetti Tipologia B: Tempi di realizzazione del progetto per voci di spesa | 54 |
| Figura 61 - Questionario progetti Tipologia B: Contributo                                            | 55 |
| Figura 62 - Questionario Legge 14: progetti Tipologia C                                              | 55 |
| Figura 63 - Questionario progetti Tipologia C: Contributo                                            | 55 |
| Figura 64 - Questionario Legge 14: progetti Tipologia D                                              | 56 |
| Figura 65 - Questionario progetti Tipologia D: Informazioni e obiettivi del progetto                 | 57 |
| Figura 66 - Questionario progetti Tipologia D: Tempi di realizzazione del progetto                   | 58 |
| Figura 67 - Questionario progetti Tipologia D: Tempi di realizzazione del progetto per voci di spesa | 59 |
| Figura 68 - Questionario progetti Tipologia D: Contributo                                            | 59 |
| Figura 69 - Questionario Legge 14: progetti Tipologia E                                              | 60 |
| Figura 70 - Questionario progetti Tipologia E: Informazioni e obiettivi del progetto (1 di 2)        | 61 |
| Figura 71 - Questionario progetti Tipologia E: Informazioni e obiettivi del progetto (2 di 2)        | 62 |
| Figura 72 - Questionario progetti Tipologia E: Risorse coinvolte                                     | 63 |
| Figura 73 - Questionario progetti Tipologia E: Tempi di realizzazione del progetto                   | 63 |
| Figura 74 - Questionario progetti Tipologia E: Articolazione dell'investimento                       | 64 |
| Figura 75 - Questionario progetti Tipologia E: modulo inserimento articolazione dell'investimento    | 65 |
| Figura 76 - Questionario progetti Tipologia E: Contributo                                            | 66 |
| Figura 77 - Esempio Piano costi                                                                      | 67 |
| Figura 78 - Inserimento documenti                                                                    | 68 |
| Figura 79 - Documenti caricati                                                                       | 69 |
| Figura 80 - Indicatori di output: progetti Tipologia A e B                                           | 70 |
| Figura 81 - Indicatori di output: progetti Tipologia D                                               | 70 |
| Figura 82 - Indicatori di output: progetti Tipologia E                                               | 71 |
| Figura 83 - Autodichiarazioni                                                                        | 72 |
| Figura 84 - Sezione Programma                                                                        | 73 |
| Figura 85 - Sezione Programma: gruppo imprese                                                        | 74 |
| Figura 86 - Questionario programma                                                                   | 75 |
| Figura 87 - Generazione pdf Fac-Simile                                                               | 77 |
| Figura 88 - Generazione pdf Fac-Simile (Voce Azioni)                                                 | 77 |
| Figura 89 - Richiesta Validata                                                                       | 79 |
| Figura 90 - Download domanda                                                                         | 79 |
| Figura 91 - Download domanda (Voce Azioni)                                                           | 79 |
| Figura 92 - Maschera per caricamento domanda                                                         | 80 |
| Figura 93 - Richiesta firmata caricata nel sistema                                                   | 81 |
| Figura 94 - Conferma invio domanda                                                                   | 82 |
|                                                                                                    | 5  |

| Figura 95 - Richiesta inviata alla pubblica amministrazione             |  |
|-------------------------------------------------------------------------|--|
| Figura 96 - Stato della richiesta Inviata alla pubblica amministrazione |  |
| Figura 97 - Stato della richiesta protocollata                          |  |
| Figura 98 - Conferma invalidazione domanda                              |  |
| Figura 99 - Elenco documenti                                            |  |
| Figura 100 - Azioni disponibili dopo l'invio della richiesta            |  |

## 1 Introduzione

## 1.1 Contenuto delle linee guida

Con riferimento al bando<sup>1</sup> approvato con *Deliberazione di Giunta Regionale n. 1098 del 4 luglio 2022,* le presenti linee guida contengono chiarimenti e istruzioni in merito alle regole di presentazione delle domande telematiche di partecipazione al contributo proposte attraverso l'applicativo web Sfinge2020.

**AVVERTENZA** - Alcune delle schermate e delle informazioni contenute in queste istruzioni operative potrebbero differire leggermente da quelle effettivamente visualizzate sul proprio dispositivo, sia a causa del browser utilizzato che per modifiche e/o integrazioni all'applicazione intervenute successivamente alla pubblicazione del presente manuale.

Le informazioni riportate nel presente manuale si riferiscono all'applicazione, denominata **Sfinge2020**, che gestisce il **POR FESR 2014-2020** e **bandi successivi**.

Da non confondere né col sistema Sfinge (per la gestione del POR FESR 2007-2013) e neppure col sistema Sfinge Sisma (per la gestione dei bandi relativi agli incentivi rivolti ai Comuni colpiti dal sisma del 2012 approvati <u>prima</u> del 2019) per i quali rimane tutto invariato.

## 1.2 Registrazione nuovo utente

Sfinge2020 è integrato con SPID, pertanto la registrazione di nuove utenze può avvenire esclusivamente attraverso l'ottenimento di una identità digitale SPID.

SPID è il *Sistema Pubblico di Identità Digitale* che permette di accedere ai servizi online della Pubblica Amministrazione su scala nazionale. Per ottenere le credenziali occorre registrarsi sul sito di uno dei gestori di identità digitali. Informazioni più approfondite sono disponibili on-line al seguente indirizzo

#### https://www.spid.gov.it/

Se già si possiede un'identità digitale SPID è possibile utilizzarla per accedere a Sfinge2020.

<sup>&</sup>lt;sup>1</sup> Ai fini del presente manuale di istruzione il termine bando ed il termine manifestazione di interesse sono da ritenersi equivalenti.

**NOTA** - Si ricorda che a partire dal 30 settembre 2021 **le credenziali FedERa** eventualmente già in possesso **non sono più valide**.

Tutti i cittadini italiani maggiorenni e i cittadini stranieri, purché in possesso di permesso di soggiorno e residenti in Italia, possono richiedere l'identità digitale SPID - LepidaID.

Maggiori informazioni al seguente indirizzo:

https://id.lepida.it/idm/app/#lepida-spid-id

## 2 Accesso all'applicativo Web Sfinge2020

## 2.1 Accesso all'applicativo Web Sfinge2020

L'accesso al sistema Sfinge2020 avviene digitando l'indirizzo

https://servizifederati.regione.emilia-romagna.it/fesr2020

nel proprio browser. L'accesso è gestito dal servizio regionale centrale di autenticazione digitale FedERa; pertanto, la prima videata che viene proposta è il pannello FedERa di autenticazione che permette di accedere utilizzando una delle seguenti modalità: identità digitale SPID, Carta di Identità Elettronica o Smartcard CIE/CNS.

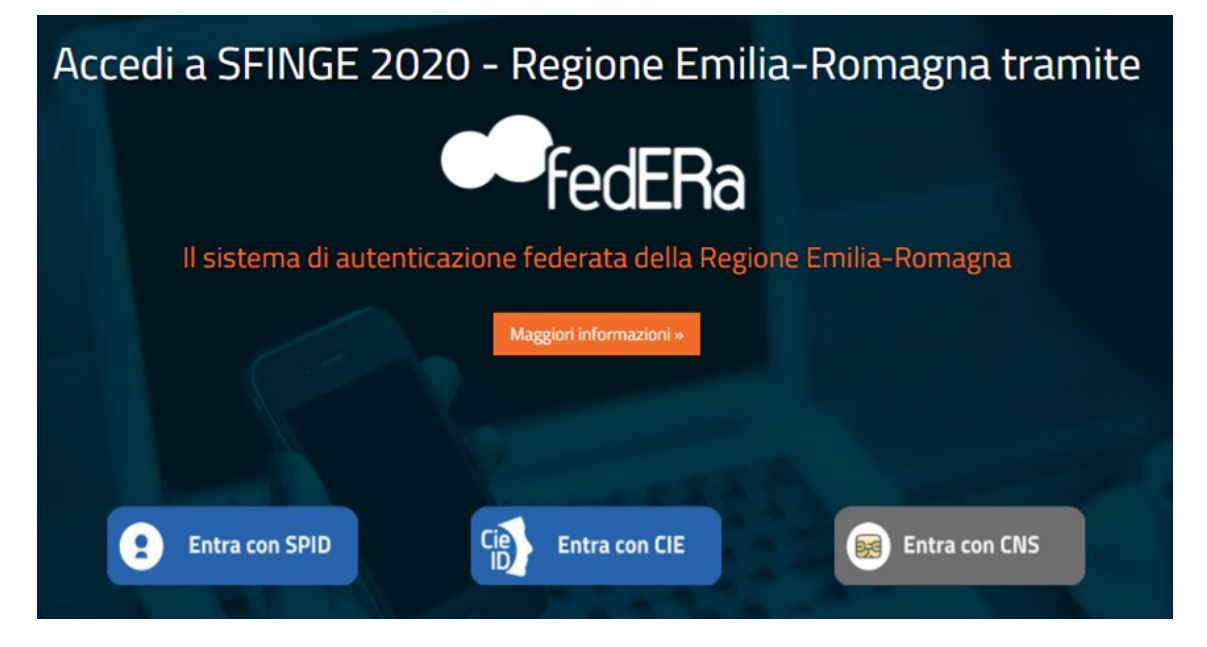

Figura 1 - Accesso all'applicazione tramite Federa

Una volta autenticati si accede all'applicativo vero e proprio.

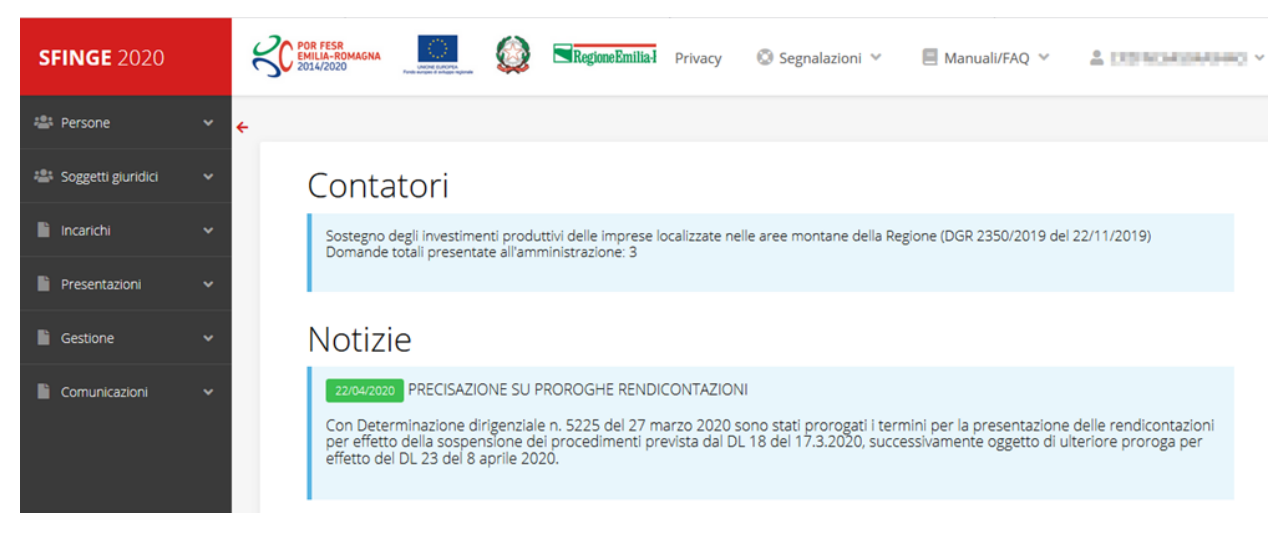

Figura 2 - Home page di Sfinge2020

Per maggiori dettagli sull'accesso all'applicativo Sfinge2020 e sulla fase di accreditamento all'interno dell'applicativo stesso consultare il *Manuale Operativo Beneficiari* disponibile nella sezione dedicata a Sfinge2020 del portale tematico dedicato al POR-FESR al seguente indirizzo:

#### http://fesr.regione.emilia-romagna.it/

Ricordiamo che la fase di accreditamento è richiesta solo la prima volta che si accede a Sfinge2020.

## 2.1.1 Home page

L'home page di Sfinge2020 si presenta come in Figura 2.

In essa notiamo tre aree distinte, che troveremo replicate in tutte le videate dell'applicazione: un menù orizzontale, posto nella parte alta della schermata, un menù verticale di navigazione, posto alla sinistra della schermata, ed un'area centrale che presenta il contenuto attivo della pagina.

## 2.1.2 Il menù orizzontale

| POR FESR<br>EMILIA-ROMAGNA<br>2014/2020 | UNDE CURDEA<br>Fonds europes d'enlago regionale | Privacy | 💿 Segnalazioni 👻 | 📒 Manuali/FAQ 👻         |                |
|-----------------------------------------|-------------------------------------------------|---------|------------------|-------------------------|----------------|
|                                         |                                                 |         | ≣Inserisci       | <b>≣</b> Elenco Manuali | 💄 Dati utente  |
|                                         |                                                 |         |                  | <b>I</b> ■FAQ           | 🗹 Dati persona |
|                                         |                                                 |         |                  |                         | Log Out        |

Figura 3 - Menù superiore e relativi sottomenù

Il menù superiore permette di accedere a:

- Privacy. Contiene l'informativa per il trattamento dei dati personali;
- **Segnalazioni**. Per segnalare malfunzionamenti o problemi di tipo tecnico relativi all'applicazione Sfinge2020. La vedremo meglio nei paragrafi successivi.
- Manuali/FAQ. Per accedere alla sezione contenente i manuali di utilizzo e le domande frequenti sull'uso di Sfinge2020. Anche questo argomento lo vedremo nei paragrafi successivi.
- Dati utente/persona. L'unica voce di interesse in questo menù è quella che permette di uscire dall'applicazione in quanto la voce Dati Utente apre una Maschera che non viene gestita in quanto la definizione dell'utente avviene tramite

il login attraverso il pannello FedERa e Dati Persana non fa altro che mostrare I propri dati anagrafici così come sono stati inseriti in fase di accreditamento.

## 2.1.3 Il menù verticale di navigazione

Attraverso questo menù si possono accedere a tutte le funzioni operative di Sfinge2020:

- Persone, ovvero gestione delle persone censite a Sistema: consente di definire e ricercare le persone che sono associate ai Soggetti Giuridici per cui si è autorizzati ad operare;
- Soggetti giuridici, ovvero gestione delle entità legali per le quali si è autorizzati ad operare: consente di definire e ricercare i soggetti giuridici (siano essi aziende, liberi professionisti, comuni, unioni di comuni o altri soggetti) per le quali si è autorizzati ad operare;
- **Incarichi**, attraverso la quale è possibile permettere ad altri utenti/persone di operare su una specifica entità legale a vario titolo.
- Presentazioni. È questa la funzione che permette di creare nuove richieste di partecipazione a bandi e procedure aperte e di consultare le richieste inserite, siano esse ancora incomplete ed in attesa di essere inviate o già presentate; per il dettaglio di funzionamento di questa sezione, fare riferimento ai manuali contenenti le istruzioni per la presentazione della domanda telematica di contributo relative alle procedure (bandi e/o manifestazioni di interesse) a cui si intende partecipare e che sono disponibili sul portale POR-FESR regionale nelle pagine relative ai bandi stessi;
- Gestione. Attraverso questa voce di menu è possibile gestire i propri progetti che sono stati finanziati. È attraverso questa funzione che potrete ricercare i progetti finanziati, e procedere con la richiesta di pagamento (quando disponibile), sottoporre alla PA le richieste di variazioni e/o di proroga, ecc.; per ulteriori approfondimenti fare riferimento ai manuali disponibili nella omonima sezione di Sfinge2020.
- Comunicazioni. In questa sezione trovate le comunicazioni relative alla fase istruttoria e/o di attuazione dei vostri progetti: comunicazioni dell'esito istruttoria, dell'esito di una richiesta di variazione, nonché comunicazioni generiche, ma sempre generate dalla PA verso di voi. Facciamo notare che le comunicazioni relative alle richieste di pagamento NON appaiono in questa area, ma vengono gestite all'interno della procedura relativa alle richieste di pagamento. Per ulteriori

approfondimenti fare riferimento ai manuali disponibili nella omonima sezione di Sfinge2020.

Evidenziamo la presenza della *freccia rossa* in alto sulla destra del menù (Figura 4). La sua funzione è quella di far collassare il menù verso sinistra in modo da allargare la parte del contenuto della pagina mostrata a video.

Risulta particolarmente utile in occasione di tabelle che tendono eccedere l'area visibile.

Basta poi cliccare nuovamente sulla freccia per rendere nuovamente visibile il menù.

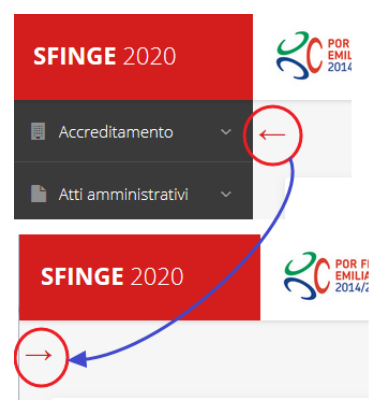

Figura 4 - Il rientro del menù

### 2.1.4 L'area centrale

Nell'area centrale della pagina vi è il contenuto attivo vero e proprio. Ad esempio, nella Home page che abbiamo mostrato in Figura 2 vengono mostrati dei **contatori** (presenti nel caso sia attiva la presentazione di richieste di contributo per uno o più bandi che presentano un limite massimo di domande) e delle **notizie** di servizio (ad esempio: aperture di periodi per la rendicontazione, modifiche a scadenze di interesse, o comunicazioni utili a richiedenti e beneficiari).

Nelle altre pagine sono sempre presenti in alto, al di sotto dei loghi, le cosiddette **briciole di pane**, che hanno lo scopo di fornire un modo semplice per risalire alla propria posizione durante l'utilizzo dell'applicazione. Esse permettono di identificare i seguenti elementi:

- Pagina corrente
- Percorso per raggiungere la pagina corrente
- Link per passare direttamente alle pagine precedenti

Per tornare alla pagina precedente è possibile utilizzare anche il pulsante Indietro.

| Dati generali pagina con i dati generali de            | ella richiesta<br>Pagina corrente                |              |
|--------------------------------------------------------|--------------------------------------------------|--------------|
| ★ > Elenco richieste > Dettaglio richiesta > Dati gene | erali Percorso per arrivare alla pagina corrente | December 1   |
| Link diretti alle pagine precedenti                    |                                                  | Rappresent - |
| Dati generali della fichiesta                          |                                                  |              |
|                                                        | 🗌 Esente da marca da bollo                       |              |
| Data marca da bollo                                    |                                                  |              |
| Numero marca da bollo                                  |                                                  |              |
| ← Indietro Torna alla pagin<br>precedente              | a                                                | Salva        |

Figura 5 - Navigazione pagina

Chiudiamo questo paragrafo evidenziando alcune indicazioni che vengono fornite in fase di compilazione dei vari moduli:

- i campi indicati con un asterisco rosso \* sono obbligatori
- il numero massimo di caratteri, quando indicato, *include gli spazi*.

Inoltre l'inserimento e la lettura di quanto digitato nelle caselle di testo è spesso facilitato dalla possibilità di allargare la casella stessa: è sufficiente, infatti, posizionarsi col mouse nell'angolo inferiore destro della casella di testo (contrassegnata da in piccolo triangolo formato da puntini grigi), il mouse assume la forma di una doppia freccia diagonale  $\frac{1}{2}$ ; a questo punto cliccare con il pulsante sinistro del mouse e, mantenendo premuto, trascinare fino ad ottenere la dimensione desiderata della casella (Figura 6). Sottolineiamo, però, che **questa funzionalità non è disponibile su tutti i browser**.

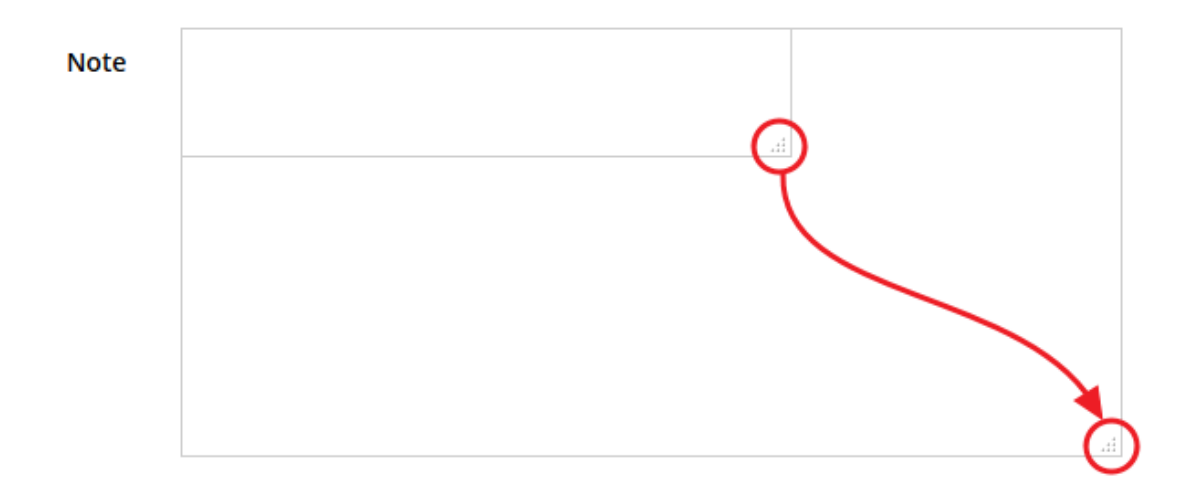

Figura 6 - Allargamento casella di testo

## 2.1.5 Soggetto giuridico corrente

Con il termine **Entità legale** o **Soggetto giuridico** (ai fini di questo manuale i due termini sono da considerarsi sinonimi) si indicano tutte quelle entità che possono presentare domanda di contributo attraverso il sistema Sfinge2020. Col termine **Soggetto giuridico corrente** è indicato il soggetto per il quale si sta presentando la domanda, ed è del tutto evidente che è particolarmente importante avere ben chiaro per quale soggetto si sta operando soprattutto per tutti quei casi (ad esempio per i consulenti) in cui un utente può operare per conto di più soggetti.

Questa informazione è indicata in modo chiaro tramite la banda presente in alto sulla destra al di sotto del menù orizzontale nelle varie videate:

| ★ > Elenco richieste > Dettaglio richiesta > Dati gener | ali                                                     |
|---------------------------------------------------------|---------------------------------------------------------|
|                                                         | Rappresenti -> AZIENDA NUMERO UNO SPA (CF: 99999999999) |
| Dati generali della richiesta                           |                                                         |
|                                                         | Indicazione del soggetto rappresentato                  |
|                                                         | Esente da marca da bollo                                |
| Data marca da bollo                                     |                                                         |
| Numero marca da bollo                                   |                                                         |
|                                                         |                                                         |
| ← Indietro                                              | Salva                                                   |

Figura 7 - Indicazione del Soggetto rappresentato

### 2.2 Sezione Manuali

I *manuali relativi a specifici bandi e procedure* - come, ad esempio, il presente manuale - sono disponibili <u>solo</u> sul portale regionale nelle pagine dedicate ai bandi stessi. Per quanto riguarda invece i *manuali per le procedure standard*, essi sono disponibili sia sulla sezione dedicata a Sfinge2020 del portale tematico della Regione Emilia-Romagna che nella sezione manuali dell'applicazione stessa, e sono i seguenti:

- **Manuale Sfinge2020** (a cui spesso ci riferiremo anche con la terminologia *Manuale Operativo Beneficiari*): che tratta ed approfondisce i seguenti argomenti:
  - o accesso ed accreditamento all'applicazione,
  - o definizione di Soggetti giuridici (Azienda, Comune, ecc),
  - o inserimento di ulteriori Sedi operative,
  - o creazione di Persone,

- assegnazione degli Incarichi (Legale rappresentante, Operatore, Procuratore, ecc.).
- Manuale per richiesta di variazione progetto: che tratta ed approfondisce la procedura che un beneficiario deve seguire per presentare una richiesta di variazione ad un proprio progetto ammesso a finanziamento.
- Manuale per richiesta integrazione domanda: che tratta ed approfondisce la procedura che un beneficiario deve seguire per rispondere ad una richiesta da parte degli istruttori PA di integrazione di una propria domanda di partecipazione ad un bando.
- Manuale per richiesta integrazioni rendicontazione: che tratta ed approfondisce la procedura che un beneficiario deve seguire per rispondere ad una richiesta, da parte degli istruttori contabili PA, di integrazione di una propria domanda di pagamento del contributo.

La sezione Manuali disponibile su Sfinge2020 è raggiungibile dal menù superiore dell'applicazione (Figura 8).

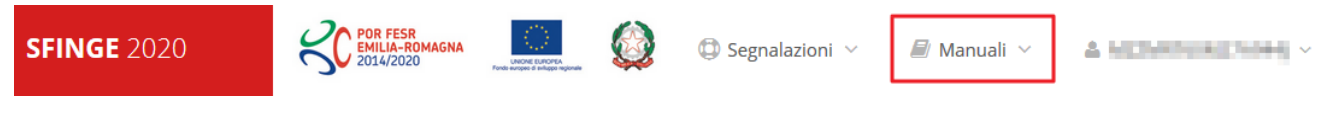

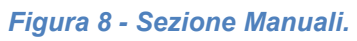

Selezionando la voce Elenco viene mostrato l'elenco dei manuali disponibili (Figura 9).

| SC POR<br>EMIL<br>2014 | FESR<br>IA-ROMAGNA<br>/2020 ENGLAND CONTRACTOR CONTRACTOR CON | Segnalazioni ~ Annuali ~                                                                                                    | water and  |  |  |  |
|------------------------|----------------------------------------------------------------------------------------------------|----------------------------------------------------------------------------------------------------|------------|--|--|--|
| ←                      |                                                                                                    | Elenco                                                                                                    |            |  |  |  |
| Elen                   | co manuali                                                                                                    |                                                                                                    |            |  |  |  |
| 🖀 > eler               | nco manuali                                                                                                    |                                                                                                    |            |  |  |  |
|                        | Elenco Manuali                                                                                                    |                                                                                                    |            |  |  |  |
|                        | Nome Documento                                                                                                    | Descrizione                                                                                                    | Azioni     |  |  |  |
|                        | Manuale inserimento e gestione segnalazioni - Beneficiari.pdf                                                                                                    | Spiega come inserire una segnalazione in caso di<br>malfunzionamenti o di problemi di tipo tecnico relativi<br>all'applicazione Sfinge2020. Spiega l'utilizzo del sistema<br>attraverso il quale sono gestiste le segnalazioni (denominato | Azioni 👻   |  |  |  |
|                        |                                                                                                    | Mantis), come verificarne lo stato, come aggiungere note o allegati.                                                                                                    | Visualizza |  |  |  |
|                        |                                                                                                    | Tratta ed approfondisce i seguenti argomenti: accesso ed<br>accreditamento all'applicazione, definizione di Entità Legale                                                                                                    | Scarica    |  |  |  |
|                        | Manuale Onerativo Sfinge2020 - Reneficiario v1 7 ndf                                                                                                    | (Azienda, Comune o Altro Soggetto), inserimento di ulteriori                                                                                                    | Azioni 👻   |  |  |  |

Figura 9 - Elenco manuali per procedure standard disponibili su Sfinge2020

Si ricorda che i manuali dedicati ai singoli bandi - come, ad esempio, il presente manuale - sono disponibili <u>solo</u> sui portali regionali nelle pagine dedicate ai bandi stessi.

Sul portale regionale dedicato al FESR la sezione con i manuali per le procedure standard è raggiungibile all'indirizzo

#### http://fesr.regione.emilia-romagna.it/

seguendo il link *Accesso a Sfinge2020* in home page (vedi figura seguente). Cliccando sul collegamento si viene indirizzati alla pagina dedicata all'applicazione dove, fra l'altro, sono scaricabili i manuali sopra menzionati.

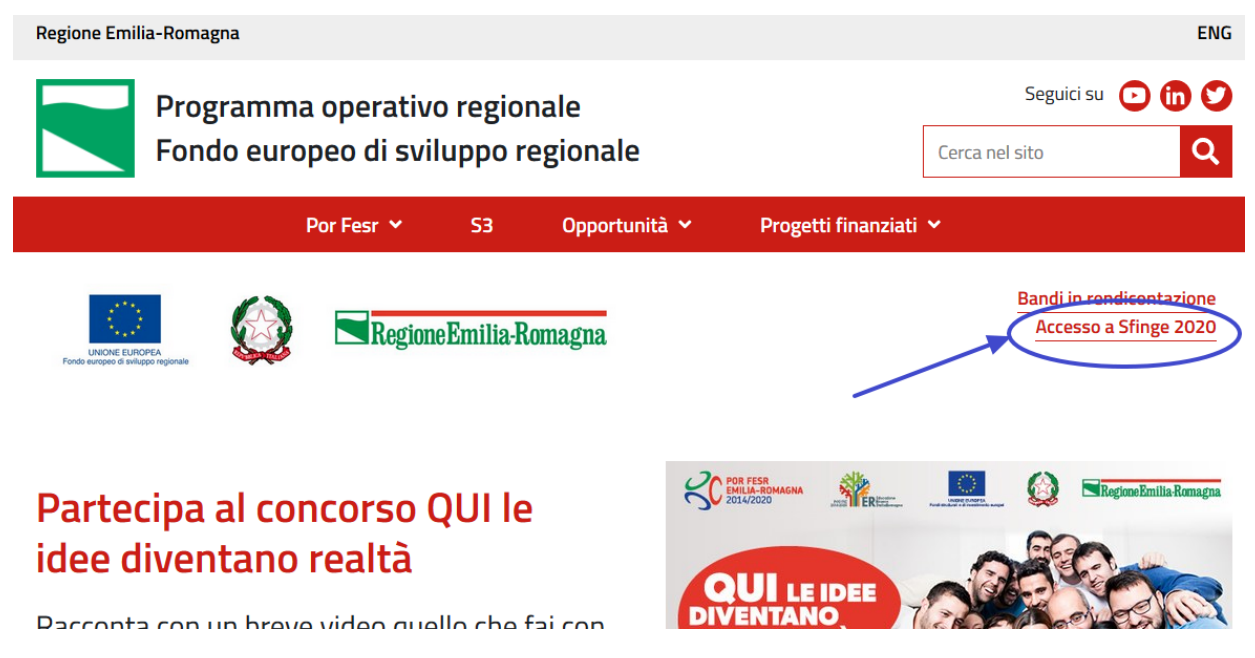

Figura 10 - Portale POR FESR: accesso alla sezione dedicata a Sfinge2020

|                                                                                                    |               |                                | Seguici su 🕑 💼     |
|----------------------------------------------------------------------------------------------------|---------------|--------------------------------|--------------------|
|                                                                                                    |               |                                |                    |
| Fondo europeo di sviluppo regiona                                                                                                    | le            |                                | Cerca nel sito     |
| Por Fesr 💙 S3                                                                                                    | Opportunità 💙 | Progetti finanziati 💙          |                    |
| 🛠 / Opportunità                                                                                                    |               |                                |                    |
| Richiesta di finanziamenti tramite<br>Sfinge2020                                                                                                    |               |                                | Condividi          |
| Sfinge2020 è il sistema per presentare domanda e gestire i finanziamenti Por<br>Fesr per tutti i bandi, a partire dal 2016.                                                                                                    |               | In questa sezione              |                    |
| Identificazione tramite Federa                                                                                                    |               | Indicatori di output in sede d | li rendicontazione |
| Prima di accedere a Sfinge2020 è necessario identificarsi su Federa, il sistema di<br>identità digitale della Regione Emilia-Romagna, in caso di <b>utente non registrato</b> .                                                                                                    |               | Bandi                          |                    |
| <ul> <li>vai alla <u>pagina di FedERa</u> dove è possibile registrarsi</li> <li>segui le <u>istruzioni (pdf, 381.8 KB)</u> per registrarsi con livello di affidabilità</li> </ul>                                                                                                    |               | Altre opportunità              |                    |
| medio                                                                                                    |               | Informazioni                   |                    |
| Accesso a Sfinge2020                                                                                                    |               | Per presentare la domanda      |                    |
| Cliccando su <u>Stinge2020</u> si accede alla pagina di ingresso a Federa per <b>utenti</b><br>registrati.                                                                                                    |               | r er presentare la domanda     |                    |
| A questo punto, scegli l'ente gestore di credenziali, inserisci login e password e                                                                                                    |               | Per i beneficiari              |                    |
| puoi procedere alla registrazione su Sfinge2020, seguendo le istruzioni contenute                                                                                                    |               | 2018                           |                    |
| nei manuaie.                                                                                                    |               | Richiesta di finanziamenti ti  | ramite Sfinge2020  |
| Per approtondire                                                                                                    |               |                                | anne shingerord    |
| Manuale POEKa     Manuale operative heneficiari Sfinge2020 (odf. 1.4. MR)                                                                                                    |               |                                |                    |
| Manuale operativo benenciari Singezozo (pui, 1.4 MD)                                                                                                    |               |                                |                    |
| Manuale per richiesta di variazione progetto (pdf, 1,6 MD)                                                                                                    |               |                                |                    |
| Manuale per richiesta integrazione domanda (pdi, 1.4 MB)                                                                                                    |               |                                |                    |
|                                                                                                    |               |                                |                    |
| Assistenza utenti                                                                                                    |               |                                |                    |
| P HedERa                                                                                                    |               |                                |                    |
| <ul> <li>Helpdesk Sfinge2020</li> <li>Aprire una segnalazione tramite la voce Segnalazioni dall'applicativo<br/>Sfinge2020.</li> <li>Telefonare al numero 06.99.330.300</li> <li>Attenzione II supporto telefonico è fornito solo dopo che è stata aperta una<br/>Segnalazione con le informazioni di dettaglio necessarie a comprendere la<br/>problematica. Non si fornisce supporto tecnico via email</li> </ul> |               |                                |                    |
| iii pubblicato il 19/04/2016 — ultima modifica 04/04/2018                                                                                                    |               |                                |                    |
|                                                                                                    | 🔊 Non hai tro | vato quello che cerchi ?       |                    |
|                                                                                                    | in.           |                                |                    |
| POR FESR : : : ////                                                                                                    |               |                                | _                  |

Figura 11 - Elenco manuali per procedure standard disponibili sul portale POR FESR regionale

## 2.3 Segnalazioni

In caso di malfunzionamenti o di problemi di tipo tecnico relativi all'applicazione Sfinge2020, la procedura che garantisce il minor tempo di attesa per la risoluzione della propria problematica, è quella di aprire una segnalazione tramite la voce **Segnalazioni** presente nel menù in alto a destra dell'applicativo:

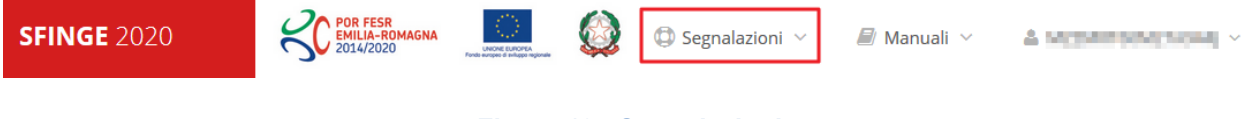

Figura 12 - Segnalazioni

Nella sezione Manuali è disponibile una guida (Figura 13) che spiega l'utilizzo del sistema (denominato *Mantis*), attraverso il quale sono gestiste le segnalazioni inserite tramite il menù sopra indicato.

#### Elenco manuali elenco manuali Elenco Manuali Nome Documento Descrizione Azioni Spiega come inserire una segnalazione in caso di malfunzionamenti o di problemi di tipo tecnico relativi all'applicazione Sfinge2020. Spiega l'utilizzo del sistema Manuale inserimento e gestione segnalazioni - Beneficiari.pdf attraverso il quale sono gestiste le segnalazioni (denominato Mantis), come verificarne lo stato, come aggiungere note o allegati. Tratta ed approfondisce i seguenti argomenti: accesso ed accreditamento all'applicazione, definizione di Entità Legale (Azienda, Comune o Altro Soggetto), inserimento di ulteriori Manuale Operativo Sfinge2020 - Beneficiario v1.7.pdf sedi operative, creazione di Persone, assegnazione degli

Figura 13 - Elenco manuali: Manuale per le segnalazioni di problemi tecnici

Questo canale è quello da utilizzare per la soluzione di *problematiche di tipo tecnico sul funzionamento dell'applicazione Sfinge2020*.

Lo approfondiremo meglio nel paragrafo finale del manuale, per il momento anticipiamo che gli altri punti di accesso per avere assistenza, a seconda dei problemi riscontrati, sono i seguenti:

- per problematiche relative alla procedura di accesso tramite pannello FedERa occorre fare riferimento al *supporto di FedERa* fornito da Lepida S.p.A.;
- per problematiche relative alla procedura di registrazione tramite identità SPID occorre fare riferimento al supporto fornito dal *proprio fornitore del servizio*;
- per domande e chiarimenti riguardanti il bando e le procedure a esso collegate occorre contattare lo *Sportello Imprese* della Regione Emilia-Romagna.

## 3 Presentazione domanda di contributo

## 3.1 Fasi della presentazione

Una volta registrata correttamente l'entità legale, per completare con successo la presentazione della domanda di contributo è necessario passare attraverso tutte le fasi schematizzate nel diagramma di Figura 14.

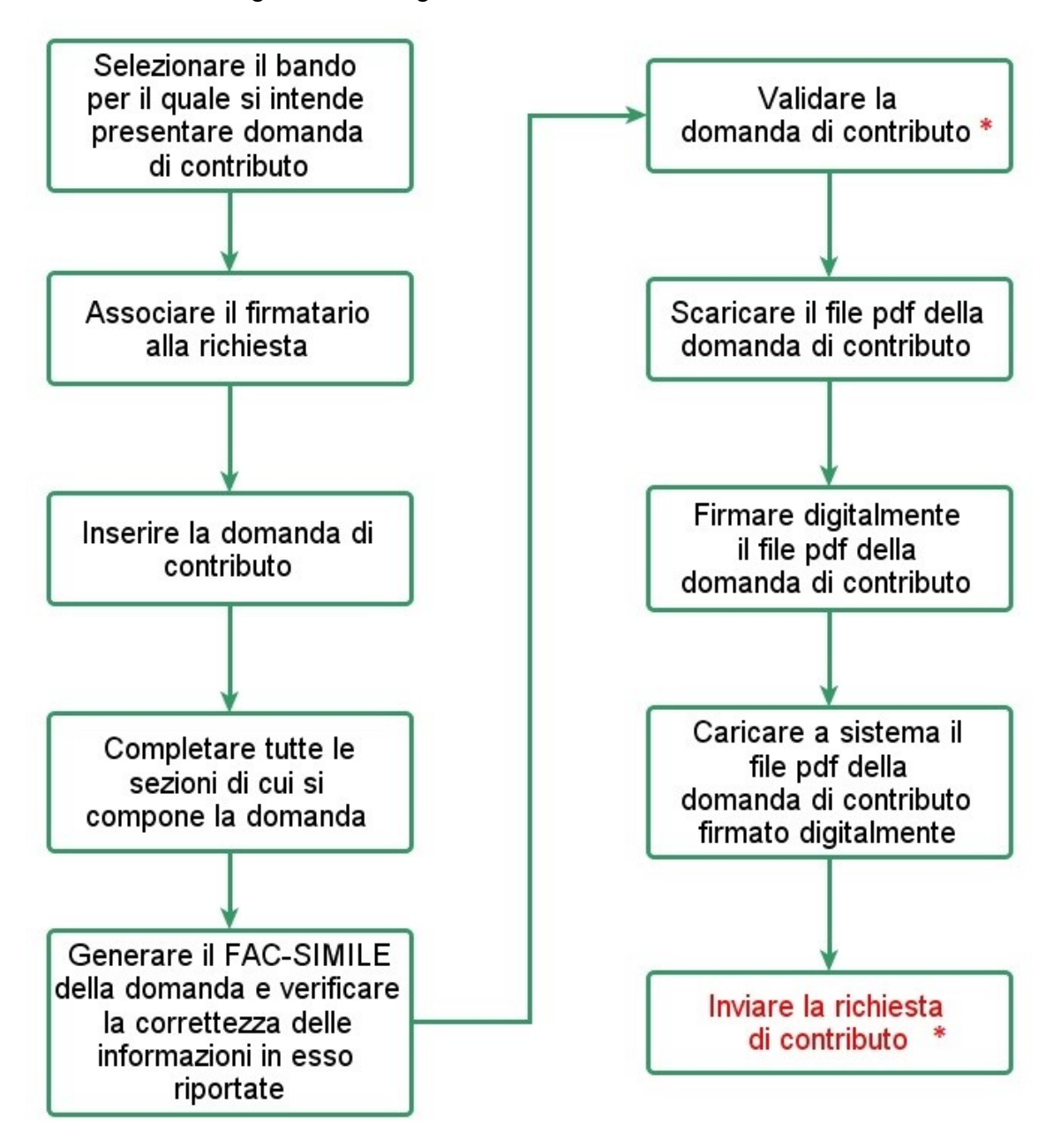

Figura 14 - Fasi della presentazione della domanda

**\* ATTENZIONE** - Contestualmente all'inserimento della domanda di contributo il sistema crea **un programma di investimento** a cui

verranno associate tutte le domande create dallo stesso soggetto proponente. Le azioni di Validazione e di Invio della richiesta sono condivise da tutte le domande legate al programma d'investimento: la validazione di una domanda valida automaticamente tutte le domande del programma di investimento e l'invio di una domanda invia automaticamente tutte le domande del programma di investimento. Pertanto, a seguito dell'invio di una domanda non sarà possibile creare ulteriori domande. Si ricorda inoltre che il programma d'investimento deve includere almeno un progetto di tipologia B e può prevedere al massimo un progetto per ognuna delle altre tipologie di aiuti con l'avvertenza che, per quanto riguarda i progetti tipologia E, questi ultimi possono essere presentati dalle sole imprese che non abbiano sedi registrate in Emilia-Romagna al momento della approvazione del Bando.

Gli step principali sono anche rappresentati graficamente su Sfinge2020 dal seguente diagramma:

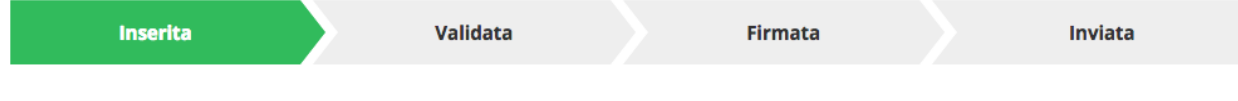

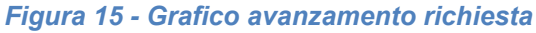

La procedura di presentazione della richiesta di partecipazione al contributo s'intende completata quando <u>tutte</u> le fasi del diagramma soprastante sono evidenziate in **VERDE e la richiesta risulta** <u>INVIATA</u> (vedi Figura 16).

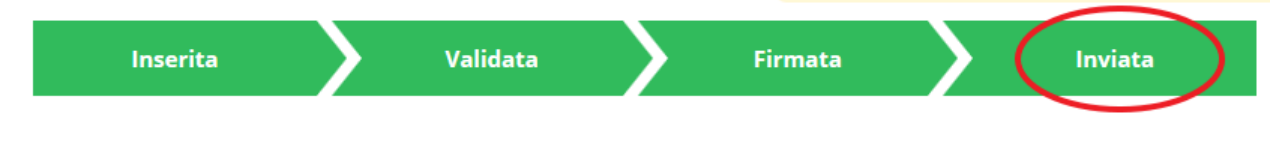

Figura 16 - Richiesta inviata

#### 3.2 Inserimento nuova richiesta

Dopo essere entrati nel sistema, per procedere alla compilazione di una domanda dovete accedere al menù *Presentazioni → Nuova Richiesta* 

Se la vostra utenza è associata a un solo Soggetto, si presenterà direttamente la schermata per selezionare il bando di riferimento:

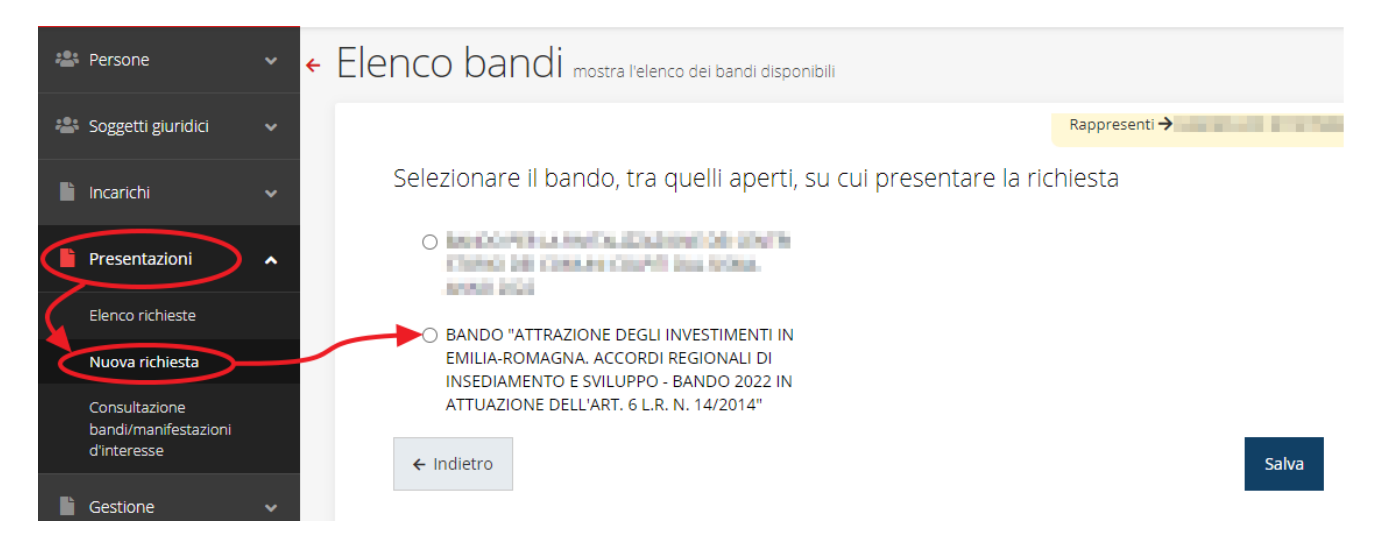

Figura 17 - Elenco Bandi

Selezionate il bando di interesse quindi premere sul pulsante **Salva** per creare la richiesta e dare il via alla fase di compilazione della stessa (Figura 17).

## 3.2.1 Selezione del soggetto richiedente

Solo nel caso in cui la vostra utenza sia collegata a più soggetti, prima di poter accedere alla schermata per la selezione del bando di riferimento, è necessario scegliere per quale Soggetto intendete presentare richiesta:

| Sog          | ggetti                                                              |             |                |             |  |  |  |
|--------------|---------------------------------------------------------------------|-------------|----------------|-------------|--|--|--|
| <b>☆</b> > S | ★ > Selezione soggetto                                              |             |                |             |  |  |  |
|              | Selezionare un soggetto nell'elenco per continuare con l'operazione |             |                |             |  |  |  |
|              | Denominazione                                                       | Partita iva | Codice fiscale | Azioni      |  |  |  |
|              | 04.96                                                               | 0000000     | 00000000       | Seleziona   |  |  |  |
|              | rtona anona i                                                       | 03.0600     | CEDER          | Seleziona 🔿 |  |  |  |
|              | INVERSION.                                                          | 00/03/054   | TRADING .      | Seleziona 🗲 |  |  |  |

Figura 18 - Selezione soggetto

Se il soggetto desiderato non fosse presente in elenco, è possibile inserirlo tramite l'apposita procedura descritta nel già citato *Manuale Operativo Beneficiario*.

Attenzione: L'utente a cui non sia assegnato un incarico di tipo operativo (ovvero "Utente principale", "Operatore" o "Consulente") non può inserire la domanda. Se, nonostante ciò, l'utente cerca di inserire una domanda senza essere abilitato, il sistema presenterà la seguente schermata di errore:

## Errore

A > Home > Errore

Ci dispiace ma non ha diritto di accedere alla risorsa che ha richiesto! La invitiamo a tornare alla <u>Pagina principale</u>

Figura 19 - Errore in caso di soggetto non abilitato alla compilazione della domanda

In questi casi per poter procedere è indispensabile che all'utente venga associato idoneo incarico. Questa associazione può essere fatta **solo da colui che** *possiede l'incarico di "Utente principale" per il Soggetto* (Azienda, Comune od Altro soggetto) per il quale si sta presentando domanda: per i dettagli sulla procedura di assegnazione degli incarichi e sul loro significato si rimanda al *Manuale Operativo Beneficiario*.

## 3.3 Associazione Firmatario Richiesta

Il primo passo per presentare una nuova domanda è definire chi ne è il **Firmatario**. Nel caso in cui al Soggetto per il quale state presentando la domanda non fosse ancora associato un incarico con facoltà di firma, il sistema vi avverte con la seguente schermata:

| Non         | Non è stato inserito alcune legale rappresentate |                         |          |       |          |        |  |
|-------------|--------------------------------------------------|-------------------------|----------|-------|----------|--------|--|
| <b>+</b> Ag | ggiungi incarico                                 | Q Ricerca               |          |       |          |        |  |
| Numer       | o elementi trovati                               | : 1 - Filtro attivo: No |          |       |          |        |  |
| Id          | Nome                                             | Cognome                 | Incarico | Stato | Soggetto | Azioni |  |

Figura 20 - Associazione firmatario richiesta

Cliccando sul pulsante **Aggiungi Incarico** potrete assegnare un incarico abilitato alla firma alla persona desiderata: per i dettagli sulla procedura di assegnazione degli incarichi e sul loro significato si rimanda al **Manuale Operativo Beneficiario**.

Una volta che per il Soggetto in questione esiste almeno una persona con facoltà di firma potrete procedere con l'inserimento della richiesta.

Si ricorda che il sistema controlla che il codice fiscale di colui che firma digitalmente la richiesta corrisponda al codice fiscale della persona che in fase di compilazione della richiesta avete indicato come firmatario. Il superamento di questo controllo non può

essere portato a giustificazione qualora il compilatore presenti domande firmate digitalmente da un soggetto diverso da chi ne ha facoltà giuridica.

**AVVERTENZA** - Per la determinazione dei soggetti che possono firmare la domanda e delle possibili procure utilizzabili, fare esclusivo riferimento all'atto che disciplina le regole di partecipazione al bando ed alla normativa vigente.

### 3.4 Inserimento richiesta

Una volta selezionato il bando per il quale si intende presentare richiesta e premuto il pulsante **Salva**, il sistema, prima di procedere con la creazione della richiesta, richiede che ne venga specificato il **firmatario** e la **tipologia del progetto**:

| Firmatario           |                                                                                                    |       |
|----------------------|----------------------------------------------------------------------------------------------------|-------|
| Firmatario *         |                                                                                                    |       |
| Tipologia progetto   |                                                                                                    |       |
| Tipologia progetto * | <ul> <li>Investimenti per la realizzazione di infrastrutture di<br/>ricerca (Categoria di aiuti A)</li> <li>Aiuti a favore della ricerca e sviluppo (Categoria di</li> </ul> |       |
|                      | aiuti B)<br>〇 Aiuti alla formazione (Categoria di aiuti C)                                                                                                    |       |
|                      | <ul> <li>Aiuti per la tutela dell'ambiente per interventi<br/>finalizzati alla produzione di energia da fonti<br/>rinnovabili (Categoria di aiuti D)</li> </ul>              |       |
|                      | <ul> <li>Aiuti agli investimenti nelle aree assistite e aiuti in<br/>favore delle PMI (Categoria di aiuti E)</li> </ul>                                                      |       |
|                      |                                                                                                    | Salva |

#### Figura 21 - Selezione Firmatario e tipologia progetto

Una volta premuto il pulsante **Salva** la domanda viene creata e contestualmente viene generato il codice del Programma d'investimento. Si viene in tal modo indirizzati al **Dettaglio richiesta**.

**AVVERTENZA** - All'interno del programma che si intende presentare è obbligatorio inserire <u>almeno un progetto</u> di tipologia "Aiuti a favore

della ricerca e sviluppo (progetti Tipologia B)": non vi sono limiti sul numero massimo di progetti per questa tipologia di aiuti ma almeno uno deve essere presentato.

A completamento del programma è possibile, invece, inserire <u>un solo</u> <u>progetto</u> per ognuna delle altre tipologie: "Investimenti per la realizzazione di strutture di ricerca (progetti Tipologia A)", "Investimenti per la tutela dell'ambiente per interventi finalizzati alla produzione di energia da fonti rinnovabili (progetti Tipologia D)" e "Investimenti produttivi (nelle aree assistite e/o per le PMI) (progetti Tipologia E)". Un caso particolare è la tipologia "Realizzazione di progetti di formazione (progetti Tipologia C)", per la quale è sì possibile inserire <u>una sola</u> <u>istanza</u> ma, per come è strutturata la presentazione della domanda, all'interno di essa si può caricare come allegato il modulo nel quale è possibile inserire più progetti formativi.

Pertanto, se le domande per le tipologie di aiuto A, C, D ed E sono già presenti, all'atto della creazione di una nuova richiesta il sistema non consente di inserirne una seconda.

## 3.4.1 Dettaglio richiesta

La videata che segue rappresenta il dettaglio della richiesta che si sta compilando e si divide in tre parti principali. In alto vengono rappresentati i passi di cui si compone la presentazione della domanda espressi graficamente dal diagramma già mostrato in precedenza.

Subito al di sotto c'è un'area denominata **Dati richiesta** che riepiloga le informazioni salienti della domanda in corso di compilazione e riporta il codice Programma di riferimento.

Di seguito sono elencate tutte le sezioni da compilare prima di poter inviare la domanda. Come per lo stato, anche le varie sezioni si presentano di colore grigio quando non sono complete, ed assumono il colore verde una volta che sono state compilate. Alla destra di ogni voce non ancora completata è presente il link arancione **Istruzioni**; passando il mouse su di esso appare un breve suggerimento sulla compilazione della sezione.

In Figura 22 è mostrato il dettaglio per un progetto di tipologia A; le sezioni effettivamente presenti nel dettaglio della domanda possono differire in funzione della tipologia di progetto in compilazione.

| Inserita                      | Validata                             |                             | Firmata                  | Inviata    |            |  |  |  |  |
|-------------------------------|--------------------------------------|-----------------------------|--------------------------|------------|------------|--|--|--|--|
| Dati richiesta                |                                      |                             |                          |            |            |  |  |  |  |
| Numero richiesta              | 31759                                |                             |                          |            |            |  |  |  |  |
| Numero protocollo             | -                                    |                             |                          |            |            |  |  |  |  |
| Titolo progetto               | -                                    |                             |                          |            |            |  |  |  |  |
| Stato                         | Richiesta inserita nel sistema       |                             |                          |            |            |  |  |  |  |
| Tipologia progetto            | Investimenti per la realizzazione di | i infrastrutture di ricerca | ı (Categoria di aiuti A) |            |            |  |  |  |  |
| Codice Programma              | 1-169                                |                             |                          |            |            |  |  |  |  |
| Sezioni                       |                                      |                             |                          |            |            |  |  |  |  |
| Gestione dati marca           | a da bollo                           |                             |                          |            | istruzioni |  |  |  |  |
| Gestione proponenti           |                                      |                             |                          |            | istruzioni |  |  |  |  |
| Gestione dati proge           | <u>etto</u>                          |                             |                          |            | istruzioni |  |  |  |  |
| Gestione questionar           | <u>rio Legge 14 2022</u>             |                             |                          |            | istruzioni |  |  |  |  |
| Gestione piano costi          |                                      |                             |                          |            | istruzioni |  |  |  |  |
| Gestione allegati richiesta   |                                      |                             |                          |            | istruzioni |  |  |  |  |
| Gestione indicatori di output |                                      |                             |                          |            | istruzioni |  |  |  |  |
| Autodichiarazioni             |                                      |                             |                          | istruzioni |            |  |  |  |  |
| Programma                     |                                      |                             |                          |            | istruzioni |  |  |  |  |

 Programma
 istruzioni

 Gestione Questionario Programma
 istruzioni

 Gestione allegati programma
 istruzioni

Genera domanda pdf

#### Figura 22 - Sezioni richiesta

Facciamo notare che lo stato della domanda a questo punto è **Richiesta inserita nel sistema**. Per poter inviare la richiesta occorre in primo luogo compilare tutte le sezioni di cui è composta.

**ATTENZIONE** - Il fatto che una sezione sia di colore verde (ovvero contrassegnata come completata) indica semplicemente che il sistema rileva che sono presenti tutti gli elementi obbligatori di quella sezione. Se, ad esempio, la compilazione di una sezione fosse composta di soli elementi facoltativi, essa apparirebbe già spuntata ed in verde. Questo però non implica necessariamente che non possano esserci

informazioni utili da inserire; si consiglia, pertanto, di verificare sempre la sezione per non inviare una domanda incompleta e che poi non sarà possibile integrare.

### 3.5 Elenco sezioni

Nei paragrafi che seguono verranno illustrate le varie sezioni da compilare per poter completare e inviare la richiesta di contributo: verranno mostrate le varie schermate ed il contenuto delle sezioni di cui si compone la domanda senza entrare puntualmente nel merito dei contenuti, per i quali si rimanda all'atto di approvazione del bando. In particolare, si sottolinea quanto segue:

- per tutte le tipologie di progetti sono presenti le sezioni relative a: Proponenti, Dati progetto, Piano dei costi, Autodichiarazioni, Allegati richiesta, e prevedono l'inserimento delle informazioni declinate sulla base della tipologia di progetto;
- la sezione Questionario Legge 14 2022 contiene sezioni specifiche per ciascuna tipologia di progetto;
- la sezione Gestione indicatori di output è prevista per tutte le tipologie di progetto ad eccezione che per "Realizzazione di progetti di formazione" (progetti Tipologia C);
- le sezioni Programma, Gestione questionario programma e Gestione allegati programma condividono i dati inseriti in tutte le domande create dallo stesso soggetto proponente. Questo significa che i dati inseriti o modificati nelle suddette sezioni per una domanda, <u>saranno automaticamente replicati nelle altre domande legate al</u> programma d'investimento.

## 3.5.1 Proponenti

I dati anagrafici del soggetto proponente vengono agganciati automaticamente da quanto inserito durante le fasi di accreditamento e di definizione dell'entità legale. Se le informazioni in anagrafica sono incomplete, la cosa verrà segnalata in questa sezione. In questa pagina vengono visualizzati i dati anagrafici ed è possibile inserire i dati integrativi necessari al completamento della domanda: il referente del progetto e selezionare la sede dell'intervento.

| 9 I dati inseriti per il proponente <b>data dalla data data data data data data</b> |                 |             |                |               |            |  |  |
|-------------------------------------------------------------------------------------|-----------------|-------------|----------------|---------------|------------|--|--|
| Proponente                                                                          |                 |             |                |               |            |  |  |
| Id                                                                                  | Ragione sociale | Partita iva | Codice fiscale | Dati completi | Azioni     |  |  |
| 22675                                                                               | 100×2540×04.    | 0800804     | 101000         | No            | Azioni 👻   |  |  |
|                                                                                     |                 |             |                |               | Visualizza |  |  |
| ← Indietro                                                                          |                 |             |                |               | Firmatario |  |  |

#### Figura 23 - Elenco proponenti

Se in fase di accreditamento sono stati inseriti correttamente tutti i dati, la sezione risulta già completamente compilata, con l'eccezione del referente del progetto e della sede dell'intervento, che sono da inserire.

Attraverso il menù Azioni potete accedere alle seguenti funzionalità:

- Visualizza: questa funzione vi permette di visualizzare i dati del proponente e di accedere alle funzioni di inserimento del referente del progetto e della sede dell'intervento;
- *Firmatario*: con questa funzione potete visualizzare i dati del firmatario e potete, se necessario, procedere alla sua sostituzione.

#### 3.5.1.1 Dettaglio proponente

Selezionate la voce **Visualizza** dal menu **Azioni** per entrare nella maschera che consente di visualizzare le informazioni per il soggetto proponente. Ricordiamo che i dati mostrati sono quelli inseriti in anagrafica in occasione dell'accreditamento della propria azienda. La pagina si suddivide in alcune aree:

- **Dati Soggetto**, riassume i dati salienti del proponente e della sede legale, così come sono stati inseriti in anagrafica;
- **Dati Firmatario**, riassume i dati salienti del firmatario della domanda così come sono stati inseriti in anagrafica;
- **Referente**, riporta i dati del referente del progetto. Quando è assente significa che non è stato ancora inserito alcun referente;
- **Sede Intervento**, riporta i dati della sede dell'intervento. Quando è assente significa che non è stata inserita alcuna sede.

| 🖲 Non è stata i | nserita nessuna | sede di intervento |
|-----------------|-----------------|--------------------|
|-----------------|-----------------|--------------------|

On è stato inserito alcun referente del progetto

| + Aggiungi Referente + Aggiungi Sede Intervento |                                                                                                    |                                                                                                    |  |  |  |
|-------------------------------------------------|----------------------------------------------------------------------------------------------------|----------------------------------------------------------------------------------------------------|--|--|--|
| Dati Soggetto                                   |                                                                                                    |                                                                                                    |  |  |  |
| Dati Soggetto                                   |                                                                                                    |                                                                                                    |  |  |  |
| Denominazione                                   |                                                                                                    | Index Deliter (B.                                                                                                    |  |  |  |
| Partita iva                                     |                                                                                                    | 148A-48141                                                                                                    |  |  |  |
| Codice fiscale                                  |                                                                                                    | Last Automation                                                                                                    |  |  |  |
| Soggetto pubblico                               |                                                                                                    | 40                                                                                                    |  |  |  |
| Dati Sede Legale                                |                                                                                                    |                                                                                                    |  |  |  |
| Indirizzo                                       |                                                                                                    | LANSE R                                                                                                    |  |  |  |
| Numero civico                                   |                                                                                                    | per la constante de la constante de la constan |  |  |  |
| Provincia                                       |                                                                                                    | No. of Control of Control of Cont |  |  |  |
| Comune                                          |                                                                                                    | Numbers (2003)                                                                                                    |  |  |  |
| Сар                                             |                                                                                                    | 17.5                                                                                                    |  |  |  |
| Stato                                           |                                                                                                    | 1919                                                                                                    |  |  |  |
| Telefono                                        |                                                                                                    | 32710479                                                                                                    |  |  |  |
| Fax                                             |                                                                                                    |                                                                                                    |  |  |  |
| Email                                           |                                                                                                    | a statisticismum ment                                                                                                    |  |  |  |
| Dati Firmatario                                 |                                                                                                    |                                                                                                    |  |  |  |
| Nome cognome                                    | despendently.                                                                                                    |                                                                                                    |  |  |  |
| Codice fiscale                                  | The second second second second second second second second second second second second second second second se                                                                                                    |                                                                                                    |  |  |  |
| Dati nascita                                    | nato il in stato Italia                                                                                                    |                                                                                                    |  |  |  |
| Dati residenza                                  | ati residenza residente in seconda de la constance de la constance de la constanc |                                                                                                    |  |  |  |
| Recapiti email                                  |                                                                                                    |                                                                                                    |  |  |  |
| ← Indietro                                      |                                                                                                    |                                                                                                    |  |  |  |

#### Figura 24 - Dettaglio proponente

In testa alla pagina potrebbero essere evidenziati, su sfondo rosso, eventuali messaggi che segnalano l'assenza di dati obbligatori in anagrafica per il soggetto richiedente (si veda un esempio nella figura seguente): in questo caso, per procedere alle correzioni richieste, seguite le istruzioni relative all'*Inserimento Entità Legale* (in particolare per le entità di tipo Azienda) riportate nel *Manuale operativo del beneficiario*.

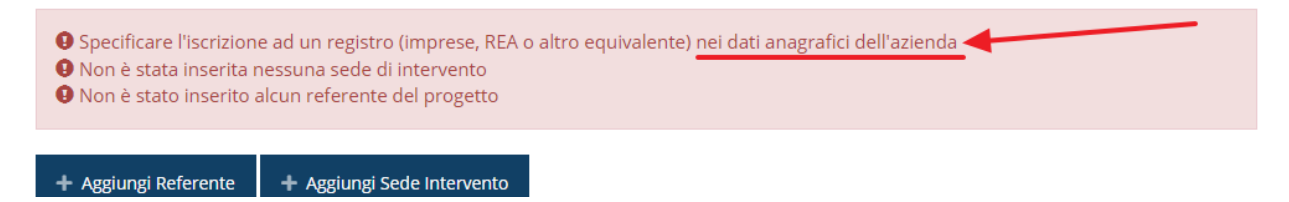

Figura 25 - Esempio di dati mancanti in anagrafica

#### 3.5.1.2 Inserimento del Referente

La prima operazione obbligatoria è l'inserimento del **Referente**: dalla videata del *Dettaglio proponente* cliccare sul pulsante "+ Aggiungi referente", evidenziato in rosso nella figura che segue.

| <ul> <li>Non è stata inserita la sede di intervento</li> <li>Non è stato inserito alcun referente del progetto</li> </ul> |                            |  |  |  |  |  |  |
|----------------------------------------------------------------------------------------------------|----------------------------|--|--|--|--|--|--|
| + Aggiungi Referente                                                                                                    | + Aggiungi Sede Intervento |  |  |  |  |  |  |
| Dati Soggetto                                                                                                    | -                          |  |  |  |  |  |  |
| Dati Soggetto                                                                                                    | •                          |  |  |  |  |  |  |

#### Figura 26 - Proponenti: Aggiungi referente

Seguite le indicazioni del sistema per l'inserimento del referente, il quale deve essere una persona già presente a sistema.

Cercare una persona già presente a sistema o inserirne una nuova

| Ricerca Persona    |         |          |                |             |  |  |  |  |
|--------------------|---------|----------|----------------|-------------|--|--|--|--|
| Nome               |         | Cognome  | Email          | Cerca       |  |  |  |  |
| Persone            | trovate |          |                |             |  |  |  |  |
| Aggiungi persona 🛨 |         |          |                |             |  |  |  |  |
| Id                 | Nome    | Cognome  | Codice fiscale | Azioni      |  |  |  |  |
| 3669               | 0.0010  | EDRING . | 00040000446    | Seleziona 🗲 |  |  |  |  |
| 4565               | 0400    | -SCHERKI | 000.00000      | Seleziona 🗲 |  |  |  |  |

Figura 27 - Selezione referente

Attraverso la funzione di ricerca vi verranno mostrate tutte le persone a sistema che rispettano i criteri immessi. Nel caso il referente che intendete segnalare non sia già presente, potete procedere ad inserirlo attraverso la funzione "**Aggiungi persona +**". Nella lista che viene proposta cliccare sul pulsante **Seleziona** per procedere con l'inserimento del referente (Figura 27).

Una volta selezionato vi viene richiesto di indicare la e-mail PEC e la tipologia del referente, in questo caso il valore "*Referente del progetto*" è già preselezionato in quanto non esistono alternative.

Completare l'inserimento premendo il pulsante Salva.

| Selezionare il tipo di associazione |
|-------------------------------------|
|-------------------------------------|

|            | Email PEC * |                        |   |
|------------|-------------|------------------------|---|
|            | Tipologia * | Referente del progetto | ▼ |
|            |             |                        |   |
|            |             |                        |   |
| ← Indietro |             |                        |   |

Salva

#### Figura 28 - Dati relativi al referente

Terminata la selezione del referente nella videata dei dettagli del proponente diviene visibile la sezione coi referenti del progetto, posizionata al di sotto dell'area relativa ai dati del Firmatario.

| Referenti   |         |          |           |            |
|-------------|---------|----------|-----------|------------|
| Id          | Nome    | Cognome  | Тіро      | Azioni     |
| <u>7190</u> | No. No. | Restardi | Referente | Azioni 👻   |
|             |         |          |           | Visualizza |
| ← Indietro  |         |          |           | Elimina    |

Figura 29 - Sezione referenti del dettaglio proponente

Attraverso il menù **Azioni** posto alla destra del referente potete visualizzare i dati di dettaglio dello stesso (così come inseriti in anagrafica) e rimuoverlo nel caso si fosse commesso un errore.

Notiamo che una volta aggiunto il referente il pulsante "+ Aggiungi Referente" scompare.

È comunque sempre possibile sostituire o modificare il referente già inserito. Infatti, agendo sul pulsante **Azioni** si apre la tendina che consente di eliminarlo (Figura 29). A seguito dell'eliminazione tornerà disponibile il pulsante **"+ Aggiungi Referente**"

attraverso il quale potrete ripetere il procedimento di creazione ed associazione del referente.

#### 3.5.1.3 Aggiunta della sede dell'intervento

Per indicare la sede dell'intervento dalla videata del *Dettaglio proponente* cliccate sul pulsante "+ Aggiungi Sede Intervento" (evidenziato in rosso nella Figura 30).

| • Non è stata inserita alcuna sede di intervento |                            |  |  |
|--------------------------------------------------|----------------------------|--|--|
| + Aggiungi Referente                             | + Aggiungi Sede Intervento |  |  |
| Dati Soggetto                                    |                            |  |  |
| Dati Soggetto                                    | 1                          |  |  |

Figura 30 - Aggiunta della sede intervento

Il sistema mostra l'elenco delle sedi collegate al soggetto proponente eventualmente già presenti a sistema.

| Sedi collegate al soggetto |           |       |        |  |  |  |
|----------------------------|-----------|-------|--------|--|--|--|
| + Aggiungi sede            |           |       |        |  |  |  |
| Nome                       | Indirizzo | Città | Azioni |  |  |  |
| ← Indietro                 |           |       |        |  |  |  |

#### Figura 31 - Elenco (vuoto) sedi collegate

Nel caso in cui non vi siano sedi già collegate al richiedente, oppure se quelle in elenco non comprendessero la sede che si intende indicare, l'aggiunta di una nuova sede la si esegue agendo sul pulsante "**+ Aggiungi sede**", che apre la maschera di inserimento dei dati relativi alla sede (Figura 32).

| Dati sede  |                         |        |       |
|------------|-------------------------|--------|-------|
|            | Ragione sociale *       |        |       |
|            | Numero REA              | *<br>* |       |
|            | Codice Ateco            | - •    |       |
|            | Codice Ateco secondario | - •    |       |
| Indirizzo  |                         |        |       |
|            | Indirizzo               |        |       |
|            | Numero civico           |        |       |
|            | Stato                   | - •    |       |
|            | САР                     |        |       |
|            | Località/Frazione       |        |       |
| ← Indietro |                         |        | Salva |

#### Figura 32 - Inserimento dati sede

Completato l'inserimento cliccate su **Salva** per memorizzare i dati e ripetere il procedimento illustrato per tutte le sedi che si intende inserire a sistema.

| Sedi collegate al soggetto            |              |             |           |
|---------------------------------------|--------------|-------------|-----------|
| + Aggiungi sede                       |              |             |           |
| Nome                                  | Indirizzo    | Città       | Azioni    |
| Fusce ultricies et lorem non eleifend | via di Qua 1 | Bologna(BO) | Seleziona |
| ← Indietro                            |              |             |           |

#### Figura 33 - Elenco sedi collegate

Per completare l'associazione della sede al soggetto proponente è necessario cliccare sul pulsante **Seleziona** posto alla destra della sede desiderata nella lista delle sedi inserite.

Una volta inserita ed associata al progetto, la sede operativa viene mostrata nella maschera di **Dettaglio proponente**, subito al di sotto della sezione Referenti (Figura 34).

| Sedi interve  | nto           |               |              |                        |                |                          |                 |
|---------------|---------------|---------------|--------------|------------------------|----------------|--------------------------|-----------------|
| Nome          | Indirizzo     | Città         | Area montana | Eventuale zona montana | Area assistita | Eventuale zona censuaria | Azioni          |
| Impresa prova | via giotto 15 | Bologna (BO)  | Sì           |                        | No             | -                        | Azioni 👻        |
| impresa prova | via test 15   | Piacenza (PC) | -            | -                      | Sì             | -                        | Azioni 👻        |
|               |               |               |              |                        |                |                          | Zona sede opera |
|               |               |               |              |                        |                |                          | Elimina         |

#### Figura 34 - Sede intervento

Da qui è possibile inserire le informazioni sulle zone cui fa riferimento la sede selezionando la voce **Zona sede operativa** dal menù **Azioni** (Figura 34).

Indicare se sia o meno ubicata in zona montana.

Il campo "*Zona assistita*" viene popolato in automatico dal sistema in base a ciò che si è indicato come Comune della sede.

Infine, nel caso in cui la sede non fosse disponibile al momento della domanda sarà necessario compilare il campo note specificando la data in cui essa sarà disponibile.

| Zona sede operativa       |                                         |       |
|---------------------------|-----------------------------------------|-------|
| Zona montana *            | - · · · · · · · · · · · · · · · · · · · |       |
| Zona assistita *          | No 👻                                    |       |
| Note sede non disponibile |                                         |       |
|                           |                                         |       |
| ← Indietro                |                                         | Salva |

#### Figura 35 - Zona sede operativa

In caso di risposta affermativa all'indicazione della "Zona montana", dopo il salvataggio il sistema riaprirà la form di inserimento della sede operativa richiedendo di specificare anche la zona montana, come da indicazioni presenti nel bando.

| Zona sede operativa                                                                                                    |      |       |
|----------------------------------------------------------------------------------------------------|------|-------|
| Zona montana *                                                                                                    | Sì 🔹 |       |
| Indicare la zona montana tenuto<br>conto di quanto previsto dalla L.R.<br>2/2004 e ss.mm.ii. ("Legge per la<br>montagna") e individuati dalle D.G.R.<br>1734/2004 e 1813/2009 dell'Emilia<br>Romagna * |      |       |
| Zona assistita *                                                                                                    | No * |       |
| Note sede non disponibile                                                                                                    |      |       |
| ← Indietro                                                                                                    |      | Salva |

Figura 36 - Zona sede operativa in zona montana

Ripetere il procedimento per ogni sede di intervento prevista dal progetto che si sta compilando.

Con l'inserimento del referente del progetto e della sede (o sedi) dell'intervento, la sezione dedicata al proponente è completa.

#### 3.5.1.4 Modifica del firmatario

Concludiamo l'illustrazione della sezione **Proponenti** indicando come procedere a sostituire, se necessario, il firmatario della richiesta. Dall'**Elenco proponenti** utilizzate la voce **Firmatario** del menù **Azioni**. Si apre la videata illustrata in Figura 37.

In essa sono mostrati i dati dell'attuale firmatario. Selezionate il nuovo firmatario attraverso l'apposito menù a tendina e salvate la modifica.

**AVVERTENZA** - Per la determinazione dei soggetti che possono firmare la domanda e delle possibili procure utilizzabili, fare esclusivo riferimento all'atto che disciplina le regole di partecipazione al bando ed alla normativa vigente.

#### Selezionare il nuovo firmatario

| Attuale firmatario |                             |                                        |       |  |
|--------------------|-----------------------------|----------------------------------------|-------|--|
|                    |                             |                                        |       |  |
| Nome cognome       | <b>KONRONA</b>              |                                        |       |  |
| Codice fiscale     | -                           | Dirat .                                |       |  |
| Dati nascita       | nato il : in L stato Italia |                                        |       |  |
| Dati residenza     | residente in                |                                        |       |  |
| Pocapiti           | telefono =                  |                                        |       |  |
| Recapiti           | email                       |                                        |       |  |
|                    |                             |                                        |       |  |
|                    |                             |                                        |       |  |
| Nuovo firmatario   |                             |                                        |       |  |
|                    |                             |                                        |       |  |
|                    | Firmatario *                | HOOMIC SIMULT INVESTIGATION CONCERNING |       |  |
|                    |                             |                                        |       |  |
|                    |                             |                                        |       |  |
| ← Indietro         |                             |                                        | Salva |  |
|                    |                             |                                        |       |  |

Figura 37 - Proponenti: Modifica firmatario

## 3.5.2 Dati progetto

In questa sezione dovrete inserire le informazioni relative ai dati del progetto: il titolo del progetto ed una sua descrizione sintetica da cui emerga in cosa consiste il progetto, gli obiettivi e i risultati.

| Dati Progetto                                                                                                    |       |
|----------------------------------------------------------------------------------------------------|-------|
| Titolo (massimo 500 caratteri) *                                                                                                    |       |
| Abstract del progetto (max 4.000 caratteri -<br>le informazioni contenute in questo<br>paragrafo potranno essere rese pubbliche<br>dalla Regione) * |       |
| ← Indietro                                                                                                    | Salva |

#### Figura 38 - Dati progetto

Terminata la compilazione cliccare su **Salva** per memorizzare i dati nel sistema.

### 3.5.3 Questionario progetti Tipologia A

Per completare il questionario è necessario compilare ogni sezione presente per la tipologia di progetto "**Investimenti per la realizzazione di centri di ricerca (progetti Tipologia A**)", come mostra la Figura 39.

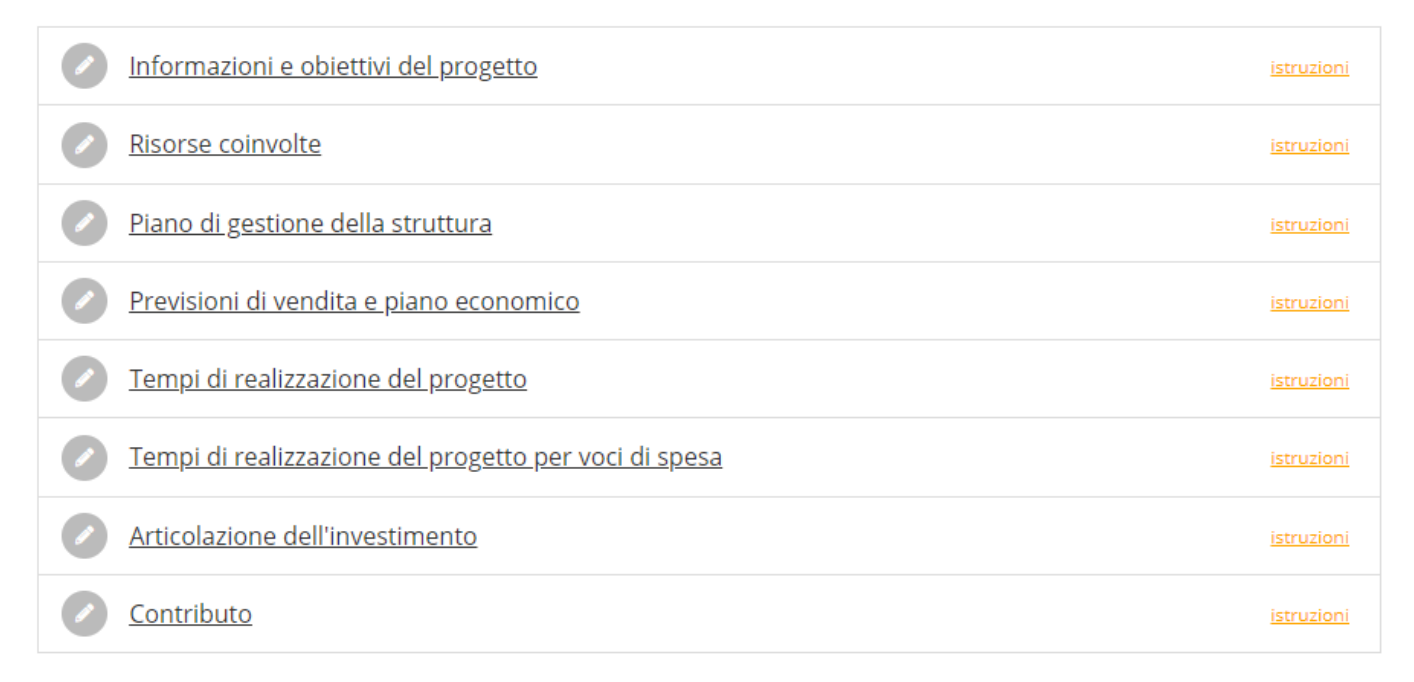

#### Figura 39 - Questionario Legge 14: progetti Tipologia A

#### 3.5.3.1 Questionario progetti Tipologia A: Informazioni e obiettivi del progetto

Compilare la sezione inserendo le informazioni e gli obiettivi del progetto.
## Al termine selezionare il pulsante **Salva**.

| Informazioni e obiettivi del progetto                                                                                                    |
|----------------------------------------------------------------------------------------------------|
| Obiettivi del progetto *                                                                                                    |
| Descrivere gli obiettivi generali e specifici del progetto di realizzazione del Centro di Ricerca, Sviluppo e innovazione (da ora in avanti Centro di ricerca), che devono essere chiari,<br>misurabili, realistici e raggiungibili nell'arco del periodo di durata dell'intervento, e indicare la proposta di valore e gli elementi distinitivi che la caratterizzano.<br>Descrivere in che modo i servizi, che potranno essere offerti, a mercato, alla comunità scientifica in esito al progetto proposto, rientrano nelle strategie di sviluppo aziendale e come<br>possono contribuire all'avanzamento tecnologico, organizzativo e strategico del proponente.<br>Max 3.000 caratteri |
| Descrizione della sede di realizzazione<br>dell'Infrastruttura (qualora la sede di realizzazione<br>non sia già nelle proprie disponibilità esplicitare le<br>caratteristiche che dovrà avere l'immobile che si sta<br>cercando/edificando) *                                                                                                    |
| Descrivere in maniera puntuale l'immobile che ospiterà l'infrastruttura , in termini di:<br>- Metratura<br>- Organizzazione degli spazi<br>- Caratteristiche costruttive<br>- Specifiche funzionalità e/o caratteristiche necessarie per lo svolgimento delle attività previste all'interno dell'infrastruttura<br>- Impiantistica necessaria alle attività alle attività specifiche dell'infrastruttura che si intende realizzare<br>Max 4.000 caratteri                                                                                                    |
| Strategia generale per garantire l'accesso a terzi *                                                                                                    |
| Descrivere in maniera puntuale come l'impresa riesce a garantire e concedere l'accesso alla struttura a terzi (altre imprese di qualsiasi dimensione, università e laboratori di ricerca) in<br>modo trasparente, proporzionale e non discriminatorio (secondo quanto previsto dal bando ai sensi della definizione di cui all'articolo 26, comma 4, e dell'articolo 2 punto 91 del<br>GBER), condizione cogente per l'ammissibilità. Si ricorda quanto disposto dal bando in merito all'obbligatorietà di attivare minimo n.2 accordi con Università e/o Enti di ricerca entro il<br>15 del mese di febbraio 2024.<br>Max 4.000 caratteri                                                 |
| I servizi per l'accesso alla struttura di ricerca +                                                                                                    |
| Riportare i servizi erogati in termini di utilizzo delle "risorse" umane, tecnologiche e scientifiche al fine di garantire che l'infrastruttura di ricerca sia accessibile ad altre imprese (in<br>qualità di utenti della struttura) e aperto alla collaborazione con le Università e agli altri organismi di ricerca.<br>Max 10.000 caratteri                                                                                                    |
| Elenco servizi per l'accesso alla struttura di ricerca                                                                                                    |
| Devi inserire almeno 1 riga                                                                                                    |
| Aggiungi                                                                                                    |
| Informazioni e obiettivi del progetto                                                                                                    |
| Contributo all'avanzamento tecnologico della<br>filiera +                                                                                                    |
| Tenuto conto dei servizi offerti, descrivere come la struttura contribuisce all'avanzamento tecnologico della filiera e all'impatto dei risultati della filiera regionale sulla competitività<br>internazionale, con riguardo a:<br>- introduzione di nuove tecnologie,<br>- estensione della gamma delle produzioni o della filiera,<br>- rescita occupazionale,<br>- rafforzamento competitivo e aumento delle esportazioni.<br>Max 2.000 caratteri                                                                                                    |

Figura 40 - Questionario progetti Tipologia A: Informazioni e obiettivi del progetto (1 di 2)

Coerenza con la strategia regionale di specializzazione intelligente (S3) \*

Max 2.000 caratteri

Specificare, tra quelli individuati nella Strategia di ricerca e innovazione per la specializzazione intelligente 2021-2027, il sistema di specializzazione industriale afferente al progetto di infrastruttura di ricerca \*

- Sistema agroalimentare
- 🔿 Sistema dell'edilizia e delle costruzioni
- Sistema della meccatronica e della motoristica
- O Industrie della salute e del benessere
- Industrie culturali e creative
- Industria del turismo
- Innovazione nei servizi, trasformazione digitale e logistica
- Energia e sviluppo sostenibile

Specificare elementi da cui si evince l'appartenenza \*

| Wax 1.500 caracter | Max | 1.500 | caratter |
|--------------------|-----|-------|----------|
|--------------------|-----|-------|----------|

| Specificare, tra quelli individuati nella Strategia di                           | Energia pulita, sicura e accessibile                                                                                           |
|----------------------------------------------------------------------------------|----------------------------------------------------------------------------------------------------|
| intelligente 2021-2027, gli ambiti tematici prioritari                           | Circular economy                                                                                                    |
| infrastruttura di ricerca, è possibile più di una scelta<br>(massimo 3 scelta) * | 🗌 Clima e Risorse Naturali (aria, acqua e territorio)                                                                          |
| (massino s scerce)                                                               | Blue growth                                                                                                    |
|                                                                                  | 🗌 Innovazione nei materiali                                                                                                    |
|                                                                                  | Digitalizzazione, intelligenza artificiale, big data (imprese e PA)                                                            |
|                                                                                  | Manufacturing 4.0 e future evoluzioni                                                                                          |
|                                                                                  | 🗌 Connettività di sistemi a terra e nello spazio                                                                               |
|                                                                                  | 🗌 Mobilità e motoristica sostenibile e innovativa                                                                              |
|                                                                                  | Città e comunità del futuro                                                                                                    |
|                                                                                  | Patrimonio territoriale e identità regionale: beni e contenuti<br>culturali, attività creative, turismo e prodotti Made in E-R |
|                                                                                  | D Benessere della persona, nutrizione e stili di vita                                                                          |
|                                                                                  | Salute                                                                                                    |
|                                                                                  | Innovazione sociale e partecipazione                                                                                           |
|                                                                                  | Inclusione e coesione sociale: educazione, lavoro, territori                                                                   |
| Specificare elementi da cui si evince la coerenza +                              |                                                                                                    |
|                                                                                  |                                                                                                    |
| Max 1.500 caratteri                                                              |                                                                                                    |

#### Figura 41 - Questionario progetti Tipologia A: Informazioni e obiettivi del progetto (2 di 2)

In corrispondenza del campo Elenco servizi per l'accesso alla struttura di ricerca selezionare Aggiungi per inserire le informazioni di almeno un servizio. Compilare i campi proposti (Figura 42) e cliccare su Salva.

Salva

| Servizio per l'accesso alla struttura di ricerca                                                                                                    |                                                                                                    |
|----------------------------------------------------------------------------------------------------|----------------------------------------------------------------------------------------------------|
| Denominazione del servizio •                                                                                                    |                                                                                                    |
| Descrizione del servizio *                                                                                                    |                                                                                                    |
| Mercato di riferimento *                                                                                                    |                                                                                                    |
| Grado di innovazione di ogni servizio *                                                                                                    | Ŀ.                                                                                                    |
| Descrivere il grado di innovazione rispetto allo stato dell'a<br>1. avanzamento e/o differenziazione dal punto di vista te<br>applicazioni industriali e commerciali rispetto al contesto<br>2. risposta a nuovi bisogni, sviluppo di nuove nicchie di m<br>Specificare se tale avanzamento sussiste al livello del sett<br>Max 4.000 caratteri | rte, inteso come:<br>nologico e delle possibili<br>esistente,<br>ercato, nuove funzionalità, etc.<br>ore e/o filiera in regione e/o del contesto internazionale. |

Salva

### Figura 42 - Questionario progetti Tipologia A: Servizio per l'accesso alla struttura di ricerca

## 3.5.3.2 Questionario progetti Tipologia A: risorse coinvolte

Nella sezione descrivere le risorse coinvolte nel progetto e al termine della compilazione selezionare il pulsante **Salva**.

| Risorse coinvolte                                                                                                    |
|----------------------------------------------------------------------------------------------------|
| Profilo dell'impresa proponente *                                                                                                    |
| Fornire il profilo dell'impresa proponente, con la finalità di comprendere rispetto ai servizi della struttura di ricerca oggetto della domanda:<br>- la capacità e le eventuali esperienze pregresse;<br>- l'organizzazione (sia preesistente, sia nuova) per svilupparli e per sfruttarli industrialmente e commercialmente;<br>Max 3.000 caratteri                                                                     |
| Risorse coinvolte *                                                                                                    |
| Descrivere il piano occupazionale a seguito dell'investimento, specificando per ogni tipologia il titolo di studio e il numero delle unità. Tale descrizione dovrà<br>essere coerente e a quanto specificato nel Modello 17. Sintesi piano occupazionale e collaborazioni con laboratori di ricerca del Progetto categoria A).<br>Max 5.000 caratteri                                                                     |
| Collaborazioni con laboratori di ricerca/<br>università e/o organismi di ricerca e/o enti<br>di ricerca *                                                                                                    |
| Descrivere i laboratori/centri di ricerca che collaboreranno alla realizzazione del Centro di Ricerca, specificandone il ruolo e le fasi in cui saranno coinvolti e<br>le competenze che apporteranno. Tale descrizione dovrà essere coerente e a quanto specificato nel Modello 17. Sintesi piano occupazionale e<br>collaborazioni con laboratori di ricerca del Progetto categoria A).<br>Max 2.000 caratteri<br>Salva |

## Figura 43 - Questionario progetti Tipologia A: Risorse coinvolte

## 3.5.3.3 Questionario progetti Tipologia A: piano di gestione della struttura

Nella sezione descrivere il piano di gestione della struttura di ricerca e al termine della compilazione selezionare il pulsante **Salva**.

| Piano di gestione della struttura                                                                                                    |
|----------------------------------------------------------------------------------------------------|
| Organizzazione dei servizi per l'accesso alla<br>struttura di ricerca *                                                                                                    |
| Descrivere in maniera puntuale le principali fasi che caratterizzano il ciclo di erogazione dei servizi della struttura di ricerca identificandoli con lettere (per es Servizio A),<br>Servizio B) etc.<br>Max 2.500 caratteri                                                                                                    |
| Tipologie di utenza *                                                                                                    |
| Descrivere in maniera puntuale le tipologie di utenza (imprese e/o altri soggetti a cui i servizi sono rivolti) specificando i settori e le filiere di appartenenza e le principali<br>aree geografiche (anche straniere) di provenienza (Per es. Serv. A), tipologia utenza, settori e filiere di apparenza, Serv B) tipologia utenza, settori e filiere di apparenza.<br>Max 2.500 caratteri                                                                                                    |
| Organigramma della struttura di ricerca *                                                                                                    |
| Descrivere in maniera puntuale l'organigramma della struttura di ricerca, specificando il personale impegnato nella struttura di ricerca, dettagliandone il numero la<br>responsabilità e il ruolo specifico.<br>Per ogni tipologia di risorsa umana specificare le informazioni nel seguente ordine:<br>- Numero;<br>- Responsabilità;<br>- Ruolo all'interno della struttura;<br>- servizio di riferimento, per es Serv. A) Serv. B) etc;<br>- fase di erogazione del servizio in cu la risorsa è impegnata;<br>Max 3.000 caratteri |
| Salva                                                                                                    |

## Figura 44 - Questionario progetti Tipologia A: Piano di gestione della struttura

## 3.5.3.4 Questionario progetti Tipologia A: previsioni di vendita e piano economico

Nella sezione inserire le informazioni richieste relative alle previsioni di vendita e al piano economico. Al termine della compilazione selezionare il pulsante **Salva**.

| Previsioni di vendita e piano economico                                                                                                    |                                                                                                    |
|----------------------------------------------------------------------------------------------------|----------------------------------------------------------------------------------------------------|
| Mercato di riferimento e strategie di vendita e/o<br>erogazione dei servizi *                                                                                                    |                                                                                                    |
| In coerenza con i contenuti riportati nel MODELLO 18 -Si<br>- Indicare lo scenario competitivo: mercato di riferimente<br>principali fornitori;<br>- Descrivere le strategie commerciali che si intendono pe<br>utilizzare, eventuali azioni promozionali e pubblicitarie c<br>- Descrivere l'applicazione di nuovi metodi organizzativi i<br>- Descrivere le relazioni esterne e le azioni di marketing a<br>Max 10.000 caratteri | ntesi previsioni di vendita, erogazioni servizi, costi ricavi – progetto categoria A). Descrivere quanto segue:<br>o (situazione attuale e trend), fattori critici di successo, principali competitor, posizionamento dell'azienda,<br>irseguire in termini di posizionamento del servizio, politica dei prezzi di vendita, canali/rete di distribuzione da<br>on indicazione dei relativi costi;<br>nelle pratiche e strategie commerciali dei servizi che si prevede di erogare;<br>attraverso le quali si prevede di raggiungere il mercato di riferimento definito. |
| Le previsioni di vendita e capacità di erogazione<br>dei servizi specificando in maniera puntuale: le<br>tipologie di servizi, indicando i ricavi attuali e<br>quelli previsionali suddivisi nelle annualità a<br>venire *                                                                                                    | h.                                                                                                    |
| Quanto riportato dovrà essere coerente con i contenuti<br>Max 4.000 caratteri                                                                                                    | MODELLO 18 -Sintesi previsioni di vendita, erogazioni servizi, costi ricavi – progetto categoria A).                                                                                                    |

#### Figura 45 - Questionario progetti Tipologia A: Previsioni di vendita e piano economico

## 3.5.3.5 Questionario progetti Tipologia A: tempi di realizzazione del progetto

Nella sezione inserire le informazioni richieste relative alla tempistica del progetto; al termine selezionare il pulsante **Salva**.

| Tempi di realizzazione del progetto                                                                                  |    |
|----------------------------------------------------------------------------------------------------|----|
| Descrivere i tempi previsti per la realizzazione<br>dell'investimento ai fini della cantierabilità del<br>progetto * | E. |
| Max 2.000 caratteri                                                                                                  |    |
| Durata in mesi del progetto *                                                                                        |    |
| Data di inizio *                                                                                                    |    |
| Data ultimazione *                                                                                                   |    |

Salva

Salva

#### Figura 46 - Questionario progetti Tipologia A: Tempi di realizzazione del progetto

# 3.5.3.6 Questionario progetti Tipologia A: tempi di realizzazione del progetto per voci di spesa

Nella sezione il sistema propone le voci di spesa previste dal bando. È necessario inserire la spunta in corrispondenza del periodo di realizzazione delle voci di spesa tenendo conto che dovrà corrispondere a quanto inserito nel piano dei costi.

#### Al termine selezionare il pulsante Salva.

| Tempi di realizzazione del progetto per voci di spesa                                          |                                                                                                    |  |
|------------------------------------------------------------------------------------------------|----------------------------------------------------------------------------------------------------|--|
|                                                                                                |                                                                                                    |  |
| Articolare la tempistica del progetto (selezionando la<br>esaurirsi entro il 31 dicembre 2023. | a/e casella del periodo) nel prospetto che segue, tenendo conto che il programma di investimento deve |  |
| Attrezzature                                                                                   | ☐ dal 1° al 12° mese                                                                                  |  |
|                                                                                                | 🗌 dal 13° al 24° mese                                                                                 |  |
| Impianti strettamente funzionali alle<br>attività di ricerca dell'infrastruttura               | □ dal 1° al 12° mese                                                                                  |  |
|                                                                                                | 🗌 dal 13° al 24° mese                                                                                 |  |
| Programmi informatici                                                                          | □ dal 1° al 12° mese                                                                                  |  |
|                                                                                                | 🗌 dal 13° al 24° mese                                                                                 |  |
| Brevetti                                                                                       | □ dal 1° al 12° mese                                                                                  |  |
|                                                                                                | 🗌 dal 13° al 24° mese                                                                                 |  |
| Licenze                                                                                        | □ dal 1° al 12° mese                                                                                  |  |
|                                                                                                | 🗌 dal 13° al 24° mese                                                                                 |  |
| Know-how e conoscenze tecniche non<br>brevettate concernenti nuove tecnologie                  | □ dal 1° al 12° mese                                                                                  |  |
| Ĵ                                                                                              | 🗌 dal 13° al 24° mese                                                                                 |  |

Figura 47 - Questionario progetti Tipologia A: Tempi di realizzazione del progetto per voci di spesa

Dopo il salvataggio il sistema effettua un controllo di corrispondenza tra le voci selezionate in questa sezione e la spese inserite nella sezione **Gestione piano dei costi**, che vedremo più avanti; in questa fase della compilazione, pertanto, potrebbero apparire delle indicazioni di errore simili alla seguente

Non si possono indicare i tempi di realizzazione per la voce "Attrezzature" perché non sono stati previsti costi per questa voce di spesa.

Ovviamente queste indicazioni spariranno una volta compilato coerentemente anche il piano dei costi.

#### 3.5.3.7 Questionario progetti Tipologia A: Articolazione dell'investimento

Indicare nel campo proposto la descrizione delle spese previste per il progetto e al termine selezionare il pulsante **Salva**.

Salva

| Descrizione delle spese   |       |
|---------------------------|-------|
| Descrizione delle spese * |       |
| Max 3.500 caratteri       |       |
|                           | Salva |

#### Figura 48 - Questionario progetti Tipologia A: Articolazione dell'investimento

## 3.5.3.8 Questionario progetti Tipologia A: contributo

Nell'ultima sezione indicare l'importo del contributo richiesto e selezionare il pulsante **Salva**.

| Contributo                         |       |
|------------------------------------|-------|
| Importo del contributo richiesto + |       |
|                                    | Salva |

Figura 49 - Questionario progetti Tipologia A: Contributo

Terminata la compilazione del questionario è possibile tornare al **Dettaglio richiesta** per proseguire con la compilazione della domanda.

## 3.5.4 Questionario progetti Tipologia B

Per compilare il questionario per la tipologia di progetto "Aiuti a favore della ricerca e sviluppo (progetti Tipologia B)" selezionate la voce **Gestione questionario Legge 14** nella pagina di **Dettaglio richiesta** che mostrerà l'elenco delle sezioni da compilare (Figura 50).

| Informazioni e obiettivi del progetto                 | istruzioni        |
|-------------------------------------------------------|-------------------|
| Descrizione del piano di attività                     | <u>istruzioni</u> |
| Descrizione delle risorse coinvolte                   | <u>istruzioni</u> |
| Tempi di realizzazione del progetto                   | <u>istruzioni</u> |
| Tempi di realizzazione del progetto per voci di spesa | <u>istruzioni</u> |
| Contributo                                            | <u>istruzioni</u> |

## Figura 50 - Questionario Legge 14: progetti Tipologia B

Per completare il questionario è necessario compilare ogni sezione presente.

## 3.5.4.1 Questionario progetti Tipologia B: Informazioni e obiettivi del progetto

Compilare la sezione inserendo le informazioni e gli obiettivi del progetto.

Al termine selezionare il pulsante **Salva**.

| Informazioni e obiettivi del progetto                                                                                                    |                                                                                                    |  |
|----------------------------------------------------------------------------------------------------|----------------------------------------------------------------------------------------------------|--|
| Finalità progetto +<br>Obiettivi progetto +                                                                                                    | <ul> <li>A) a introdurre sul mercato nuovi prodotti o servizi o a<br/>migliorare significativamente prodotti, servizi e sistemi<br/>produttivi esistenti nelle imprese;</li> <li>B) a introdurre sul mercato nuovi prodotti o servizi o ad<br/>adottare nuove tecnologie produttive che prevedano nuovi<br/>investimenti e ampliamenti produttivi sul territorio regionale.</li> </ul>     |  |
|                                                                                                    |                                                                                                    |  |
| Descrivere gli obiettivi generali e specifici del progetto, che de<br>Max 3.000 caratteri                                                                                                    | vono essere chiari, misurabili, realistici e raggiungibili nell'arco del periodo di durata dello stesso.                                                                                                    |  |
| Output di progetto *                                                                                                    |                                                                                                    |  |
| Descrivere gli output e i risultati attesi previsti in termini di pro<br>sperimentale.<br>Max 3.000 caratteri                                                                                                    | ototipi, nuovi processi, soluzioni tecnologiche distinguendoli per la fase di ricerca industriale e la fase di sviluppo                                                                                                    |  |
| Impatto e sostenibilità ambientale degli Output di<br>Progetto *                                                                                                    |                                                                                                    |  |
| Con riferimento agli output progettuali, prodotti e/o processi,<br>riduzione degli impatti ambientali e sotto il profilo del migliora<br>Max 3.000 caratteri                                                                                                    | specificare i risultati (che devono essere chiari, misurabili, realistici e raggiungibili nell'arco del progetto) in termini di<br>amento della sostenibilità.                                                                                                    |  |
| Aspetti tecnico-scientifici del progetto di ricerca e<br>sviluppo *                                                                                                    |                                                                                                    |  |
| Per il progetto mettere in evidenza in maniera dettagliata gli a<br>- obiettivi specifici e generali (che devono essere chiari, misura<br>- fattibilità industriale e prospettive di mercato<br>Max 5.000 caratteri                                                                                                    | ispetti tecnico scientifici, con riferimento a:<br>bbili, realistici e raggiungibili nell'arco del periodo di durata del progetto);                                                                                                    |  |
| Coerenza con la strategia regionale di<br>specializzazione intelligente (S3) *                                                                                                    |                                                                                                    |  |
| Tenendo conto di quanto indicato in tabella, descrivere in che modo il progetto di ricerca e sviluppo proposto può concorrere all'attuazione degli obiettivi della Strategia Regionale di<br>Specializzazione intelligente (S3). Nello specifico chiarire in che modo il progetto si colloca nell'ambito produttivo indicato, la coerenza con l'orientamento tematico prescelto e in che<br>modo vengono intercrettati i driver di cambiamento e le tecnologie abilitanti (KET, Key Enabling Technologies) indicate.<br>Specificare, inoltre, in che modo il progetto ha la capacità di intercettare le direttrici di cambiamento della S3, contribuendo al raggiungimento degli obiettivi generali:<br>- dello sviluppo della società dell'informazione,<br>- dello sviluppo della società dell'informazione,<br>- dello svoluppo della condizioni di vita e di salute delle persone.<br>Max 3.500 caratteri |                                                                                                    |  |
| Specificare, tra quelli individuati nella Strategia di<br>ricerca e innovazione per la specializzazione<br>intelligente 2021-2027, il sistema di specializzazione<br>industriale afferente al progetto di ricerca •                                                                                                    | <ul> <li>Sistema agroalimentare</li> <li>Sistema dell'edilizia e delle costruzioni</li> <li>Sistema della meccatronica e della motoristica</li> <li>Industrie della salute e del benessere</li> <li>Industria culturali e creative</li> <li>Industria del turismo</li> <li>Innovazione nei servizi, trasformazione digitale e logistica</li> <li>Energia e sviluppo sostenibile</li> </ul> |  |
| Specificare elementi da cui si evince l'appartenenza •                                                                                                    |                                                                                                    |  |
| Max 1.500 caratteri                                                                                                    |                                                                                                    |  |
| Specificare, tra quelli individuati nella Strategia di<br>ricerca e innovazione ner la specializzazione                                                                                                    | Energia pulita, sicura e accessibile                                                                                                    |  |

Figura 51 - Questionario progetti Tipologia B: Informazioni e obiettivi del progetto (1 di 2)

| Specificare, tra quelli individuati nella Strategia di<br>ricerca e innovazione per la specializzazione<br>intelligente 2021-2027, gli ambiti tematici prioritari<br>afferenti alle attività del progetto di ricerca, è<br>possibile più di una scelta (massimo 3 scelte) +                                                                                              | Energia pulita, sicura e accessibile  Circular economy  Circular economy  Circular exisorse Naturali (aria, acqua e territorio)  Blue growth  Digitalizzazione, intelligenza artificiale, big data (imprese e PA)  Manufacturing 4.0 e future evoluzioni  Connettività di sistemi a terra e nello spazio  Mobilità e motoristica sostenibile e innovativa  Città e comunità del futuro  Città e comunità del futuro  Patrimonio territoriale e identità regionale: beni e contenuti culturali, attività creative, turismo e prodotti Made in E-R  Benessere della persona, nutrizione e stili di vita  Salute  Innovazione sociale e partecipazione Inclusione e coesione sociale: educazione, lavoro, territori |
|----------------------------------------------------------------------------------------------------|----------------------------------------------------------------------------------------------------|
| Specificare elementi da cui si evince la coerenza •                                                                                                    |                                                                                                    |
| Max 1.500 caratteri                                                                                                    | m                                                                                                    |
| Contributo all'avanzamento tecnologico della<br>filiera *                                                                                                    |                                                                                                    |
| Descrivere il contributo all'avanzamento tecnologico della filie<br>- introduzione di nuove tecnologie,<br>- estensione della gamma delle produzioni o della filiera,<br>- crescita occupazionale,<br>- rafforzamento competitivo e aumento delle esportazioni.<br>Max 2.000 caratteri                                                                                   | ra e l'impatto dei risultati della filiera regionale sulla competitività internazionale filiera regionale, in termini di:                                                                                                    |
| Grado di innovazione del progetto +                                                                                                    |                                                                                                    |
| Descrivere il grado di innovazione rispetto allo stato dell'arte.<br>- avanzamento e/o differenziazione dal punto di vista tecnolog<br>applicazioni industriali e commerciali rispetto al contesto esist<br>- risposta a nuovi biosgni, sviluppo di nuove nicchie di mercata<br>Specificare se tale avanzamento sussiste al livello del settore e<br>Max 4.000 caratteri | nteso come:<br>ico e delle possibili<br>ente.<br>, nuove funzionalità, ecc.,<br>/o filiera in regione e/o del contesto internazionale.                                                                                                    |
| Fattibilità industriale e prospettive di mercato •                                                                                                    |                                                                                                    |
| Descrivere in che modo il proponente intende industrializzare<br>l'efficacia dei risultati<br>Max 2.000 caratteri                                                                                                    | e valorizzare i risultati del progetto e quali strategie industriali e commerciali intende mettere in atto per massimizzare                                                                                                    |
| Indicare il livello di maturità della tecnologia del<br>progetto previsto rispetto al punto di partenza (TRL-<br>P) +                                                                                                    | - ¥                                                                                                    |
| Indicare il livello di maturità della tecnologia del<br>progetto previsto rispetto all'obiettivo (TRL-O) *                                                                                                    | · · ·                                                                                                    |
| TRL: è un sistema di misurazione utilizzato per la valutazione o<br>nell'ambito del programma "Horizon 2020" (General Annexes                                                                                                    | lel grado di maturità di una particolare tecnologia adottato a livello internazionale e dalla Commissione Europea<br>European Commission Decision C (2014)4995 of 22 July 2014                                                                                                    |
|                                                                                                    | Salva                                                                                                    |

Figura 52 - Questionario progetti Tipologia B: Informazioni e obiettivi del progetto (2 di 2)

## 3.5.4.2 Questionario progetti Tipologia B: Descrizione del piano attività

Compilare la sezione inserendo le informazioni relative al piano di attività.

| Descrizione del piano di attività                                                                              |       |
|----------------------------------------------------------------------------------------------------|-------|
| Descrizione del piano di attività *                                                                            |       |
| Descrivere il piano delle attività del progetto di ricerca e sviluppo.<br>Max 5.000 caratteri escluso il GANNT |       |
|                                                                                                    |       |
| Sintesi Obiettivi Realizzativi (OR) del progetto di Ricerca e Sviluppo                                         |       |
|                                                                                                    |       |
| Devi inserire almeno 1 riga (max 4)                                                                            |       |
|                                                                                                    |       |
| Aggiungi                                                                                                    | Salva |
|                                                                                                    |       |

#### Figura 53 - Questionario progetti Tipologia B: Descrizione dell'attività

In corrispondenza del campo **Sintesi degli obiettivi realizzativi** selezionare **Aggiungi** per inserire le informazioni di almeno un obiettivo realizzativo (Figura 54).

| Obiettivo Realizzativo                                                                                                    |                                                                               |  |
|----------------------------------------------------------------------------------------------------|-------------------------------------------------------------------------------|--|
|                                                                                                    |                                                                               |  |
| Titolo OR *                                                                                                    |                                                                               |  |
| Mese di avvio *                                                                                                    | - <b>v</b>                                                                    |  |
| Anno di avvio *                                                                                                    |                                                                               |  |
| Mese di conclusione *                                                                                                    | · · · · ·                                                                     |  |
| Anno di conclusione *                                                                                                    |                                                                               |  |
| Ripartizione % delle attività RI *                                                                                                    |                                                                               |  |
| Indicare in che misura le attività indicate nell'OR si ripartiscono fra ricerca industriale e sviluppo sperimentale.<br>Inserire il valore numerico senza il simbolo "%" |                                                                               |  |
| Ripartizione % delle attività SS *                                                                                                    |                                                                               |  |
| Indicare in che misura le attività indicate nell'OR si ri<br>Inserire il valore numerico senza il simbolo "%"                                                            | partiscono fra ricerca industriale e sviluppo sperimentale.                   |  |
| Obiettivi *                                                                                                    |                                                                               |  |
|                                                                                                    |                                                                               |  |
| Risultati attesi *                                                                                                    |                                                                               |  |
|                                                                                                    |                                                                               |  |
|                                                                                                    |                                                                               |  |
| Risorse umane impiegate nell'OR *                                                                                                    |                                                                               |  |
|                                                                                                    |                                                                               |  |
|                                                                                                    |                                                                               |  |
| GG. persona personale esterno                                                                                                    |                                                                               |  |
| Include le giornate dei consulenti esterni rendiconta                                                                                                    | to nella voce di costo E di cui alla tabella "Spese e investimenti previsti". |  |
| GG. persona nuovi ricercatori                                                                                                    |                                                                               |  |
| Include personale rendicontato nella voce di costo A                                                                                                    | di cui alla tabella "Spese e investimenti previsti".                          |  |
| GG. persona ricercatori strutturati                                                                                                    |                                                                               |  |
| Include personale rendicontato nella voce di costo B di cui alla tabella "Spese e investimenti previsti".                                                                |                                                                               |  |
| GG. persona personale ausiliario                                                                                                    |                                                                               |  |
| Include personale rendicontato nella voce di costo C                                                                                                    | di cui alla tabella "Spese e investimenti previsti".                          |  |
|                                                                                                    | Salva                                                                         |  |
|                                                                                                    |                                                                               |  |

Figura 54 - Questionario progetti Tipologia B: Obiettivo realizzativo

Al termine selezionare il pulsante **Salva**.

## 3.5.4.3 Questionario progetti Tipologia B: Descrizione delle risorse coinvolte

Nella sezione inserire le informazioni richieste relative alle risorse coinvolte nel progetto e al termine selezionare il pulsante **Salva**.

| Responsabile tecnico                                                                                                    |                                                                                                    |                                                    |
|----------------------------------------------------------------------------------------------------|----------------------------------------------------------------------------------------------------|----------------------------------------------------|
| Nome e cognome *                                                                                                    |                                                                                                    |                                                    |
| -<br>Ruolo in azienda *                                                                                                    |                                                                                                    |                                                    |
| E-mail •                                                                                                    |                                                                                                    |                                                    |
| Telefono *                                                                                                    |                                                                                                    |                                                    |
| Fax *                                                                                                    |                                                                                                    |                                                    |
| Breve CV *                                                                                                    |                                                                                                    |                                                    |
|                                                                                                    |                                                                                                    |                                                    |
|                                                                                                    |                                                                                                    |                                                    |
| Max 3.000 caratteri                                                                                                    |                                                                                                    |                                                    |
|                                                                                                    |                                                                                                    |                                                    |
| Risorse umane coinvolte                                                                                                    |                                                                                                    |                                                    |
| Risorse umane coinvolte +                                                                                                    |                                                                                                    |                                                    |
|                                                                                                    |                                                                                                    |                                                    |
|                                                                                                    |                                                                                                    |                                                    |
|                                                                                                    |                                                                                                    |                                                    |
| Descrivere la tipologia di risorse umane, interne ed esterne, che si prevede di<br>Informazioni più dettagliate devono poi essere fornite nelle tabelle seguenti.<br>Max 2.000 caratteri                                                                                                    | oinvolgere nel progetto di Ricerca e sviluppo, specificando quali figure sono già presenti in azien                                                          | da e quali nuove assunzioni si intendono attivare. |
| Descrivere la tipologia di risorse umane, interne ed esterne, che si prevede di<br>informazioni più dettagliate devono poi essere fornite nelle tabelle seguenti.<br>Max 2.000 caratteri                                                                                                    | oinvolgere nel progetto di Ricerca e sviluppo, specificando quali figure sono glà presenti in azien                                                          | da e quali nuove assunzioni si intendono attivare. |
| Descrivere la tipologia di risorse umane, interne ed esterne, che si prevede di<br>Informazioni più dettagliate devono poi essere fornite nelle tabelle seguenti.<br>Max 2.000 caratteri<br>Nuovi ricercatori                                                                                                    | oinvolgere nel progetto di Ricerca e sviluppo, specificando quali figure sono già presenti in azien                                                          | da e quali nuove assunzioni si intendono attivare. |
| Descrivere la tipologia di risorse umane, interne ed esterne, che si prevede di<br>Informazioni più dettagliate devono poi essere fornite nelle tabelle seguenti.<br>Max 2.000 caratteri<br>Nuovi ricercatori<br>Include il personale rendicontato nella voce di costo A di cui alla tabella "Prospe                                                                                                    | oinvolgere nel progetto di Ricerca e sviluppo, specificando quali figure sono glà presenti in azien                                                          | da e quali nuove assunzioni si intendono attivare. |
| Descrivere la tipologia di risorse umane, interne ed esterne, che si prevede di e<br>Informazioni più dettagliate devono poi essere fornite nelle tabelle seguenti.<br>Max 2.000 caratteri<br>Nuovi ricercatori<br>Include il personale rendicontato nella voce di costo A di cui alla tabella "Prospe                                                                                                    | olinvolgere nel progetto di Ricerca e sviluppo, specificando quali figure sono già presenti in azien<br>tito delle spese".                                   | da e quali nuove assunzioni si intendono attivare. |
| Descrivere la tipologia di risorse umane, interne ed esterne, che si prevede di<br>Informazioni più dettagliate devono poi essere fornite nelle tabelle seguenti.<br>Max 2.000 caratteri<br>Nuovi ricercatori<br>Include il personale rendicontato nella voce di costo A di cui alla tabella "Prospe<br>Descrizione •                                                                                                    | oinvolgere nel progetto di Ricerca e sviluppo, specificando quali figure sono glà presenti in azien<br>tto delle spese".                                     | da e quali nuove assunzioni si intendono attivare. |
| Descrivere la tipologia di risorse umane, interne ed esterne, che si prevede di<br>informazioni più dettagliate devono poi essere fornite nelle tabelle seguenti.<br>Max 2.000 caratteri<br>Nuovi ricercatori<br>Include il personale rendicontato nella voce di costo A di cui alla tabella "Prospe<br>Descrizione •                                                                                                    | oinvolgere nel progetto di Ricerca e sviluppo, specificando quali figure sono già presenti in azien<br>tto delle spese".                                     | da e quali nuove assunzioni si intendono attivare. |
| Descrivere la tipologia di risorse umane, interne ed esterne, che si prevede di<br>Informazioni più dettagliate devono poi essere fornite nelle tabelle seguenti.<br>Mucovi ricercatori<br>Include il personale rendicontato nella voce di costo A di cui alla tabella "Prospe<br>Descrizione •<br>Nr. nuove assunzioni •                                                                                                    | oinvolgere nel progetto di Ricerca e sviluppo, specificando quali figure sono glà presenti in azien<br>tto delle spese".                                     | da e quali nuove assunzioni si intendono attivare. |
| Descrivere la tipologia di risorse umane, interne ed esterne, che si prevede di<br>Informazioni più dettagliate devono poi essere fornite nelle tabelle seguenti.<br>Maz 2.000 caratteri<br>Nuovi ricercatori<br>Include il personale rendicontato nella voce di costo A di cui alla tabella "Prospe<br>Descrizione •<br>Nr. nuove assunzioni •                                                                                                    | oinvolgere nel progetto di Ricerca e sviluppo, specificando quali figure sono già presenti in azien tto delle spese".                                        | da e quali nuove assunzioni si intendono attivare. |
| Descrivere la tipologia di risorse umane, interne ed esterne, che si prevede di<br>informazioni più dettagliate devono poi essere fornite nelle tabelle seguenti.<br>Max 2.000 caratteri<br>Nuovi ricercatori<br>Include il personale rendicontato nella voce di costo A di cui alla tabella "Prospe<br>Descrizione •<br>Nr. nuove assunzioni •<br>Riportare nella colonna "nuove assunzioni" solo le risorse direttamente connec                                         | oinvolgere nel progetto di Ricerca e sviluppo, specificando quali figure sono glà presenti in azien tto delle spese".                                        | da e quali nuove assunzioni si intendono attivare. |
| Descrivere la tipologia di risorse umane, interne ed esterne, che si prevede di<br>Informazioni più dettagliate devono poi essere fornite nelle tabelle seguenti.<br>Max 2.000 caratteri<br>Nuovi ricercatori<br>Include il personale rendicontato nella voce di costo A di cui alla tabella "Prospe<br>Descrizione •<br>Nr. nuove assunzioni •<br>Riportare nella colonna "nuove assunzioni" solo le risorse direttamente comer<br>Nr. laureati •                        | oinvolgere nel progetto di Ricerca e sviluppo, specificando quali figure sono già presenti in azien tto delle spese".                                        | da e quali nuove assunzioni si intendono attivare. |
| Descrivere la tipologia di risorse umane, interne ed esterne, che si prevede di<br>Informazioni più dettagliate devono poi essere fornite nelle tabelle seguenti.<br>Max 2.000 caratteri<br>Nuovi ricercatori<br>Include il personale rendicontato nella voce di costo A di cui alla tabella "Prospe<br>Descrizione •<br>Nr. nuove assunzioni •<br>Riportare nella colonna "nuove assunzioni" solo le risorse direttamente connec<br>Nr. laureati •<br>Nr. non laureati • | oinvolgere nel progetto di Ricerca e sviluppo, specificando quali figure sono glà presenti in azien tto delle spese".  se al progetto di ricerca e sviluppo. | da e quali nuove assunzioni si intendono attivare. |

Figura 55 - Questionario progetti Tipologia B: Descrizione delle risorse coinvolte (1 di 3)

| Ricercatori strutturati                                                                              |                                        |  |  |
|----------------------------------------------------------------------------------------------------|----------------------------------------|--|--|
| Include il personale rendicontato nella voce di costo B di cui alla tabella "Prospetto delle spese". |                                        |  |  |
| Descrizione •                                                                                        |                                        |  |  |
| Nr. presenti •<br>Nr. nuove assunzioni •                                                             |                                        |  |  |
| Riportare nella colonna "nuove assunzioni" solo le risorse direttamente connes                       | sse al progetto di ricerca e sviluppo. |  |  |
| Nr. laureati presenti •<br>Nr. non laureati presenti •                                               |                                        |  |  |
| Personale ausiliario                                                                                 |                                        |  |  |
| Include il personale rendicontato nella voce di costo C di cui alla tabella "Prospe                  | tto delle spese".                      |  |  |
| Descrizione •                                                                                        |                                        |  |  |
| Nr. presenti •                                                                                       |                                        |  |  |
| Nr. nuove assunzioni •                                                                               |                                        |  |  |
| Riportare nella colonna "nuove assunzioni" solo le risorse direttamente connes                       | ise al progetto di ricerca e sviluppo. |  |  |
| Nr. laureati presenti •<br>Nr. non laureati presenti •                                               |                                        |  |  |
| Personale esterno                                                                                    |                                        |  |  |
| Descrizione •                                                                                        |                                        |  |  |
| Nr. presenti -                                                                                       |                                        |  |  |
| Nr. non laureati presenti *                                                                          |                                        |  |  |
| Risorse strumentali                                                                                  |                                        |  |  |

Figura 56 - Questionario progetti Tipologia B: Descrizione delle risorse coinvolte (2 di 3)

| Risorse strumentali                                                                                                    |  |  |  |
|----------------------------------------------------------------------------------------------------|--|--|--|
| Risorse strumentali •                                                                                                    |  |  |  |
| Descrivere attrezzature, implanti, strumentazioni, etc., che si intendono acquistare o locare, evidenziando in che modo esse sono necessarie per la realizzazione del progetto.<br>Max 2.000 caratteri                                                                                                    |  |  |  |
| Proprietà Intellettuale •                                                                                                    |  |  |  |
| Descrivere i brevetti e/o licenze eventualmente necessari alla ricerca, già in possesso del proponente o che si intendono acquisire e da quali soggetti saranno acquisiti.<br>Descrivere inoltre quali risultati del progetto si intendono brevettare e quale tipo di copertura si intende dare ai brevetti.<br>Indicare il numero di brevetti che si prevede di depositare.<br>Max 2.000 caratteri                                                                                                    |  |  |  |
| Prototipi, dimostratori e/o impianti pilota •                                                                                                    |  |  |  |
| Descrivere i prototipi, i dimostratori e/o gli impianti pilota che si intendono realizzare evidenziando in che modo essi sono necessari per la realizzazione del progetto.<br>Max 2.000 caratteri                                                                                                    |  |  |  |
| Collaborazioni con Università e/o organismi di ricerca e/o enti di<br>ricerca +                                                                                                    |  |  |  |
| Descrivere i le strutture Universitarie e/o gli organismi di ricerca e/o gli enti di ricerca che collaboreranno alla realizzazione del progetto, specificandone il ruolo e le fasi in cui saranno coinvolti, le competenze che apporteranno al<br>progetto.<br>Max 3.000 caratteri                                                                                                    |  |  |  |
|                                                                                                    |  |  |  |
| Collaborazioni con Università e/o organismi di ricerca e/o enti di ricerca*                                                                                                    |  |  |  |
| Al fini dell'ammissibilità degli interventi, per ogni progetto di ricerca e sviluppo. le imprese devono prevedere una spesa (minima) per le collaborazioni con Università e/o organismi di ricerca e/o enti di ricerca, calcolata sulla base delle percentuali previste per i seguenti 3 scaglioni dell'investimento in ricerca e sviluppo del singolo progetto: - 15% delle spese ammesse fino all'importo di 2.000.000 di euro; - 5% delle spese ammesse eccedenti l'importo di 2.000.000 di euro; - 5% delle spese ammesse eccedenti l'importo di 4.000.000. di euro; - 5% delle spese ammesse eccedenti l'importo di 4.000.000. di euro; - 5% delle spese ammesse eccedenti l'importo di 4.000.000. di euro; - 5% delle spese ammesse eccedenti l'importo di 4.000.000. di euro; - 5% delle spese ammesse eccedenti l'importo di 4.000.000. di euro; - 5% delle spese ammesse eccedenti l'importo di 4.000.000. di euro; - 5% delle spese ammesse eccedenti l'importo di 4.000.000. di euro; - 5% delle spese ammesse eccedenti l'importo di 4.000.000. di euro; - 600.000.000.000.000.000.000.000.000.000 |  |  |  |
| Devi inserire almeno 1 riga                                                                                                    |  |  |  |
| Aggiungi                                                                                                    |  |  |  |

### Figura 57 - Questionario progetti Tipologia B: Descrizione delle risorse coinvolte (3 di 3)

In corrispondenza del campo **Collaborazioni con Università e/o organismi di ricerca e/o enti di ricerca** selezionare **Aggiungi** per inserire le informazioni relative ad almeno una collaborazione (Figura 58).

| Collaborazioni con Università e/o organismi di ricerca e/o enti di ricerca |  |  |       |
|----------------------------------------------------------------------------|--|--|-------|
| Denominazione laboratorio ed ente di<br>appartenenza *                     |  |  |       |
| Attività previste nel progetto *                                           |  |  |       |
| Rete Alta Tecnologia *                                                     |  |  |       |
| Totale gg. persona *                                                       |  |  |       |
| Costo previsto *                                                           |  |  |       |
|                                                                            |  |  | Salva |

Figura 58 - Questionario progetti Tipologia B: Risorse coinvolte nelle collaborazioni con università

## 3.5.4.4 Questionario progetti Tipologia B: tempi di realizzazione del progetto

Nella sezione inserire le informazioni richieste relative alla tempistica del progetto e al termine selezionare il pulsante **Salva**.

| Tempi di realizzazione del progetto                                                                                  |       |
|----------------------------------------------------------------------------------------------------|-------|
| Descrivere i tempi previsti per la<br>realizzazione dell'investimento ai fini<br>della cantierabilità del progetto * |       |
| Max 2.000 caratteri                                                                                                  |       |
| Durata in mesi del progetto *                                                                                        |       |
| Data di inizio *                                                                                                    |       |
| Data ultimazione *                                                                                                   |       |
|                                                                                                    | Salva |

#### Figura 59 - Questionario progetti Tipologia B: Tempi di realizzazione del progetto

# 3.5.4.5 Questionario progetti Tipologia B: tempi di realizzazione del progetto per voci di spesa

Nella sezione il sistema propone le voci di spesa previste dal bando. È necessario inserire la spunta in corrispondenza del periodo di realizzazione delle voci di spesa tenendo conto delle spese inserite nel piano dei costi. Il sistema effettua un controllo di corrispondenza tra le voci selezionate in questa sezione

e la spese inserite nella sezione Gestione piano dei costi.

Al termine selezionare il pulsante Salva.

| Tempi di realizzazione del progetto per voci di spesa                                                                                                    |                                               |  |
|----------------------------------------------------------------------------------------------------|-----------------------------------------------|--|
| A) Spese per nuovo personale di ricerca                                                                                                    | □ dal 1° al 12° mese<br>□ dal 13° al 24° mese |  |
| B) Spese per personale adibito ad attività di<br>ricerca, progettazione, sperimentazione                                                                               | □ dal 1° al 12° mese<br>□ dal 13° al 24° mese |  |
| C) Spese per il personale adibito a funzioni<br>di produzione o personale di ricerca non<br>laureato anche con esperienza inferiore a<br>10 anni                       | □ dal 1° al 12° mese<br>□ dal 13° al 24° mese |  |
| D) Spese per l'acquisto o locazione di<br>strumenti e impianti                                                                                                    | □ dal 1° al 12° mese<br>□ dal 13° al 24° mese |  |
| E) Spese per l'acquisizione di servizi ad alto<br>contenuto di ricerca scientifica e<br>tecnologica                                                                    | □ dal 1° al 12° mese<br>□ dal 13° al 24° mese |  |
| F) Spese sostenute per la costruzione di<br>macchinari prototipali fisicamente<br>riscontrabili (impianti pilota, macchinari,<br>robot, linee produttive sperimentali) | □ dal 1° al 12° mese<br>□ dal 13° al 24° mese |  |
| G) Spese generali                                                                                                    | □ dal 1° al 12° mese                          |  |
|                                                                                                    |                                               |  |

Figura 60 - Questionario progetti Tipologia B: Tempi di realizzazione del progetto per voci di spesa

Dopo il salvataggio il sistema effettua un controllo di corrispondenza tra le voci selezionate in questa sezione e la spese inserite nella sezione **Gestione piano dei costi**, che vedremo più avanti; in questa fase della compilazione, pertanto, potrebbero apparire delle indicazioni di errore simili alla seguente

Non si possono indicare i tempi di realizzazione per la voce "Spese per nuovo personale di ricerca" perché non sono stati previsti costi per questa voce di spesa

Ovviamente queste indicazioni spariranno una volta compilato coerentemente anche il piano dei costi.

## 3.5.4.6 Questionario progetti Tipologia B: contributo

Nell'ultima sezione indicare l'importo del contributo richiesto e selezionare il pulsante **Salva**.

| Importo del contributo richiesto * |       |
|------------------------------------|-------|
|                                    | Salva |

#### Figura 61 - Questionario progetti Tipologia B: Contributo

Terminata la compilazione del questionario è possibile tornare al **Dettaglio richiesta** per proseguire con la compilazione della domanda.

## 3.5.5 Questionario progetti Tipologia C

Per completare il questionario relativo al progetto "Realizzazione di progetti di formazione (progetti Tipologia C)" è necessario selezionare la voce **Gestione questionario Legge 14** nella pagina di **Dettaglio richiesta** che mostrerà l'unica sezione da compilare.

| Gestione questionario Legge 14                                              |                                                                       |
|-----------------------------------------------------------------------------|-----------------------------------------------------------------------|
| ★ > Elenco richieste > Dettaglio richiesta > Gestione questionario Legge 14 |                                                                       |
|                                                                             | Rappresenti → Impresa prova (CF: XXXXXXXXXXXXXXXXXXXXXXXXXXXXXXXXXXXX |
| Contributo                                                                  | istruzioni                                                            |

Figura 62 - Questionario Legge 14: progetti Tipologia C

Per completare il questionario inserire l'importo del contributo richiesto nella sezione **Contributo** proposta e al termine dell'inserimento cliccare su **Salva**.

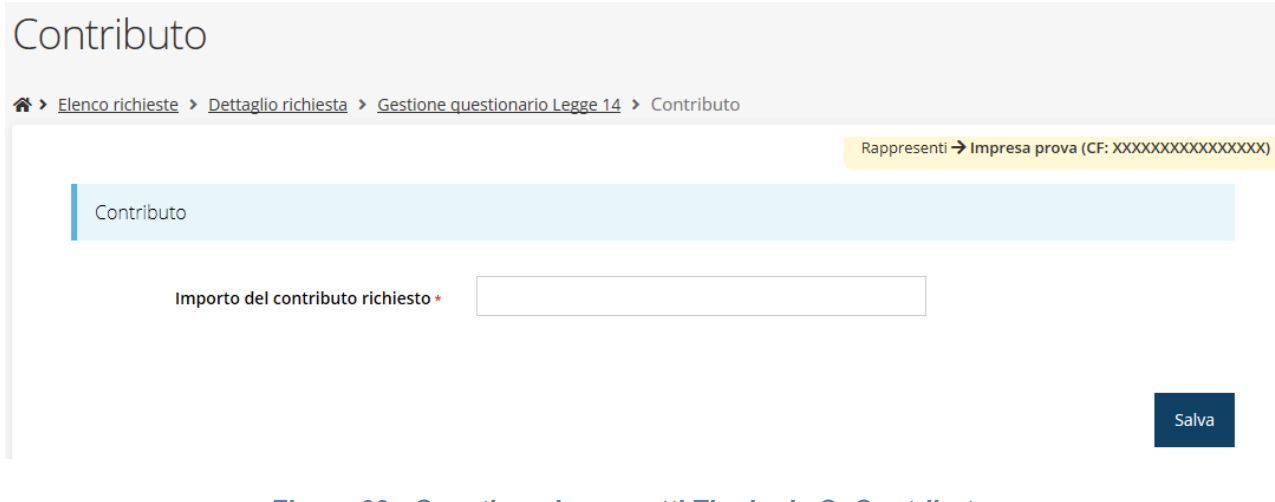

Figura 63 - Questionario progetti Tipologia C: Contributo

## 3.5.6 Questionario progetti Tipologia D

Per completare il questionario relativo al progetto "Investimenti per la tutela dell'ambiente per interventi finalizzati alla produzione di energia da fonti rinnovabili (progetti Tipologia D)" è necessario selezionare la voce **Gestione questionario Legge 14** nella pagina di **Dettaglio richiesta**, che mostrerà l'elenco delle sezioni da compilare (Figura 64).

| Informazioni e obiettivi del progetto                 | istruzioni        |
|-------------------------------------------------------|-------------------|
| Tempi di realizzazione del progetto                   | <u>istruzioni</u> |
| Tempi di realizzazione del progetto per voci di spesa | istruzioni        |
| Contributo                                            | <u>istruzioni</u> |

## Figura 64 - Questionario Legge 14: progetti Tipologia D

## 3.5.6.1 Questionario progetti Tipologia D: informazioni e obiettivi del progetto

Nella sezione inserire le informazioni richieste relative alla tempistica del progetto e al termine selezionare il pulsante **Salva**.

| Informazioni e obiettivi del progetto                                                                                                    |                                                                                                    |                                                            |
|----------------------------------------------------------------------------------------------------|----------------------------------------------------------------------------------------------------|------------------------------------------------------------|
|                                                                                                    |                                                                                                    |                                                            |
| Tipologie di investimento •                                                                                                    | Secondo quanto previsto al paragrafo 6, lettere a) o b) dell'art. 41 del GBER                                                                       |                                                            |
|                                                                                                    | <ul> <li>Secondo quanto previsto al paragrafo 6, lettera c) dell'art. 41 del GBER</li> </ul>                                                        |                                                            |
| Obiettivi progetto *                                                                                                    |                                                                                                    |                                                            |
|                                                                                                    |                                                                                                    |                                                            |
|                                                                                                    | h                                                                                                    |                                                            |
| Tenendo conto delle tipologie di investimento precedentemente selezionate,<br>progetto.                                                                                                    | descrivere gli oblettivi generali e specifici, che devono che devono essere chiari, misurabili, realis                                              | tici e raggiungibili nell'arco del periodo di durata del   |
| Max 2.000 caratteri                                                                                                    |                                                                                                    |                                                            |
| Presupposti all'origine dei progetti *                                                                                                    |                                                                                                    |                                                            |
|                                                                                                    |                                                                                                    |                                                            |
|                                                                                                    | h                                                                                                    |                                                            |
| Indicare le motivazioni del /i progetto/i, illustrando lo stato attuale degli impia<br>Descrivere le misure che l'impresa adotta e intende adottare in funzione degli                                   | nti esistenti e delle problematiche e i bisogni afferenti l'ambito energetico e della tutela ambient<br>Investimenti previsti relativamente:        | ale dell'impresa.                                          |
| <ul> <li>- alla tutela ambientale:</li> <li>- all'efficienza energetica</li> </ul>                                                                                                    |                                                                                                    |                                                            |
| - al riciclaggio e il riutilizzo dei rifiuti:<br>Max 3.000 caratteri                                                                                                    |                                                                                                    |                                                            |
| Normativa di riferimente -                                                                                                    |                                                                                                    |                                                            |
| Normativa di mermento -                                                                                                    |                                                                                                    |                                                            |
|                                                                                                    |                                                                                                    |                                                            |
| Dascrivara                                                                                                    |                                                                                                    |                                                            |
| <ul> <li>l'eventuere:</li> <li>l'eventuale normativa, comunitaria e/o nazionale, cui si riferisce, e</li> <li>l possibili scenari alternativi in assenza dei suddetti interventi,</li> </ul>            |                                                                                                    |                                                            |
| Max 1.500 caratteri                                                                                                    |                                                                                                    |                                                            |
| Coerenza con la strategia regionale di specializzazione intelligente                                                                                                    |                                                                                                    |                                                            |
| (\$3) *                                                                                                    |                                                                                                    |                                                            |
|                                                                                                    |                                                                                                    |                                                            |
| Tenendo conto degli investimenti previsti, indicare le principali innovazioni e i                                                                                                    | valore delle stesse in termini di miglioramento della competitività per l'impresa e la filiera di rife                                              | rimento in cui l'impresa stessa opera (facendo riferimento |
| agli ambiti prioritari della Strategia di ricerca e innovazione per la specializzazi<br>Max 2.000 caratteri                                                                                             | one intelligente 2021-2027.                                                                                                    |                                                            |
|                                                                                                    |                                                                                                    |                                                            |
| specializzazione intelligente 2021-2027 *                                                                                                    | Sistema agroalimentare     Sistema dell'edilizia e delle costruzioni                                                                                |                                                            |
|                                                                                                    | Sistema della meccatronica e della motoristica                                                                                                    |                                                            |
|                                                                                                    | <ul> <li>Industrie della salute e del benessere</li> </ul>                                                                                          |                                                            |
|                                                                                                    | O Industrie culturali e creative                                                                                                    |                                                            |
|                                                                                                    | O Industria del turismo                                                                                                    |                                                            |
|                                                                                                    | <ul> <li>Innovazione nei servizi, trasformazione digitale e logistica</li> </ul>                                                                    |                                                            |
|                                                                                                    | <ul> <li>Energia e sviluppo sostenibile</li> </ul>                                                                                                  |                                                            |
| Specificare elementi da cui si evince l'appartenenza -                                                                                                    |                                                                                                    |                                                            |
|                                                                                                    |                                                                                                    |                                                            |
|                                                                                                    | h                                                                                                    |                                                            |
| Max 1.500 caratteri                                                                                                    |                                                                                                    |                                                            |
| Specificare, tra quelli individuati nella Strategia di ricerca e                                                                                                    | Energia pulita, sicura e accessibile                                                                                                    |                                                            |
| innovazione per la specializzazione intelligente 2021-2027, gli<br>ambiti tematici prioritari afferenti al prodotti e/o servizi a cui<br>listemente è destinate è pessibile più di une serbe (massime 2 | Circular economy                                                                                                    |                                                            |
| scelte) *                                                                                                    | Clima e Risorse Naturali (aria, acqua e territorio)                                                                                                 |                                                            |
|                                                                                                    | Blue growth                                                                                                    |                                                            |
|                                                                                                    | Innovazione nei materiali     Diaitaliana antifaciale di di di di di di di di di di di di di                                                        |                                                            |
|                                                                                                    | Jognanizzazione, intelligenza artinciale, big datà (imprese e PA)     Manufacturing 4.0 e future evoluzioni                                         |                                                            |
|                                                                                                    | <ul> <li>Connettività di sistemi a terra e nello spazio</li> </ul>                                                                                  |                                                            |
|                                                                                                    | Mobilità e motoristica sostenibile e innovativa                                                                                                    |                                                            |
|                                                                                                    | Città e comunità del futuro                                                                                                    |                                                            |
|                                                                                                    | <ul> <li>Patrimonio territoriale e identità regionale: beni e contenuti culturali, attività<br/>creative, turismo e prodotti Made in E-R</li> </ul> |                                                            |
|                                                                                                    | Benessere della persona, nutrizione e stili di vita                                                                                                 |                                                            |
|                                                                                                    | Salute                                                                                                    |                                                            |
|                                                                                                    | Innovazione sociale e partecipazione                                                                                                    |                                                            |
|                                                                                                    | Inclusione e coesione sociale: educazione, lavoro, territori                                                                                        |                                                            |
| Specificare elementi da cui si evince la coerenza -                                                                                                    |                                                                                                    |                                                            |
|                                                                                                    |                                                                                                    |                                                            |
|                                                                                                    | h                                                                                                    |                                                            |
| Max 1.500 caratteri                                                                                                    |                                                                                                    |                                                            |
|                                                                                                    |                                                                                                    |                                                            |

Figura 65 - Questionario progetti Tipologia D: Informazioni e obiettivi del progetto

## 3.5.6.2 Questionario progetti Tipologia D: tempi di realizzazione del progetto

Nella sezione inserire le informazioni richieste relative alla tempistica del progetto e al termine selezionare il pulsante **Salva**.

| Tempi di realizzazione del progetto                                                                                  |    |       |
|----------------------------------------------------------------------------------------------------|----|-------|
| Descrivere i tempi previsti per la<br>realizzazione dell'investimento ai fini<br>della cantierabilità del progetto * | i. |       |
| Max 2.000 caratteri                                                                                                  |    |       |
| Durata in mesi del progetto *                                                                                        |    |       |
| Data di inizio *                                                                                                    |    |       |
| Data ultimazione *                                                                                                   |    |       |
|                                                                                                    |    | Salva |

#### Figura 66 - Questionario progetti Tipologia D: Tempi di realizzazione del progetto

# 3.5.6.3 Questionario progetti Tipologia D: tempi di realizzazione del progetto per voci di spesa

Nella sezione il sistema propone le voci di spesa previste dal bando. È necessario inserire la spunta in corrispondenza del periodo di realizzazione delle voci di spesa tenendo conto delle spese inserite nel piano dei costi.

Il sistema effettua un controllo di corrispondenza tra le voci selezionate in questa sezione e la spese inserite nella sezione **Gestione piano dei costi**.

Al termine selezionare il pulsante Salva.

Tempi di realizzazione del progetto per voci di spesa

| Impianti (comprese le opere accessorie) e<br>attrezzature destinati all'intervento<br>specifico e volti a adattare i metodi di<br>produzione | □ dal 1° al 12° mese<br>□ dal 13° al 24° mese |
|----------------------------------------------------------------------------------------------------|-----------------------------------------------|
| Programmi informatici (connessi<br>all'intervento agevolabile)                                                                               | ☐ dal 1° al 12° mese<br>☐ dal 13° al 24° mese |
| Brevetti                                                                                                    | □ dal 1° al 12° mese<br>□ dal 13° al 24° mese |
| Licenze                                                                                                    | □ dal 1° al 12° mese<br>□ dal 13° al 24° mese |
| Know-how e conoscenze tecniche non<br>brevettate concernenti nuove tecnologie di<br>prodotti e processi produttivi                           | □ dal 1° al 12° mese<br>□ dal 13° al 24° mese |

#### Salva

## Figura 67 - Questionario progetti Tipologia D: Tempi di realizzazione del progetto per voci di

spesa

Dopo il salvataggio il sistema effettua un controllo di corrispondenza tra le voci selezionate in questa sezione e la spese inserite nella sezione **Gestione piano dei costi**, che vedremo più avanti; in questa fase della compilazione, pertanto, potrebbero apparire delle indicazioni di errore simili alla seguente

Non si possono indicare i tempi di realizzazione per la voce "Impianti" perché non sono stati previsti costi per questa voce di spesa

Ovviamente queste indicazioni spariranno una volta compilato coerentemente anche il piano dei costi.

## 3.5.6.4 Questionario progetti Tipologia D: contributo

Nell'ultima sezione indicare l'importo del contributo richiesto e selezionare il pulsante **Salva**.

| Contributo                         |       |
|------------------------------------|-------|
| Importo del contributo richiesto • |       |
|                                    | Salva |

#### Figura 68 - Questionario progetti Tipologia D: Contributo

Terminata la compilazione del questionario è possibile tornare al **Dettaglio richiesta** per proseguire con la compilazione della domanda.

## 3.5.7 Questionario progetti Tipologia E

Per completare il questionario relativo al progetto "Investimenti produttivi (nelle aree assistite e/o per le PMI) (progetti Tipologia E)" è necessario selezionare la voce **Gestione questionario Legge 14** nella pagina di **Dettaglio richiesta**, che mostrerà l'elenco delle sezioni da compilare, come mostra la Figura 69.

| Informazioni e obiettivi del progetto | istruzioni |
|---------------------------------------|------------|
| Descrizione delle risorse coinvolte   | istruzioni |
| Tempi di realizzazione del progetto   | istruzioni |
| Articolazione dell'investimento       | istruzioni |
| Contributo                            | istruzioni |

## Figura 69 - Questionario Legge 14: progetti Tipologia E

## 3.5.7.1 Questionario progetti Tipologia E: informazioni e obiettivi del progetto

La prima sezione da compilare è **Informazioni e obiettivi del progetto**. Al termine selezionare il pulsante **Salva**.

Sulla base della/e "Finalità dell'intervento" selezionata/e si attivano i controlli sulle voci di spesa inseribili nella sezione **Gestione piano dei costi**.

| Informazioni e obiettivi del progetto                                                                                                    |                                                                                                    |  |  |
|----------------------------------------------------------------------------------------------------|----------------------------------------------------------------------------------------------------|--|--|
| Finalità intervento *<br>Obiettivi dell'intervento *                                                                                                    | Investimenti nelle aree assistite Investimenti a favore delle PMI                                                                                                    |  |  |
| Descrivere gli obiettivi generali e specifici dell'interve<br>durata del progetto.<br>Max 2.000 caratteri                                                                                                    | ento, che devono che devono essere chiari, misurabili, realistici e raggiungibili nell'arco del periodo di                                                                                                    |  |  |
| Specificazione delle tecnologie abilitanti<br>individuate atte a consentire la<br>trasformazione tecnologica e digitale<br>dell'impresa *                                                                                                    | <ul> <li>Advanced manufacturing solutions</li> <li>Additive manufacturing</li> <li>Realtà aumentata</li> <li>Simulation</li> <li>Integrazione orizzontale e verticale</li> <li>Internet of things e Industrial internet</li> <li>Cloud</li> <li>Cybersecurity</li> <li>Big data e Analytics</li> </ul> |  |  |
| La descrizione delle caratteristiche delle tecnologie abilitanti riportate in tabella è rinvenibile all'Allegato 2 del Decreto Ministeriale 30 ottobre 2019,<br>rinvenibile al seguente link:<br>https://www.mise.gov.it/images/stories/normativa/DM_30_10_2019_WEB.pdf |                                                                                                    |  |  |
| Modalità di implementazione della<br>tecnologia attraverso la realizzazione<br>dell'investimento *                                                                                                    |                                                                                                    |  |  |
| Max 2.000 caratteri                                                                                                    |                                                                                                    |  |  |
| Presupposti all'origine del programma di<br>investimento *                                                                                                    |                                                                                                    |  |  |
| Descrivere le motivazioni produttive, economiche e distributive che sono alla base dell'intervento.<br>Max 3.000 caratteri                                                                                                    |                                                                                                    |  |  |
| Prodotti e servizi *                                                                                                    |                                                                                                    |  |  |
| Descrizione dei prodotti e/o dei servizi forniti a seguito dell'intervento.<br>Max 2.000 caratteri                                                                                                    |                                                                                                    |  |  |
| Coerenza con Strategia di ricerca e<br>innovazione per la specializzazione<br>intelligente 2021-2027. Specificare, tra quelli                                                                                                    | Sistema agroalimentare     Sistema dell'adilizia e delle costruzioni                                                                                                    |  |  |

Figura 70 - Questionario progetti Tipologia E: Informazioni e obiettivi del progetto (1 di 2)

Coerenza con Strategia di ricerca e Sistema agroalimentare innovazione per la specializzazione intelligente 2021-2027. Specificare, tra quelli Sistema dell'edilizia e delle costruzioni individuati nella Strategia di ricerca e innovazione per la specializzazione Sistema della meccatronica e della motoristica intelligente 2021-2027, il sistema di specializzazione industriale afferente Industrie della salute e del benessere all'investimento \* Industrie culturali e creative Industria del turismo Innovazione nei servizi, trasformazione digitale e logistica Energia e sviluppo sostenibile Specificare elementi da cui si evince l'appartenenza \* Max 1.500 caratteri Specificare, tra quelli individuati nella Energia pulita, sicura e accessibile Strategia di ricerca e innovazione per la specializzazione intelligente 2021-2027, gli Circular economy ambiti tematici prioritari afferenti ai prodotti e/o servizi a cui l'intervento è 🗌 Clima e Risorse Naturali (aria, acqua e territorio) destinato, è possibile più di una scelta (massimo 3 scelte) \* Blue growth 🗌 Innovazione nei materiali Digitalizzazione, intelligenza artificiale, big data (imprese e PA) Manufacturing 4.0 e future evoluzioni Connettività di sistemi a terra e nello spazio Mobilità e motoristica sostenibile e innovativa 🗌 Città e comunità del futuro Patrimonio territoriale e identità regionale: beni e contenuti culturali, attività creative, turismo e prodotti Made in E-R 🗌 Benessere della persona, nutrizione e stili di vita Salute Innovazione sociale e partecipazione Inclusione e coesione sociale: educazione, lavoro, territori Specificare elementi da cui si evince la coerenza \* Max 1.500 caratteri Salva

#### Figura 71 - Questionario progetti Tipologia E: Informazioni e obiettivi del progetto (2 di 2)

#### 3.5.7.2 Questionario progetti Tipologia E: descrizione delle risorse coinvolte

Nella sezione inserire le informazioni richieste relative alle risorse coinvolte nel progetto e al termine selezionare il pulsante **Salva**.

| Risorse coinvolte                                                                                                    |        |  |
|----------------------------------------------------------------------------------------------------|--------|--|
| Risorse coinvo                                                                                                    | olte * |  |
| Descrivere il piano occupazionale a seguito solo dell'investimento specifico, precisando per ogni tipologia il titolo di studio e il numero delle unità.<br>Specificando:<br>Il numero complessivo di addetti a tempo pieno e indeterminato:<br>- quanti di questi addetti sono Laureati/non laureati (es.: n. 4 laureati, es.: n 5 non laureati)<br>- il numero di addetti laureati attribuiti alle diverse funzioni (produzione e/o di ricerca e/o di progettazione e/o di innovazione e/o di gestione e/o altro da<br>specificare). Riportare il valore numerico per ogni funzione (es: n. 3 ricerca, n. 1 innovazione, etc)<br>- il numero di addetti laureati attribuiti alle diverse funzioni (produzione e/o di servizio e/o commerciali e/o di gestione e/o altro da specificare) Riportare i<br>valore numerico per ogni funzione (es.: n. 3 commerciali, n: 2 gestione, etc.)<br>May 2 000 caratteri |        |  |

Salva

#### Figura 72 - Questionario progetti Tipologia E: Risorse coinvolte

#### 3.5.7.3 Questionario progetti Tipologia E: tempi di realizzazione del progetto

Nella sezione inserire le informazioni richieste relative alla tempistica del progetto e al termine selezionare il pulsante **Salva**.

| Tempi di realizzazione del progetto                                                                                  |  |
|----------------------------------------------------------------------------------------------------|--|
| Descrivere i tempi previsti per la<br>realizzazione dell'investimento ai fini della<br>cantierabilità del progetto * |  |
| Max 2.000 caratteri                                                                                                  |  |
| Durata in mesi del progetto *<br>Data di inizio *<br>Data ultimazione *                                              |  |
|                                                                                                    |  |

Salva

Figura 73 - Questionario progetti Tipologia E: Tempi di realizzazione del progetto

#### 3.5.7.4 Questionario progetti Tipologia E: Articolazione dell'investimento

Aggiungere le varie voci in cui si articola l'investimento.

Articolazione dell'investimento

Devi inserire almeno 1 riga (max 100)

Aggiungi

Figura 74 - Questionario progetti Tipologia E: Articolazione dell'investimento

Per ogni voce inserita compilare il modulo corrispondente:

| Articolazione dell'investimento                                                                                                    |                                                                                                    |
|----------------------------------------------------------------------------------------------------|----------------------------------------------------------------------------------------------------|
| Descrizione del bene investimento +                                                                                                    |                                                                                                    |
| Max 2.000 caratteri                                                                                                    |                                                                                                    |
| Indicare, laddove possibile, tipologia,<br>modello, marca, codice prodotto e/o altri<br>elementi identificativi del bene<br>Funzionalità nel processo produttivo *                                        |                                                                                                    |
| Max 2.000 caratteri                                                                                                    |                                                                                                    |
| Specificare la tipologia del bene prendendo<br>a riferimento gli elenchi riportati all'Allegato<br>A e all'allegato B della legge 11 dicembre<br>2016, n. 232 *<br>Tecnologia abilitante di riferimento * | Advanced manufacturing solutions                                                                                                    |
|                                                                                                    | <ul> <li>Realtà aumentata</li> <li>Simulation</li> <li>Integrazione orizzontale e verticale</li> <li>Internet of things e Industrial internet</li> <li>Cloud</li> <li>Cybersecurity</li> <li>Big data e Analytics</li> </ul> |
| L'indicazione deve essere coerente con quanto indica                                                                                                    | ato nella precedente tabella afferente le tecnologie abilitanti.                                                                                                    |
| Denominazione del fornitore                                                                                                    |                                                                                                    |
| Indicare, qualora sia stato già identificato, la denomi                                                                                                    | nazione del fornitore del bene.                                                                                                    |
| Codice fiscale del fornitore                                                                                                    |                                                                                                    |
| Indicare, qualora sia stato già identificato, il codice fis                                                                                                    | scale del fornitore del bene.                                                                                                    |
| Finalità intervento *                                                                                                    | Investimenti nelle aree assistite     Investimenti a favore delle PMI                                                                                                    |
| Importo al netto di IVA *                                                                                                    | Salva                                                                                                    |

Figura 75 - Questionario progetti Tipologia E: modulo inserimento articolazione dell'investimento

## 3.5.7.5 Questionario progetti Tipologia E: contributo

Nell'ultima sezione indicare l'importo del contributo richiesto e selezionare il pulsante **Salva**.

| Contributo                         |       |
|------------------------------------|-------|
| Importo del contributo richiesto • |       |
|                                    |       |
|                                    | Salva |

## Figura 76 - Questionario progetti Tipologia E: Contributo

Terminata la compilazione del questionario è possibile tornare al **Dettaglio richiesta** per proseguire con la compilazione della domanda.

## 3.5.8 Piano costi

La sezione permette di compilare le voci di spesa previste dal bando per la tipologia di progetto: nell'esempio proposto (Figura 77) è riportato il piano dei costi relativo ai progetti Tipologia A.

| Tipologia A                                                                      |      |      |  |
|----------------------------------------------------------------------------------|------|------|--|
| Voci di spesa                                                                    | 2023 | 2024 |  |
| 1) Attrezzature                                                                  | 0,00 | 0,00 |  |
| 2) Impianti strettamente funzionali alle attività di ricerca dell'infrastruttura | 0,00 | 0,00 |  |
| 3) Programmi informatici                                                         | 0,00 | 0,00 |  |
| 4) Brevetti                                                                      | 0,00 | 0,00 |  |
| 5) Licenze                                                                       | 0,00 | 0,00 |  |
| 6) Know-how e conoscenze tecniche non brevettate concernenti nuove tecnologie    | 0,00 | 0,00 |  |
| Totale                                                                           | 0,00 | 0,00 |  |

| Complessivo |      |                       |
|-------------|------|-----------------------|
| 2023        | 2024 | Totale su 2 annualità |
| 0,00        | 0.00 | 0,00                  |

← Indietro

Salva

#### Figura 77 - Esempio Piano costi

Notiamo che il totale complessivo viene calcolato automaticamente dal sistema, mano a mano che i vari importi vengono digitati.

Al termine dell'inserimento cliccate su Salva.

Evidenziamo quanto segue:

- per i progetti Tipologia A, B e D il fatto che se l'articolazione del piano dei costi non corrisponde a quanto specificato nella sezione "*Tempi di realizzazione del progetto per voci di spesa*" del questionario, il sistema indicherà come incompleto (quindi in grigio e non più in verde) il questionario stesso. Occorrerà pertanto intervenire per far corrispondere le informazioni inserite.
- Per i progetti Tipologia E, il sistema effettua il controllo degli importi inseriti nelle voci di spesa rispetto alla finalità dell'intervento indicata nel Questionario e *in caso di incongruenza con la scelta effettuata* il sistema mostra un messaggio rosso con la specifica dell'errore rilevato.

## 3.5.9 Allegati richiesta

Questa sezione permette di caricare i documenti legati al progetto.

**ATTENZIONE** - L'applicazione cerca di agevolare e supportare al massimo l'utente nell'inserimento dei documenti obbligatori evidenziando la loro mancanza con un messaggio in testa alla pagina. Il fatto che la sezione sia di colore verde (ovvero contrassegnata come completata) indica che il sistema rileva la presenza di tutti gli elementi obbligatori della sezione. Se ad esempio tutti i documenti da caricare fossero facoltativi, la sezione apparirebbe già spuntata ed in verde. Si raccomanda pertanto di fare riferimento all'atto di approvazione del bando per quanto riguarda i documenti obbligatori in quanto non sempre è tecnicamente possibile vincolare l'obbligatorietà e la molteplicità dei documenti ai controlli automatici.

Per caricare un file scegliere dalla lista a tendina la tipologia di documento desiderata, cliccare il pulsante **Sfoglia** per scegliere il file e selezionare **Salva** per caricare il file.

| Oltre alla documentazione minima obbligatoria di seguito evidenziata, si rimanda alla modulistica approvata Atto n. 13096/2021, e reperibile alla pagina web del <u>bando</u> , per l'individuazione puntuale degli ulteriori documenti da produrre per presentare la domanda di contributo.                                                                                                    |
|----------------------------------------------------------------------------------------------------|
|                                                                                                    |
| <ul> <li>Caricare tutti gli allegati previsti dalla procedura</li> <li>Caricare il documento B15) Modello 13 - intervento di R&amp;S - Foglio 1: tabella costi per progetto e Foglio 2: articolazione costi per OR</li> <li>Caricare il documento B16) Modello 14 - GANNT per tipologia dei costi per ogni progetto di R&amp;S</li> <li>Caricare il documento B17) Modello 15 - Tipologie di risorse umane coinvolte nel progetto di R&amp;S</li> <li>Caricare il documento Modello 23 attestante il rispetto del principio sancito dall'articolo 17 del regolamento (ue) 2020/852 di "non arrecare un danno significativo" contro l'ambiente (principio dnsh)</li> </ul> |
|                                                                                                    |
| Carica documento                                                                                                    |
| Tipologia documento *  Carica documento *  Scegli il file Nessun file scelto                                                                                                    |
| Formati ammessi:                                                                                                    |
|                                                                                                    |

Figura 78 - Inserimento documenti

Salva

**ATTENZIONE** - Solo dopo aver selezionato la "Tipologia del documento", sotto il campo "Carica documento" verranno specificati i formati ammessi (pdf, p7m, xls, etc.) per il tipo di documento selezionato. Inoltre, la dimensione dei file da caricare non deve superare i 10 Mb.

Completato l'inserimento dei documenti la pagina di inserimento si presenterà come nella figura seguente e la voce **Gestione allegati richiesta** nel **Dettaglio richiesta** diventerà verde.

| Documento caricato correttamente                                                                                                  |                                                                                                    |         |
|----------------------------------------------------------------------------------------------------|----------------------------------------------------------------------------------------------------|---------|
| Oltre alla documentazione minima obbligatoria di seguito evidenziata, si rim<br>produrre per presentare la domanda di contributo. | anda alla modulistica approvata Atto n. 13096/2021, e reperibile alla pagina web del <u>bando</u> , per l'individuazione puntuale degli ulteriori document                                      | ıti da  |
| Carica documento                                                                                                    |                                                                                                    |         |
| Tipologia documento •<br>Carica documento •                                                                                       | Scegli I file Nessun file sceito  Formati ammessi:                                                                                                    |         |
|                                                                                                    |                                                                                                    | Salva   |
| Elenco documenti caricati                                                                                                    |                                                                                                    |         |
| PROVA.pdf                                                                                                    | B15) Modello 13 - intervento di R&5 - Foglio 1: tabella costi per progetto e<br>Foglio 2: articolazione costi per OR                                                                            | Elimina |
| Prova.xls                                                                                                    | B15) Modello 13 - intervento di R&S - Foglio 1: tabella costi per progetto e Foglio 2: articolazione costi per OR                                                                               | Elimina |
| PROVA.pdf                                                                                                    | B16) Modello 14 - GANNT per tipologia dei costi per ogni progetto di R&S Scarico                                                                                                    | Elimina |
| Prova.xls                                                                                                    | B17) Modello 15 - Tipologie di risorse umane coinvolte nel progetto di R&S Scarica                                                                                                    | Elimina |
| PROVA.pdf                                                                                                    | Modello 23 attestante il rispetto del principio sancito dall'articolo 17 del Scanca<br>regolamento (ue) 2020/852 di "non arrecare un danno significativo" contro<br>l'ambiente (principio dnsh) | Elimina |
| ← Indietro                                                                                                    |                                                                                                    |         |

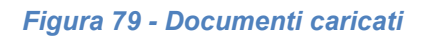

## 3.5.10 Gestione indicatori di output

La sezione è attiva per tutte le tipologie di progetto ad eccezione che per i progetti Tipologia C.

Per maggiori informazioni sulla rilevazione degli indicatori consultare il portale regionale dedicato al POR-FESR, ed in particolare il seguente collegamento:

http://fesr.regione.emilia-romagna.it/opportunita/indicatori-di-output-in-sede-di-

rendicontazione

La sezione per i **progetti Tipologia A e B** richiede la compilazione degli indicatori mostrarti in Figura 80.

| Nota                                                                                                    |                                                         |                         |                    |
|----------------------------------------------------------------------------------------------------|---------------------------------------------------------|-------------------------|--------------------|
| Informativa per la rilevazione degli indicatori:<br>http://fesr.regione.emilia-romagna.it/opportunita/indicatori-di-output-in-sede-di-rendicontazione |                                                         |                         |                    |
| Indicatori                                                                                                    |                                                         |                         |                    |
| Codice                                                                                                    | Titolo                                                  | Unità di misura         | Valore programmato |
| 124                                                                                                    | Numero di nuovi ricercatori nelle entità sostenute      | Equivalenti tempo pieno |                    |
| 126                                                                                                    | Numero di imprese che cooperano con istituti di ricerca | Numero                  |                    |
| 1.22014IT16RFOP008                                                                                                    | Numero di brevetti depositati dalle imprese finanziate  | Numero                  |                    |
|                                                                                                    |                                                         |                         |                    |

← Indietro

#### Figura 80 - Indicatori di output: progetti Tipologia A e B

La sezione per i **progetti Tipologia D** richiede la compilazione degli indicatori mostrarti in Figura 81.

| Nota                                                     |                                                                                                    |                            |                    |
|----------------------------------------------------------|----------------------------------------------------------------------------------------------------|----------------------------|--------------------|
| Informativa per la rilev<br>http://fesr.regione.emilia-r | azione degli indicatori:<br>ːomagna.it/opportunita/indicatori-di-output-in-sede-di-rendicontazione |                            |                    |
| Indicatori                                               |                                                                                                    |                            |                    |
| Codice                                                   | Titolo                                                                                             | Unità di misura            | Valore programmato |
| 130                                                      | Capacità addizionale di produzione di energia da fonti rinnovabili                                 | Megawatt                   |                    |
| 134                                                      | Diminuzione annuale stimata dei gas a effetto serra                                                | Tonnellate equivalenti CO2 |                    |
| 4.C.22014IT16RFOP008                                     | Risparmio Conseguibile                                                                             | Gigawattora                |                    |
| 4.C.42014IT16RFOP008                                     | Risparmio di emissioni di PM10                                                                     | Kg PM10                    |                    |
| 4.C.52014IT16RFOP008                                     | Risparmio di emissioni di NOx                                                                      | Kg NOx                     |                    |
| ← Indietro                                               |                                                                                                    |                            | Salva              |

#### Figura 81 - Indicatori di output: progetti Tipologia D

La sezione per i **progetti Tipologia E** richiede la compilazione degli indicatori mostrarti in Figura 82.

Salva

| Nota                    |                                                                                                    |                    |                    |
|-------------------------|----------------------------------------------------------------------------------------------------|--------------------|--------------------|
| Informat<br>http://fesr | iva per la rilevazione degli indicatori:<br>.regione.emilia-romagna.it/opportunita/indicatori-di-output-in-sede-di-rendicontazione |                    |                    |
| Indica                  | tori                                                                                                    |                    |                    |
| Codice                  | Titolo                                                                                                    | Unità di<br>misura | Valore programmato |
| 128                     | Numero di imprese sostenute per introdurre nuovi prodotti che costituiscono una novità per<br>il mercato                           | Numero             |                    |
| 129                     | Numero di imprese beneficiarie di un sostegno per introdurre prodotti che costituiscono una<br>novità per l'impresa                | Numero             |                    |
| ← Indi                  | etro                                                                                                    |                    | Salva              |

Figura 82 - Indicatori di output: progetti Tipologia E

# 3.5.11 Autodichiarazioni

Nella sezione "Autodichiarazioni" per dichiarare di aver preso atto e di accettare le clausole riportate è necessario spuntare il checkbox presente e poi cliccare su **Salva**.

#### PRESA D'ATTO DELLE PRESCRIZIONI, DEGLI OBBLIGHI E DEGLI IMPEGNI PREVISTI NEL BANDO

#### DICHIARA:

- > è regolarmente costituita ed iscritta nel registro delle imprese presso la Camera di Commercio, industria, Artigianato e Agricoltura competente per territorio entro la data di presentazione della proposta;
- esercita attività di produzione di beni e servizi come indicato dall'art. 2195 del c.c.;
- e activa e non è sottoposta a procedure di liquidazione (anche voltaria), fallimento, concordato preventivo, amministrazione controllata o altre procedure concorsuali;
   non presenta le caratteristiche di impresa in difficoltà ai sensi al sensi della definizione contenuta nell'articolo 2, punto 18 del Regolamento (UE) n. 651/2014 della Commissione, del 17 giugno 2014, pubblicato sulla Gazzetta ufficiale dell'UE, n. L.187/35 del 26-06-2014 (d'ora in avanti anche semplicemente "GBER");
- possiede una situazione di regolarità contributiva per quanto riguarda la correttezza nei pagamenti e negli adempimenti previdenziali, assistenziali ed assicurativi;
- rispetta le norme in materia di prevenzione degli infortuni sui luoghi di lavoro e delle malattie professionali, della sicurezza sui luoghi di lavoro, dei contratti collettivi di lavoro e delle normative relative alla tutela dell'ambiente;
- dichiara, se del caso, di possedere i titoli abilitativi di competenza;
- dichiara, se del caso, di disporre delle certificazioni ambientali di competenza necessarie per legge, in linea con la tempistica programmata prevista per la realizzazione del programma di investimento e le attività di ricerca e sviluppo previste;
- non è stata oggetto nei precedenti 3 anni di procedimenti amministrativi connessi ad atti di revoca per indebita percezione di risorse pubbliche, per carenza dei requisiti essenziali, o per irregolarità della documentazione prodotta per cause imputabili all'azienda e non sanabili;
- possiede capacità di contrarre ovvero non è stata oggetto di azione interdittiva o altra sanzione che comporti il divieto di contrarre con la pubblica amministrazione
- garantisce comportamenti professionalmente corretti, vale a dire che nei confronti del legale rappresentante non deve essere stata provinunciata sentenza passata in giudicato o essere stato emesso decreto penale di condanna divenuto irrevocabile o sentenza di applicazione della pena su richiesta, ai sensi dell'art. 444 c.p.p. per reati gravi in danno dello stato o della Comunità che incidono sulla moralità professionale
- è in regola con la normativa antimafia;
- non ha usufruito in precedenza di altri finanziamenti pubblici finalizzati alla realizzazione, anche parziale, delle stesse spese previste nel programma di investimento;
- si impegna ad aderire ai principi etici della "Carta dei principi di responsabilità sociale delle imprese" entro la richiesta di erogazione del contributo l'impresa ha la capacità economico-finanziaria per la copertura del Programma di investimento secondo quanto dettagliato nel prospetto "PIANO FINANZIARIO PER LA COPERTURA DEGLI INVESTIMENTI" dell'Allegato (MOD. 8) della domanda;
- nel caso di ammissibilità della domanda, così come definito dal bando, di trasmettere e secondo le modalità indicate dalla Regione qualsiasi documento ritenuto utile e necessario alla valutazione del Programma secondo i criteri di valutazione indicati dalla manifestazione di interesse, al fine di sottoscrivere l'Accordo
- nel caso di valutazione positiva, per accedere alla sottoscrizione dell'Accordo con la Regione, di impegnarsi al rispetto di eventuali prescrizioni e a soddisfare le esigenze documentali manifestate dal Nucleo:
- Nel caso ammissione a finanziamento, di trasmettere la documentazione eventualmente prevista di essere consapevole che la mancata sottoscrizione dell'Accordo da parte dell'impresa determina

#### la decadenza dal contributo. In caso di ammissione al contributo SI IMPEGNA:

- alla sottoscrizione con la Regione dell'Accordo regionale di insediamento e sviluppo (di cui all'allegato 1 del bando) nei termini previsti dal Bando, pena la revoca dei contributi concessi; a realizzare l'intero Programma di investimento (riportato nell'allegato A1 della domanda), di cui gli investimenti agevolabili che compongono il Programma di investimento sono descritti nelle "schede progetto" (allegate),
- relativamente ai diritti e/o agli obblighi, inerenti e rivenienti dall'eventuale sottoscrizione dell'Accordo regionale di insediamento e di sviluppo e comunque tenuto conto della normativa vigente di riferimento, salvo nei casi autorizzati dalla Regione, si impegna in particolar modo a:
- non alienare, cedere o distrarre i beni acquistati o realizzati con l'intervento finanziario della Regione prima della fine 5 (cinque) anni successivi alla data di erogazione finale del contributo (termini prescritti dal bando)
- , comunicare alla Regione Emilia-Romagna la cessazione, l'affitto dell'attività e/o ogni altra operazione straordinaria dell'impresa beneficiaria nei 5 (cinque) anni successivi alla data di erogazione
- finale del contributo (termini prescritti dal bando); comunicare alla Regione Emilia Romagna, in caso di alterazione del vincolo di destinazione d'uso, di cessazione o trasferimento dell'unità produttiva od operativa che ha beneficiato dell'intervento regionale, prima dei 5 (cinque) anni dalla data di erogazione finale del contributo (termini prescritti dal bando); mantenere i livelli occupazionali così come approvati nell'Accordo, nei 5 anni successivi al completamento dell'investimento
- mantenere le condizioni e i requisiti previsti per la fruizione delle agevolazioni, ivi compresi quelli ai sensi dell'art. 3 del bando, e la conformità degli interventi realizzati rispetto al Programma ammesso a contributo nei termini prescritti dal bando e dalla normativa europea fino a 5 anni dalla data di erogazione finale del contributo. La condizione della dimensione di impresa non rientra
- fra le condizioni dei requisiti da mantenere;

questa sezio

- garantire la copertura finanziaria del Programma di investimento (oggetto di richiesta di finanziamento) al netto dell'importo del contributo richiesto.
   garantire la valorizzare e collaborazione con il sistema economico-produttivo regionale, anche attraverso rapporti lavorativi con le imprese (value chain) presenti in Emilia Romagna
- AUTORIZZA:
  - > preso atto di quanto disposto dal Dlgs. N 193 del 30 giugno 2003, il consenso a che la Regione Emilia Romagna proceda al trattamento, anche automatizzato, dei dati acquisiti, ivi inclusa la loro comunicazione e diffusione, limitatamente ai fini della manifestazione di interesse

Dichiaro di aver preso visione e di accettare integralmente le clausole riportate in

← Indietro

#### Figura 83 - Autodichiarazioni

#### 3.5.12 Programma

Questa sezione condivide i dati inseriti a livello di programma d'investimento; pertanto, una volta inserite le informazioni per una domanda, queste risulteranno automaticamente presenti alla creazione della/e domanda/e successive da parte di uno stesso soggetto e le modifiche effettuate nella sezione vengono salvate automaticamente in tutte le domande.

Nella sezione il sistema richiede l'indicazione del titolo del programma d'investimento e la compilazione dei campi necessari all'identificazione della marca da bollo da € 16,00 da applicare sull'originale della domanda di contributo del programma d'investimento conservato dal beneficiario.

Per completare la sezione compilare le dichiarazioni proposte e fornire le specifiche relative agli addetti (Figura 84).
| Titolo del programma di investimento (massimo 1.000 caratteri) •                                                                                                    | ogramma                                                                                                    |                                                                                                    |
|----------------------------------------------------------------------------------------------------|----------------------------------------------------------------------------------------------------|----------------------------------------------------------------------------------------------------|
| Data marca da bollo -         Numero marca da bollo -         Numero marca da bollo -         Impresa è in possesso del rating di legalità secondo il decreto interministe del 20 febbraio 2014 n. 57;         L'impresa dichiara che -         Impresa a longo constituita che non ha un bilancio approvato, che ha una compagine societaria taie per cui la magiornazi delle quote di capitales colle dell'impresa necostituita con detenute, diretamente o indiretamente, a dimense o indiretamente o indiretamente, a dimense o indiretamente, o data mente o indiretamente, o data mente o indiretamente, o data mente o indiretamente, o data mente o indiretamente, o data di sociale dello colletara o cue a inomento della sottoscrizione dell'Accoda, ovvero non oltri 90 gorni da data di strassilisone del printo e indiretamente o indiretamente, o data missilisone del printo colle contributo che si richiede         L'impresa dichiara che -       e regolarmente costituita e dispone di una sede in Emilia Romagna al momento della presente domanda, pari almeno all'importo del contributo che si richiede         L'impresa dichiara che -       e regolarmente costituita e non dispone di una sede in Emilia Romagna al momento della pregone Emilia Romagna, al momento della sottoscrizione dell'Accordo         L'impresa dichiara che -       e seguenti impresa appartenente allo stesso gruppo, al sensi della normativa civilistica vigente. ditre alla proponente ha presentato domanda sul presen bando:         L'impresa dichiara che -       e seguenti impresa appartenente allo stesso gruppo, al sensi della normativa civilistica vigente. ditre alla proponente ha presentato domanda sul presen bando:         Si impegna ad assumere nella/                                                                                                    | del programma di investimento (massimo 1.000 caratteri) •                                                                                                    |                                                                                                    |
| Numero marca da bollo - <ul> <li>I'impresa è in possesso del rating di legalità secondo il decreto interministe del 20 febroilo 2014 n. 57:</li> <li>L'impresa dichiara che -</li> <li>ha almeno un bilancio approvato alla data di presentazione della domanda - compagine rol la maggioranza delle quote del capitale si dell'impresa neocostituita che non ha un bilancio approvato, che au ma compagine sociataria tale personalità giuricia, indipendenti tra loro e non appartenenti allo stesso Gruppo e avere nu capitale sociale dell'enter ou e al momento della sottoscrizione dell'accordo. over non oltre 190 giorni di data di trasmissione del primo provventimento di concessione del contributo presentazione della domanda, pari almeno all'importo del contributo presentazione della formante non oltre 190 giorni di data di trasmissione del primo provventimento di concessione del contributo presentazione della formanda, pari almeno all'importo del contributo che si richiede</li> <li>L'impresa dichiara che -</li> <li>è regolarmente costituita e non dispone di una sedei nemila Romagna</li> <li>è regolarmente costituita e dispone di almeso una sede/unità locale sul ter della regione Emilia Romagna, al momento della astoscrizione dell'Accordo.</li> <li>L'impresa dichiara che -</li> <li>è negularmente costituita e non dispone di una sedei nemila Romagna di colla regione Emilia Romagna, al momento della astoscrizione dell'Accordo.</li> <li>L'impresa dichiara che -</li> <li>è negularmente costituita e non dispone di una sedei ne mila Romagna di cul e aginore di almeno una locale produttiva, dove realizzare l'investimento della astoscrizione dell'Accordo.</li> <li>L'impresa adichiara che -</li> <li>è negularmente costituita e non disponente ha presentato domanda sul presentato domanda sul presentato domanda sul presentato domanda sul presentado domanda sul p</li></ul>                                                                                                    | Data marca da bollo *                                                                                                    |                                                                                                    |
| Impresa è in possesso del rating di legalità secondo il decreto interministe del 20 febbralo 2014 n. 57;         L'impresa dichiara che +       ha almeno un bilancio approvato alla data di presentazione della domanda         o un'impresa neocostituita che non ha un bilancio approvato, che ha una compagnie societaria tale per cui la maggioranza delle quote del capitale so dell'impresa neo-costituita sono detenute, direttamente o indirettamente, alla data di trasmissione dell'accordo, ovvero non oltre i 90 giorni di data di trasmissione dell'accordo, ovvero non oltre i 90 giorni di data di trasmissione dell'accordo, ovvero non oltre i 90 giorni di data di trasmissione dell'accordo, ovvero non oltre i 90 giorni di data di rasmissione dell'accordo, ovvero non oltre i 90 giorni di data di rasmissione dell'accordo, ovvero non oltre i 90 giorni di data di rasmissione dell'accordo.         L'impresa dichiara che + <ul> <li>è regolarmente costituita e dispone di almeno una sede/unità locale sul ter della regione Emilia Romagna</li> <li>è regolarmente costituita e oli provedimento della rottostato del contribut presentazione della presente domanda, e si limegona a disporre di almeno una locale provettiva, dove realizzare l'investimento della rottostrizione dell'accordo</li> <li>L'impresa dichiara che +</li> <li>chesuna impresa apartenente allo stesso gruppo, al sensi della normativa chilistica vigente, oltre alla proponente ha presentato domanda sul presentato domanda</li> <li>le seguenti impresa apartenenti allo stesso gruppo (al sensi della normativa chilistica vigente) hanno presentato domanda</li> <li>le seguenti impresa apartenenti allo stesso gruppo (al sensi della normativa chilistica vigente) hanno presentato domanda</li> <li>le seguenti imprese apapartenenti allo stesso gruppo (al sensi della</li></ul>                                                                                                    | Numero marca da bollo *                                                                                                    |                                                                                                    |
| L'impresa dichiara che* <ul> <li>ha almeno un bilancio approvato alla data di presentazione della domanda</li> <li>è un'impresa neocostituita che non ha un bilancio approvato, che ha una compagine societaria tale per cui la maggioranza delle quote dei capitale so dell'impresa neocostituita con personalità guirdica, indipendenti tra loro e non appartenenti allo stesso Gruppo e avere un capitale sociale delliberato e ve al momento della sottoscrizione dell'acondo, ovver ono norte i 90 giorni data di trasmissione del primo provvedimento di concessione del contribut presentazione della domanda, pari almeno all'importo del contributo che si richiede           L'impresa dichiara che *              <ul> <li>è regolarmente costituita e non dispone di almeno una sede/unità locale sul ter della regione Emilia Romagna</li> <li>è regolarmente costituita e non dispone di una sede in Emilia Romagna al momento della sottoscrizione della normativa inciale produttiva, dove renizzare l'impegna a disporre di almeno una locale produttiva. dove realizzare l'impegna a disporre di almeno una sede/unità locale sul ter della regione Emilia Romagna, al momento della sottoscrizione dell'Accordo</li> </ul> </li> <li>L'impresa dichiara che *         <ul> <li>Impegna ad assumere nella/e unità locale/i in Emilia Romagna di cui listica vigente, oltre alla proponente ha presentato domanda sul present bando;</li> <li>le seguenti impresa appartenenti allo stesso gruppo (ai sensi della normativa civilistica vigente, oltre alla proponente ha presentato domanda sul present bando;</li> <li>le seguenti impresa appartenenti allo stesso gruppo (ai sensi della normativa civilistica vigente) hanno presentato domanda</li> <li>le seguenti impresa appartenenti allo stesso gruppo (ai sensi della normativa civilistica vigente) hanno presentato domanda<!--</td--><td></td><td><ul> <li>l'impresa è in possesso del rating di legalità secondo il decreto interministeriale<br/>del 20 febbraio 2014 n. 57;</li> </ul></td></li></ul></li></ul>                                   |                                                                                                    | <ul> <li>l'impresa è in possesso del rating di legalità secondo il decreto interministeriale<br/>del 20 febbraio 2014 n. 57;</li> </ul>                                                                                                    |
| <ul> <li>è un'impresa necosituita che non ha un bilancio approvato, che ha una compagine societaria tale per ul la maggioranza delle quote del capitales so dell'impresa necosituita sono detenute. direttamente o indirettamente o indinternati</li></ul> | L'impresa dichiara che •                                                                                                    | 🔿 ha almeno un bilancio approvato alla data di presentazione della domanda                                                                                                    |
| L'impresa dichiara che • <ul> <li>è regolarmente costituita e dispone di almeno una sede/unità locale sul ter della regione Emilia Romagna</li> <li>è regolarmente costituita e non dispone di una sede in Emilia Romagna al momento della presente domanda, e si impegna a disporre di almeno una locale produttiva, dive realizzare l'investimento della richiesta del contribui territorio della regione Emilia Romagna, al momento della sottoscrizione dell'Accordo</li> </ul> L'impresa dichiara che + <ul> <li>nessuna impresa appartenente allo stesso gruppo, ai sensi della normativa civilistica vigente, oltre alla proponente ha presentato domanda sul presen bando;             <li>le seguenti impresa appartenenti allo stesso gruppo (ai sensi della normativa civilistica vigente) hanno presentato domanda</li> </li></ul> Si impegna ad assumere nella/e unità locale/i in Emilia Romagna di realizzazione dei progetti agevolati, entro la fine dell'anno a regime nuovi addetti impiegati alla data della delibera di approvazione dei bando della Giunta regionale dell'Emilia Romagna *         Numero di addetti impiegati dell'eventuale gruppo industriale di contante di contante di contante dell'emilia Romagna *                                                                                                    |                                                                                                    | è un'impresa neocostituita che non ha un bilancio approvato, che ha una<br>compagine societaria tale per cui la maggioranza delle quote del capitale sociale<br>dell'impresa neo-costituita sono detenute, direttamente o indirettamente, da<br>almeno due soggetti, con personalità giuridica, indipendenti tra loro e non<br>appartenenti allo stesso Gruppo e avere un capitale sociale deliberato e versato<br>al momento della sottoscrizione dell'Accordo, ovvero non oltre i 90 giorni dalla<br>data di trasmissione del primo provvedimento di concessione del contributo<br>presentazione della domanda, pari almeno all'importo del contributo che si<br>richiede |
| <ul> <li>         è regolarmente costituita e non dispone di una sede in Emilia Romagna al<br/>momento della presente domanda, e si impegna a disporre di almeno una<br/>locale produttiva, dove realizzare l'investimento della richiesta del contribui<br/>territorio della regione Emilia Romagna, al momento della sottoscrizione<br/>dell'Accordo       </li> <li>         L'Impresa dichiara che +         <ul> <li>             nessuna impresa appartenente allo stesso gruppo, ai sensi della normativa<br/>civilistica vigente, oltre alla proponente ha presentato domanda sul presen<br/>bando:             <ul> <li></li></ul></li></ul></li></ul>                                                                                                    | L'impresa dichiara che •                                                                                                    | <ul> <li>è regolarmente costituita e dispone di almeno una sede/unità locale sul territorio<br/>della regione Emilia Romagna</li> </ul>                                                                                                    |
| L'impresa dichiara che •                                                                                                    |                                                                                                    | <ul> <li>è regolarmente costituita e non dispone di una sede in Emilia Romagna al<br/>momento della presente domanda, e si impegna a disporre di almeno una unità<br/>locale produttiva, dove realizzare l'investimento della richiesta del contributo sul<br/>territorio della regione Emilia Romagna, al momento della sottoscrizione<br/>dell'Accordo</li> </ul>                                                                                                    |
| I esguenti imprese appartenenti allo stesso gruppo (ai sensi della normati<br>civilistica vigente) hanno presentato domanda     ii impegna ad assumere nella/e unità locale/i in Emilia Romagna di<br>ealizzazione dei progetti agevolati, entro la fine dell'anno a regime<br>nuovi addetti, occupati a tempo pieno e indeterminato pari a -<br>di cui laureati -<br>Numero di addetti impiegati alla data della delibera di<br>approvazione del bando della Giunta regionale dell'Emilia<br>Romagna -<br>Numero di addetti impiegati dell'eventuale gruppo industriale di                                                                                                    | L'impresa dichiara che •                                                                                                    | <ul> <li>nessuna impresa appartenente allo stesso gruppo, ai sensi della normativa<br/>civilistica vigente, oltre alla proponente ha presentato domanda sul presente<br/>bando;</li> </ul>                                                                                                    |
| si impegna ad assumere nella/e unità locale/i in Emilia Romagna di<br>ealizzazione dei progetti agevolati, entro la fine dell'anno a regime<br>nuovi addetti, occupati a tempo pieno e indeterminato pari a *<br>di cui laureati *<br>Numero di addetti impiegati alla data della delibera di<br>approvazione del bando della Giunta regionale dell'Emilia<br>Romagna *<br>Numero di addetti impiegati dell'eventuale gruppo industriale di                                                                                                    |                                                                                                    | <ul> <li>le seguenti imprese appartenenti allo stesso gruppo (ai sensi della normativa<br/>civilistica vigente) hanno presentato domanda</li> </ul>                                                                                                    |
| di cui laureati •          Numero di addetti impiegati alla data della delibera di approvazione del bando della Giunta regionale dell'Emilia Romagna •         Numero di addetti impiegati dell'eventuale gruppo industriale di dell'eventuale gruppo industriale di dell'eventuale gruppo industriale di dell'eventuale di dell'eventuale gruppo industriale di dell'eventuale di dell'eventuale gruppo industriale di dell'eventuale di dell'eventuale dell'eventuale di dell'eventuale di dell'even                                                       | gna ad assumere nella/e unità locale/i in Emilia Romagna di<br>zione dei progetti agevolati, entro la fine dell'anno a regime<br>ovi addetti, occupati a tempo pieno e indeterminato pari a • |                                                                                                    |
| Numero di addetti impiegati alla data della delibera di<br>approvazione del bando della Giunta regionale dell'Emilia<br>Romagna *<br>Numero di addetti impiegati dell'eventuale gruppo industriale di                                                                                                    | di cui laureati •                                                                                                    |                                                                                                    |
| Numero di addetti impiegati dell'eventuale gruppo industriale di                                                                                                    | Numero di addetti impiegati alla data della delibera di<br>approvazione del bando della Giunta regionale dell'Emilia<br>Romagna •                                                             |                                                                                                    |
| appartenenza, relativamente alle sedi in Emilia-Romagna, alla data<br>della delibera di approvazione del bando                                                                                                    | ero di addetti impiegati dell'eventuale gruppo industriale di<br>enenza, relativamente alle sedi in Emilia-Romagna, alla data<br>della delibera di approvazione del bando                     |                                                                                                    |
| L'impresa ha un capitale sociale deliberato alla data di<br>presentazione della presente domanda pari a +                                                                                                    | L'impresa ha un capitale sociale deliberato alla data di<br>presentazione della presente domanda pari a *                                                                                     |                                                                                                    |
| 4 Indiatro                                                                                                    | tro                                                                                                    |                                                                                                    |

....

#### Figura 84 - Sezione Programma

Se viene selezionata l'opzione "*le seguenti imprese appartenenti allo stesso gruppo (ai sensi della normativa civilistica vigente) hanno presentato domanda*" dopo il salvataggio la sezione rimarrà grigia in quanto sarà necessario rientrarvi per compilare il campo obbligatorio evidenziato in Figura 85 attivato a seguito della selezione.

| L'impresa dichiara che *                                                                         | <ul> <li>nessuna impresa appartenente allo stesso gruppo, ai<br/>sensi della normativa civilistica vigente, oltre alla<br/>proponente ha presentato domanda sul presente bando;</li> </ul> |
|--------------------------------------------------------------------------------------------------|----------------------------------------------------------------------------------------------------|
| $\langle$                                                                                        | Ie seguenti imprese appartenenti allo stesso gruppo (ai<br>sensi della normativa civilistica vigente) hanno<br>presentato domanda                                                          |
| Elencare le imprese del gruppo *                                                                 |                                                                                                    |
| Si impegna ad assumere nella/e unità locale/i in<br>Emilia Romagna di realizzazione dei progetti |                                                                                                    |

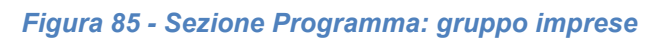

Al termine della compilazione selezionare il pulsante **Salva**.

## 3.5.13 Questionario programma

Questa sezione permette di descrivere le assunzioni per il conseguimento dell'impatto occupazionale. A causa della lunghezza della form di immissione dei dati e della ripetitività dello schema di compilazione, nell'immagine che segue, la schermata è stata privata della parte centrale.

| Assunzioni per il d | conseguimento | dell'impatto | occupazionale | come definito | dall'art. | 19.5 del | Bando |
|---------------------|---------------|--------------|---------------|---------------|-----------|----------|-------|
|---------------------|---------------|--------------|---------------|---------------|-----------|----------|-------|

| Esempio: se l'incremento occupazionale previsto a seguito della realizzazione (<br>31/12/2023. Minimo 8 (corrispondenti al 40%) dovranno essere assunti nell'an<br>almeno 12 addetti (corrispondenti al 60%) entro tre mesi dalla conclusione del                                                                                                    | lel Programma presentato è pari a 20 nuovi addetti, minimo 4 (corrispondenti al 20%) dovranno ess<br>o 2024, i rimanti 8 (corrispondenti al 40%) dovranno essere assunti entro l'anno a regime. Qualora,<br>programma il contributo concesso sarà revocato ai sensi di quanto previsto all'art 16.6.o) del bando | ere assunti dalla data di approvazione del bando al<br>stando all'esempio, non si provveda all'assunzione di<br>, |
|----------------------------------------------------------------------------------------------------|----------------------------------------------------------------------------------------------------|----------------------------------------------------------------------------------------------------|
| Addetti totali a tempo pieno e indeterminato assunti nel periodo<br>Data delibera di approvazione del bando - 30 SETTEMBRE 2022 *                                                                                                    |                                                                                                    |                                                                                                    |
| Addetti laureati a tempo pieno e indeterminato assunti nel<br>periodo Data delibera di approvazione del bando - 30 SETTEMBRE<br>2022 *                                                                                                    |                                                                                                    |                                                                                                    |
| Descrizione delle condizioni al cui realizzarsi si procederà alle<br>assunzioni riportate •                                                                                                    |                                                                                                    |                                                                                                    |
| Max 1.000 caratteri                                                                                                    |                                                                                                    |                                                                                                    |
| Addetti totali a tempo pieno e indeterminato assunti nel periodo<br>OTTOBRE - DICEMBRE 2022 *                                                                                                    |                                                                                                    |                                                                                                    |
| Addetti laureati a tempo pieno e indeterminato assunti nel<br>periodo OTTOBRE - DICEMBRE 2022 •                                                                                                    |                                                                                                    |                                                                                                    |
| Descrizione delle condizioni al cui realizzarsi si procederà alle<br>assunzioni riportate *                                                                                                    |                                                                                                    |                                                                                                    |
| Max 1.000 caratteri                                                                                                    |                                                                                                    |                                                                                                    |
|                                                                                                    |                                                                                                    |                                                                                                    |
|                                                                                                    |                                                                                                    |                                                                                                    |
|                                                                                                    |                                                                                                    |                                                                                                    |
|                                                                                                    |                                                                                                    |                                                                                                    |
| Addetti totali a tempo pieno e indeterminato assunti nel periodo<br>LUGLIO - SETTEMBRE anno a regime •                                                                                                    |                                                                                                    |                                                                                                    |
| Addetti totali a tempo pieno e indeterminato assunti nel periodo<br>LUGLIO - SETTEMBRE anno a regime •<br>Addetti laureati a tempo pieno e indeterminato assunti nel<br>periodo LUGLIO - SETTEMBRE anno a regime •                                                                                                    |                                                                                                    |                                                                                                    |
| Addetti totali a tempo pieno e indeterminato assunti nel periodo<br>LUGLIO - SETTEMBRE anno a regime *<br>Addetti laureati a tempo pieno e indeterminato assunti nel<br>periodo LUGLIO - SETTEMBRE anno a regime *<br>Descrizione delle condizioni al cui realizzarsi si procederà alle<br>assunzioni riportate *                                                                                                    |                                                                                                    |                                                                                                    |
| Addetti totali a tempo pieno e indeterminato assunti nel periodo<br>LUGLIO - SETTEMBRE anno a regime •<br>Addetti laureati a tempo pieno e indeterminato assunti nel<br>periodo LUGLIO - SETTEMBRE anno a regime •<br>Descrizione delle condizioni al cui realizzarsi si procederà alle<br>assunzioni riportate •                                                                                                    |                                                                                                    |                                                                                                    |
| Addetti totali a tempo pieno e indeterminato assunti nel periodo<br>LUGLIO - SETTEMBRE anno a regime •<br>Addetti laureati a tempo pieno e indeterminato assunti nel<br>periodo LUGLIO - SETTEMBRE anno a regime •<br>Descrizione delle condizioni al cui realizzarsi si procederà alle<br>assunzioni riportate •                                                                                                    |                                                                                                    |                                                                                                    |
| Addetti totali a tempo pieno e indeterminato assunti nel periodo<br>LUGLIO - SETTEMBRE anno a regime •<br>Addetti laureati a tempo pieno e indeterminato assunti nel<br>periodo LUGLIO - SETTEMBRE anno a regime •<br>Descrizione delle condizioni al cui realizzarsi si procederà alle<br>assunzioni riportate •<br>Max 1.000 caratteri<br>Addetti totali a tempo pieno e indeterminato assunti nel periodo<br>DTTOBRE - DICEMBRE anno a regime •                                                                                                    |                                                                                                    |                                                                                                    |
| Addetti totali a tempo pieno e indeterminato assunti nel periodo<br>LUGLIO - SETTEMBRE anno a regime •<br>Addetti laureati a tempo pieno e indeterminato assunti nel<br>periodo LUGLIO - SETTEMBRE anno a regime •<br>Descrizione delle condizioni al cui realizzarsi si procederà alle<br>assunzioni riportate •<br>Max 1.000 caratteri<br>Addetti totali a tempo pieno e indeterminato assunti nel periodo<br>OTTOBRE - DICEMBRE anno a regime •                                                                                                    |                                                                                                    |                                                                                                    |
| Addetti totali a tempo pieno e indeterminato assunti nel periodo<br>LUGLIO - SETTEMBRE anno a regime -<br>Addetti laureati a tempo pieno e indeterminato assunti nel<br>periodo LUGLIO - SETTEMBRE anno a regime -<br>Descrizione delle condizioni al cui realizzarsi si procederà alle<br>assunzioni riportate -<br>Max 1.000 caratteri<br>Addetti totali a tempo pieno e indeterminato assunti nel periodo<br>OTTOBRE - DICEMBRE anno a regime -<br>Addetti laureati a tempo pieno e indeterminato assunti nel periodo<br>OTTOBRE - DICEMBRE anno a regime -                                                                                                 |                                                                                                    |                                                                                                    |
| Addetti totali a tempo pieno e indeterminato assunti nel periodo<br>LUGLIO - SETTEMBRE anno a regime •<br>Addetti laureati a tempo pieno e indeterminato assunti nel<br>periodo LUGLIO - SETTEMBRE anno a regime •<br>Descrizione delle condizioni al cui realizzarsi si procederà alle<br>assunzioni riportate •<br>Max 1.000 caratteri<br>Addetti totali a tempo pieno e indeterminato assunti nel periodo<br>OTTOBRE - DICEMBRE anno a regime •<br>Addetti laureati a tempo pieno e indeterminato assunti nel<br>periodo OTTOBRE - DICEMBRE anno a regime •                                                                                                 |                                                                                                    |                                                                                                    |
| Addetti totali a tempo pieno e indeterminato assunti nel periodo<br>LUGLIO - SETTEMBRE anno a regime i<br>Addetti laureati a tempo pieno e indeterminato assunti nel<br>periodo LUGLIO - SETTEMBRE anno a regime i<br>Descrizione delle condizioni al cui realizzarsi si procederà all<br>assunzioni riportate i<br>Matt 1.000 caratteri<br>Addetti totali a tempo pieno e indeterminato assunti nel periodo<br>DTOBRE - DICEMBRE anno a regime i<br>Addetti laureati a tempo pieno e indeterminato assunti nel periodo<br>DTOBRE - DICEMBRE anno a regime i<br>assunzioni riportate i<br>periodo OTTOBRE - DICEMBRE anno a regime i<br>assunzioni riportate i |                                                                                                    |                                                                                                    |

#### Figura 86 - Questionario programma

Al termine della compilazione selezionare il pulsante **Salva**.

# 3.5.14 Allegati programma

Questa sezione permette di caricare i documenti legati alla richiesta di contributo.

La sezione condivide i documenti caricati a livello di programma d'investimento; pertanto, una volta caricati i documenti per una domanda, questi risulteranno automaticamente presenti alla creazione della/e domanda/e successive da parte di uno stesso soggetto. Vista l'analogia con quanto già illustrato nella sezione "**Allegati richiesta**", rimandiamo ad essa per i dettagli della compilazione.

# 3.6 Generazione Documento Fac-Simile

Prima di procedere alla validazione e all'invio della richiesta, è possibile generare un documento Fac-Simile della stessa, in modo da verificare che tutti i dati in esso contenuti siano corretti.

**ATTENZIONE** - **NON** è questo il documento da firmare digitalmente per completare la domanda. Questo documento non è altro che un'anteprima che ha il solo scopo di fornire una bozza stampabile di quella che sarà la domanda finale.

Per la generazione del pdf si può operare in due modi:

#### A. Dentro la sezione relativa alla domanda di contributo che si sta compilando

| Inserita          | Validata | Firmata | Inviata |
|-------------------|----------|---------|---------|
| Dati richiesta    |          |         |         |
| Numero richiesta  |          |         |         |
| Numero protocollo |          |         |         |
| Titolo progetto   |          |         |         |
| Stato             |          |         |         |
| Sezioni           |          |         |         |
|                   |          |         |         |
|                   |          |         |         |
|                   |          |         |         |
| •                 |          |         |         |
| •                 |          |         |         |
|                   |          |         |         |

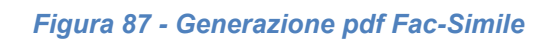

#### B. Dal pannello che elenca tutte le richieste

Valida

Genera domanda pdf

Cliccando su *Azioni* → *Genera Domanda Pdf*, relativamente alla domanda per la quale si desidera generare il documento Fac-Simile.

| Id | Titolo procedura | Titolo progetto | Stato                                | Data invio | Protocollo | Azioni   |
|----|------------------|-----------------|--------------------------------------|------------|------------|----------|
|    |                  |                 |                                      |            |            | Azioni 👻 |
|    |                  | 2010-000        | Richiesta<br>inserita nel<br>sistema | -          | -          | Azioni 👻 |

Figura 88 - Generazione pdf Fac-Simile (Voce Azioni)

Lo ribadiamo nuovamente: il documento così generato NON È VALIDO AI FINI DELLA PRESENTAZIONE. Infatti, in calce ad ogni pagina apparirà il seguente messaggio:

### DOCUMENTO NON VALIDO PER LA PRESENTAZIONE: FACSMILE

Nel documento da inviare, che sarà possibile generare <u>solo dopo la validazione del</u> <u>modulo</u>, tale scritta non sarà presente.

# 3.7 Validazione domanda

Poiché la validazione è una operazione che coinvolge tutte le domande legate al programma, il pulsante di validazione sarà disponibile solo quando tutte le domande sono complete e validabili. Pertanto, una volta completate con successo tutte le sezioni, e dopo aver verificato che le informazioni riportate sul documento Fac-Simile sono corrette, è possibile procedere alla validazione dell'intera richiesta.

**ATTENZIONE** - Selezionando il pulsante **Valida** saranno validate **tutte le domande** legate al programma d'investimento del soggetto e non sarà più possibile creare nuove domande.

Quest'operazione produce un ulteriore controllo di tutti i dati inseriti e verifica la presenza di anomalie. Se il controllo termina con successo i dati della/e domanda/e vengono *congelati* e potete procedere alla generazione del documento pdf da firmare. Per procedere con la **Validazione** è necessario selezionare la voce *Azioni → Compila*, nella pagina del dettaglio richiesta e premere su *Valida*.

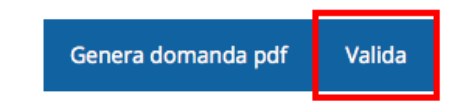

**ATTENZIONE** - Il pulsante **Valida** appare solo quando il sistema rileva che tutte le sezioni della domanda sono complete.

Una volta effettuata la validazione della richiesta lo stato della richiesta, e delle eventuali altre richieste, si aggiorna in "**Richiesta Validata**".

| Inserita          | Validata             | Firmata                | Inviata |
|-------------------|----------------------|------------------------|---------|
| Dati richiesta    |                      |                        |         |
| Numero richiesta  | 3072                 |                        |         |
| Numero protocollo | -                    |                        |         |
| Titolo progetto   | Sed ullamcorper, nis | l nec efficitur semper |         |
| Stato             | Richiesta validata   |                        |         |

#### Figura 89 - Richiesta Validata

Come accennato, questa operazione cristallizza la domanda in modo che non si possano più apportare modifiche. Questo, però, non vuol dire che essa non possa essere più modificata; infatti, nel caso in cui si renda necessario apportare delle modifiche a una domanda già validata, *ma non ancora inviata*, è possibile procedere alla sua riapertura tramite il pulsante **Invalida**.

### 3.8 Download della domanda

Dopo la validazione della richiesta è possibile scaricare il pdf definitivo da firmare digitalmente per ciascuna domanda. Per portare a termine quest'operazione ci sono due modi:

#### A. Dalla pagina "Sezioni" relativa alla richiesta

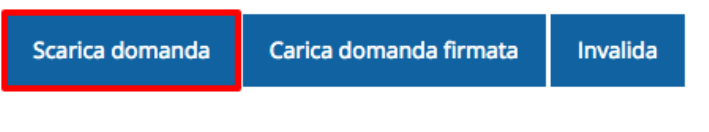

Figura 90 - Download domanda

### B. Dall'Elenco richieste tramite Azioni

| Id | Titolo procedura | Titolo progetto | Stato | Data invio | Protocollo | Azioni          |
|----|------------------|-----------------|-------|------------|------------|-----------------|
|    |                  |                 |       |            |            | Azioni 👻        |
|    |                  |                 |       |            |            | Azioni 👻        |
|    |                  |                 |       |            |            | Visualizza      |
|    |                  |                 |       |            |            | Scarica domanda |

Figura 91 - Download domanda (Voce Azioni)

# 3.9 Firma della richiesta

Dopo aver scaricato la domanda è necessario procedere, utilizzando il kit di firma digitale in vostro possesso, a firmare digitalmente il documento pdf.

La richiesta deve essere firmata dal Firmatario indicato in fase di presentazione della richiesta. Per effettuare questa verifica il sistema confronta il codice fiscale di colui che ha effettivamente firmato digitalmente la richiesta con quello della persona indicata come firmatario in fase di compilazione: se non vi è corrispondenza fra i due la richiesta non potrà essere inviata.

# 3.10 Caricamento della richiesta firmata digitalmente

Una volta firmato il documento, è necessario caricarlo a sistema:

Per eseguire quest'operazione, una volta entrati nella pagina delle Sezioni, utilizzare il

pulsante Carica domanda firmata.

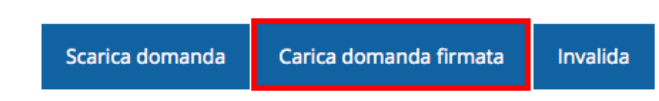

Quindi cliccate sul pulsante Sfoglia per selezionare il file da caricare.

| Carica richiesta firmata<br>* > Elenco richieste > Carica richiesta firmata | pagina per caricare la richiesta di contributo firm                    | iata       |
|-----------------------------------------------------------------------------|------------------------------------------------------------------------|------------|
|                                                                             | Rap                                                                    | presenti 🗲 |
| Carica documento                                                            |                                                                        |            |
| Domanda pdf firmata relativa ad una<br>richiesta di contributo *            | Sfoglia Nessun file selezionato.                                       |            |
|                                                                             | Formati ammessi: Caricare un file firmato digitalme<br>estensione .p7m | nte con    |
| ← Indietro                                                                  |                                                                        | Salva      |

#### Figura 92 - Maschera per caricamento domanda

Il caricamento sarà effettivo solo dopo aver cliccato sul pulsante **Salva**. Ricordiamo che l'operazione avrà esito positivo solo se il codice fiscale di colui che ha effettivamente firmato digitalmente la richiesta corrisponde a quello della persona indicata come firmatario.

Una volta effettuato il caricamento della richiesta firmata digitalmente, lo stato della richiesta si aggiornerà in "Richiesta firmata"

| Inserita          | Validata          | Firm                     | nata | Inviata |
|-------------------|-------------------|--------------------------|------|---------|
| Dati richiesta    |                   |                          |      |         |
| Numero richiesta  | 3072              |                          |      |         |
| Numero protocollo | -                 |                          |      |         |
| Titolo progetto   | Sed ullamcorper,  | , nisl nec efficitur sen | nper |         |
| Stato             | Richiesta firmata |                          |      |         |

Figura 93 - Richiesta firmata caricata nel sistema

# 3.11 Invio della domanda

Per completare la procedura **è necessario inviare la richiesta alla Regione** cliccando sul pulsante **Invia Domanda**.

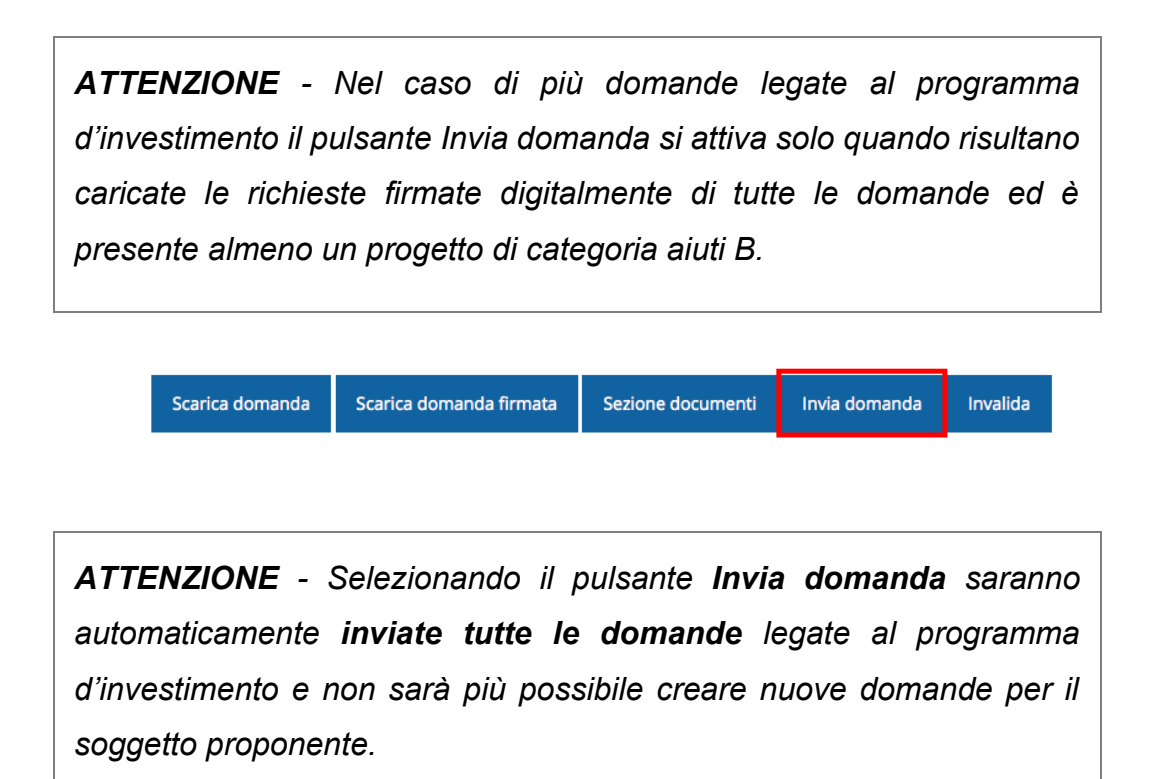

Alla richiesta di invio si apre la seguente finestra di conferma:

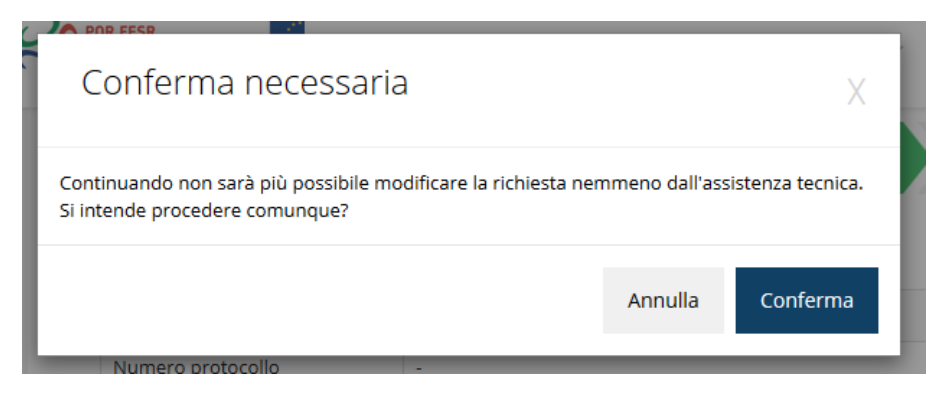

Figura 94 - Conferma invio domanda

**ATTENZIONE** - Questa è una **operazione definitiva** ovvero, dopo la conferma d'invio della domanda **non sarà più possibile** invalidare la stessa, nemmeno tramite l'assistenza tecnica.

Cliccando sul pulsante **Conferma** tutte le domande legate al programma d'investimento saranno inviate alla pubblica amministrazione e non potranno in alcun modo essere modificate.

A seguito dell'invio verrete indirizzati alla pagina dell'elenco delle richieste in cui sarà visualizzato il seguente messaggio:

Richiesta inviata correttamente

Dopo l'invio alla Regione, la richiesta passerà nello stato "Richiesta inviata alla pubblica amministrazione".

| Inserita          | Validata                  | Fi                | irmata    | Inviata |
|-------------------|---------------------------|-------------------|-----------|---------|
| Dati richiesta    |                           |                   |           | 4       |
| Numero richiesta  | 3072                      |                   |           |         |
| Numero protocollo | -                         |                   |           |         |
| Titolo progetto   | Sed ullamcorper, nisl n   | nec efficitur sem | per       | /       |
| Stato             | Richiesta inviata alla pu | ubblica amminis   | strazione |         |

#### Figura 95 - Richiesta inviata alla pubblica amministrazione

L'informazione viene riportata anche nell'Elenco delle richieste (Figura 96).

Elenco richieste mostra l'elenco delle richieste presentate

🖀 > elenco richieste

| ld   | Titolo procedura                                                           | Titolo progetto                                               | Stato                                                 | Data invio          | Protocollo | Azioni   |
|------|----------------------------------------------------------------------------|---------------------------------------------------------------|-------------------------------------------------------|---------------------|------------|----------|
| 5481 | Delayer of property and apported of<br>potential control approach 2010     | Land participarts<br>and participation<br>objective.          | terking totalarda<br>patitio<br>attitude attack       |                     | 1000000    | Azioni 👻 |
| 5515 | Accordi regionali di insediamento e<br>sviluppo delle imprese - bando 2019 | Lorem ipsum dolor sit<br>amet, consectetur<br>adipiscing elit | Richiesta inviata alla<br>pubblica<br>amministrazione | 30/05/2018<br>11:52 | -          | Azioni 👻 |

#### Figura 96 - Stato della richiesta Inviata alla pubblica amministrazione

Con la conclusione di questa fase termina il processo formale d'invio della Richiesta da parte del Richiedente. È dunque necessario confermare questa fase premendo il pulsante di **Conferma** mostrato in Figura 94.

**ATTENZIONE -** Si ricorda che una domanda, anche se regolarmente compilata, firmata digitalmente e caricata a sistema, per la quale l'operazione di invio sopra descritta non sia stata completata in tempo utile (tempi e modalità sono indicati nell'atto di approvazione del bando) non sarà possibile prenderla in considerazione ai fini del presente bando.

# 3.12 Protocollazione

La protocollazione della domanda avviene in automatico e l'informazione viene visualizzata sempre nella stessa pagina dell'elenco delle domande di contributo.

| Ele             | nco           | richieste mostra l'elenco delle                                                            | richieste presentate                                                                                                |                           |                     |                   |          |
|-----------------|---------------|--------------------------------------------------------------------------------------------|----------------------------------------------------------------------------------------------------|---------------------------|---------------------|-------------------|----------|
| <b>* &gt;</b> e | lenco rio     | chieste                                                                                    |                                                                                                    |                           |                     |                   |          |
|                 | Rappresenti 🗲 |                                                                                            |                                                                                                    |                           |                     |                   |          |
|                 | Id            | Titolo procedura                                                                           | Titolo progetto                                                                                                    | Stato                     | Data invio          | Protocollo        | Azioni   |
|                 | 23161         | tions or in-interpreter second<br>metrics industry and the process<br>second interpreters. | IBATERA ARTOWARD ADRODA TOUR BALAN<br>Depose it are renormalized any provi<br>Typester where the set and any provi- | Richiesta<br>protocollata | 30/10/2015<br>16:47 | PG/2015<br>/34567 | Azioni 👻 |
|                 | 23431         | THE ADD TO BE                                                                              | -                                                                                                    | Richiesta<br>protocollata | 22/09/2020<br>07:50 | PG/2020<br>/88547 | Azioni 👻 |

#### Figura 97 - Stato della richiesta protocollata

Sottolineiamo che l'operazione di protocollazione non è immediata, dipende dalla coda di documenti in attesa di protocollazione ed a volte può tardare anche in modo

sensibile. È evidente che indipendentemente dall'effettivo momento in cui ha luogo la protocollazione della domanda, *ai fini dell'ammissibilità* della stessa *fanno testo data ed ora di invio*.

## 3.13 Riapertura di una domanda non ancora inviata

Nel caso in cui sia necessario apportare delle modifiche a una domanda già validata, <u>ma</u> <u>non ancora inviata</u>, è possibile procedere alla sua riapertura tramite il pulsante **Invalida**.

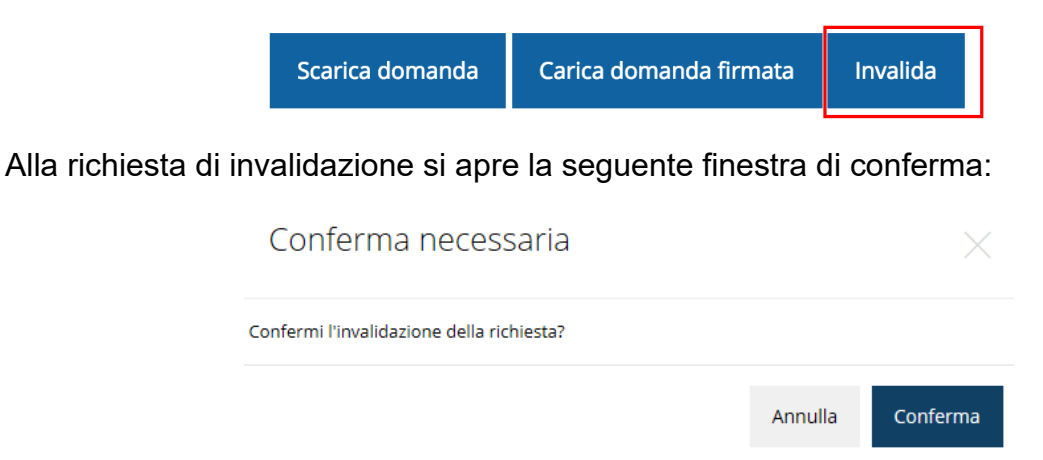

#### Figura 98 - Conferma invalidazione domanda

Se si procede a invalidare la domanda, questa viene riportata nello stato "Inserita" e sarà possibile apportarvi ulteriori modifiche. **Nessuna informazione inserita andrà persa.** Una volta fatte le modifiche sarà necessario procedere nuovamente alla Validazione, al download della domanda pdf, alla sua firma digitale e al caricamento del documento firmato nel sistema.

**ATTENZIONE:** Nel caso di più domande legate al programma d'investimento, selezionando il pulsante **Invalida** saranno riaperte **tutte** *le domande.* 

# 3.14 Visualizzazione documenti caricati

Per visualizzare i documenti caricati a sistema è possibile utilizzare il pulsante **Sezione** documenti

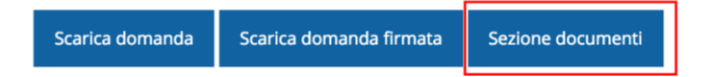

| and PhOtopal           | Elenco delle imprese consorziate<br>aggiornato                                                  | Scarica                         |
|------------------------|-------------------------------------------------------------------------------------------------|---------------------------------|
| and it was been in the | Elenco delle imprese consorziate che<br>beneficeranno delle attività progettuali<br>(modello A) | Scarica                         |
| EA, PROVIDE            | Copia dell'atto costitutivo / statuto, in<br>caso di nuovo Consorzio                            | Scarica                         |
| 1000,000,000           | Dichiarazioni De Minimis delle imprese<br>di cui al modello A (Modello C)                       | Scarica                         |
| Photopalipher          | Domanda pdf firmata relativa ad una<br>richiesta di contributo                                  | Scarica (p7m) Scarica Originale |

Figura 99 - Elenco documenti

Una volta che la domanda è stata inviata è possibile procedere al download del documento firmato e di quello pdf anche accedendo alla pagina *Presentazioni → Elenco richieste* e in corrispondenza della richiesta desiderata tra quelle presenti in elenco selezionare la voce Azioni.

| Ele  | nco richieste mostra l'eler<br>Ienco richieste                                                                                                    | nco delle richieste prese                                     | ntate                                                 |                     |               |                                     |  |  |
|------|----------------------------------------------------------------------------------------------------|---------------------------------------------------------------|-------------------------------------------------------|---------------------|---------------|-------------------------------------|--|--|
|      |                                                                                                    |                                                               |                                                       |                     | Rappresenti 🗲 |                                     |  |  |
| Id   | Titolo procedura                                                                                                    | Titolo progetto                                               | Stato                                                 | Data invio          | Protocollo    | Azioni                              |  |  |
| 5481 | Integra d proprietada apparte del<br>plante escano españa - 2010                                                                                                    | nana partana at<br>ang amatang<br>atang t                     | Tenting to back                                       | 1000-001<br>1000    | 1000000       | Azioni 👻                            |  |  |
| 5515 | Contesponden and State and State and | Lorem ipsum dolor sit<br>amet, consectetur<br>adipiscing elit | Richiesta inviata alla<br>pubblica<br>amministrazione | 30/05/2018<br>11:52 | -             | Azioni 🗸                            |  |  |
|      |                                                                                                    |                                                               |                                                       |                     |               | Visualizza                          |  |  |
|      |                                                                                                    |                                                               |                                                       | <                   |               | <ul> <li>Scarica domanda</li> </ul> |  |  |
|      |                                                                                                    |                                                               |                                                       |                     |               | Scarica domanda firmata             |  |  |
|      |                                                                                                    |                                                               |                                                       |                     | 2             | Sezione documenti                   |  |  |

Figura 100 - Azioni disponibili dopo l'invio della richiesta

# 4 Supporto e Segnalazione di problemi

Per informazioni e richieste di supporto utilizzare i seguenti contatti:

- Per **problematiche relative alla procedura di accesso tramite pannello Federa** contattare il supporto Lepida:

Web: https://www.lepida.net/assistenza E-mail: helpdesk@lepida.it

- Per problematiche relative alla procedura di registrazione tramite identità SPID utilizzare il supporto fornito dal proprio fornitore del servizio. È possibile anche consultare il Portale dell'HelpDesk SPID di AgID - Agenzia per l'Italia Digitale: HelpDesk SPID: https://helpdesk.spid.gov.it/
- Per domande e chiarimenti riguardanti il bando e le procedure a esso collegate contattare lo Sportello Imprese:

Telefono: 848 800258E-mail: InfoporFESR@Regione.Emilia-Romagna.itGli orari del servizio sono dal lunedì al venerdì (ore 9:30 - 13.00)

Per <u>supporto tecnico sull'applicazione Sfinge2020</u>:
 <u>Aprire una segnalazione tramite la voce Segnalazioni</u> presente nel menù in alto a destra dell'applicativo Sfinge2020:

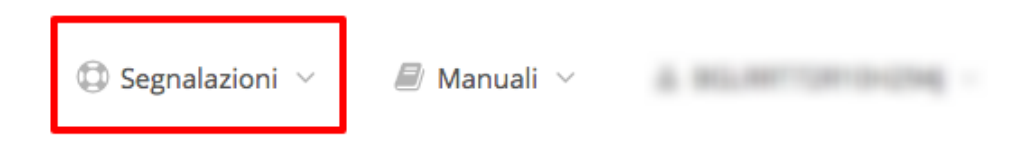

Questa è la procedura che garantisce il minor tempo di attesa per la risoluzione della propria problematica.

**NOTA** Nella sezione Manuali è disponibile una guida che spiega l'utilizzo del sistema (denominato Mantis) che gestisce le segnalazioni inserite tramite Sfinge2020 "**Manuale inserimento e gestione segnalazioni - Beneficiari.pdf**".

Solo **dopo l'apertura di una segnalazione** è possibile ottenere informazioni sullo stato della propria richiesta telefonando al numero **051 41 51 866.** 

Gli orari del servizio sono dal lunedì al venerdì (ore 9:00 - 13.00 e 14:00 - 18:00)

Attenzione: Non viene fornito supporto tecnico via e-mail.